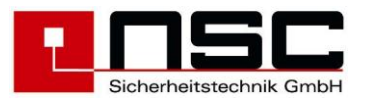

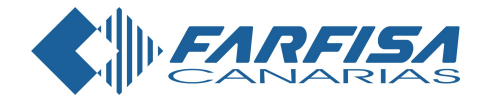

Central de incendio "Solution F1" Funcionamiento e instalación manual.

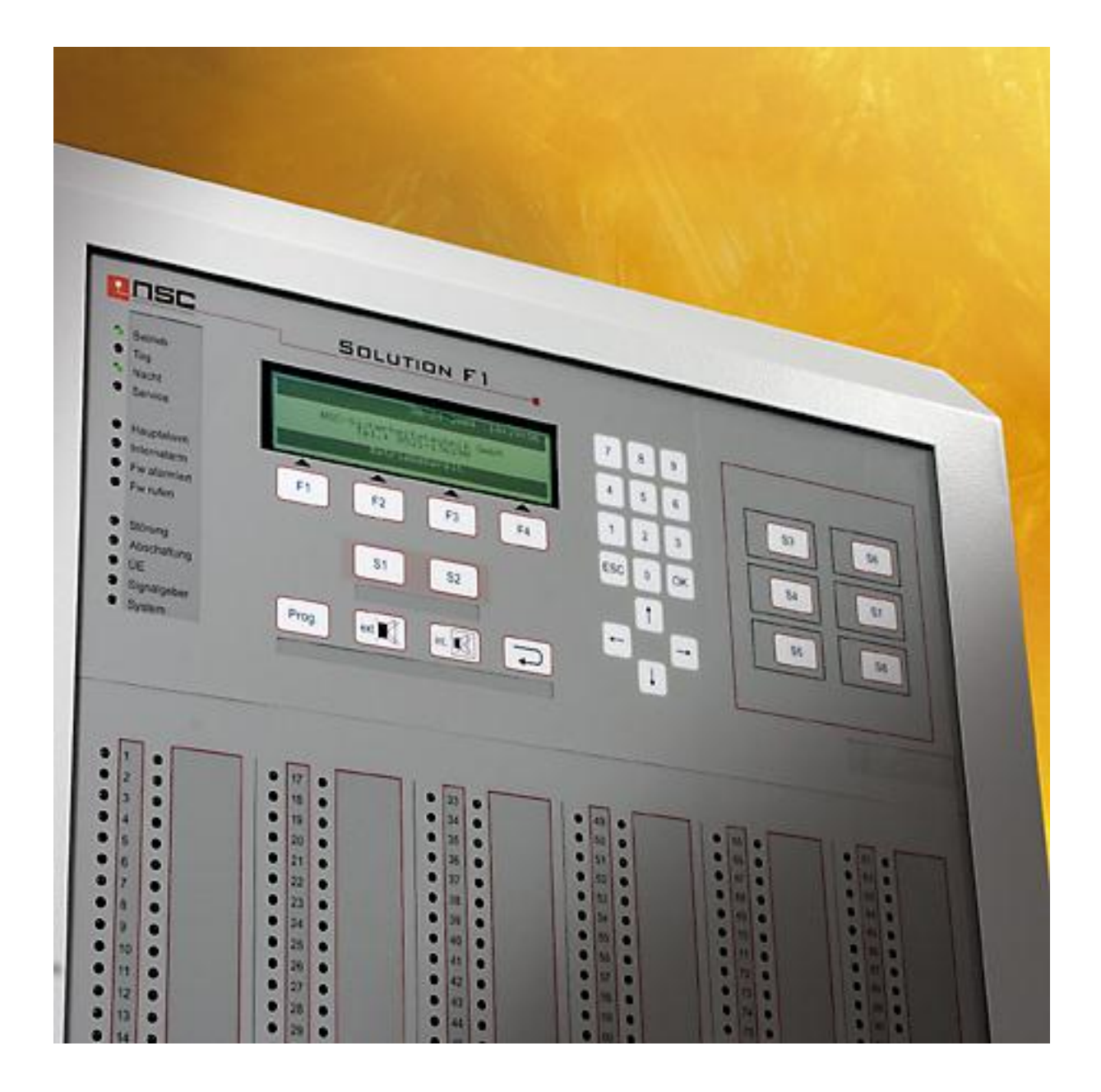

Issue: November 2010

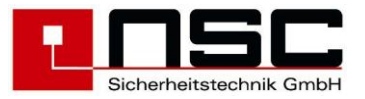

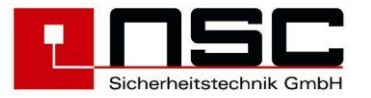

# Content

| 1. | Descripcion de la central :<br>Indicaciones LED:                                    | 7<br>7    |
|----|-------------------------------------------------------------------------------------|-----------|
|    | Indicaciones del modulo LC :                                                        |           |
|    | Descripcion de los pulsadores:                                                      | g         |
| 2  | Menus for the end user :                                                            | 11        |
|    | Menu general principal para usuario final <b>Error! Marcador no d</b>               | lefinido. |
|    | Seleccion CDI                                                                       | lefinido  |
|    | Menu principal "apagar " o "encender"                                               | 11        |
|    | Contador de alarma                                                                  | lefinido  |
|    | Cambiar el codigo de acceso del usuario final                                       | 12        |
|    | Diagnostico del monu                                                                | lofinido  |
|    | Anagar/Enconder : zonas v detectores individuales                                   | 12<br>13  |
|    | Apagar/Encender : Salidas OC                                                        |           |
|    | Apagar/Encender : 4 rolás internos                                                  |           |
|    | Apagar/Encender - 2 colideo do operaio interno                                      | 13        |
|    | Apagal/Encender . 3 Salidas de energia interna                                      |           |
|    | Apagar/Encender : Sirenas / Ilash                                                   |           |
|    | Apagar/Encender : Dispositivo de transmision de la alarma (TD)                      |           |
|    | Apagar/Encender : Retardo en la transmision de alarma                               |           |
|    | Apagar/Encender : Salidas de Incendio                                               |           |
|    | Memoria de evento                                                                   |           |
|    | Detector de datos                                                                   | 16        |
|    | Modulos internos (PCBs) : Repaso                                                    |           |
|    | Datos de red                                                                        | 16        |
|    | Ejemplos de la tension de la fuente de alimentacion                                 | 17        |
|    | Ejemplos de la tension de salida de la fuente de alimentacion                       | 17        |
|    | Ejemplos de tension de entrada jError! Marcador no d                                | Jefinido. |
|    | Ejemplos de la visualizacion de la version del software y numero de serie.          | 17        |
|    | Apagar/Encender detectores direccionables                                           | 17        |
|    | Memoria de evento : "Filtro"                                                        |           |
|    | Memoria de evento : "Imprimiendo"                                                   |           |
|    | Tabla de detectores                                                                 |           |
|    | Modulos internos (PCBs) : Detalles                                                  | 20        |
|    | Visualizacion de adaptadores de red                                                 | 20        |
|    | Datos de modem ¡Error! Marcador no d                                                | lefinido. |
|    | Visualizacion del panel FRP/LCD                                                     | 21        |
|    | Visualizacion de dispositivos modbus                                                |           |
|    | Detalles de dispositivos de red                                                     | 22        |
|    | Ejemplos de detector de red : MCP                                                   | 22        |
|    | Ejemplos de datos del detector: Detector optico de humo                             | 22        |
|    | Ejemplo de datos del detector: Cable con sensor de calor Listec SEC15. ¡Error! Marc | ador no   |
|    | definido.                                                                           |           |
|    | Ejemplos de detalles de la tarjeta del lazo                                         |           |
|    | Ejemplo de detalles de un panel repetidor de la brigada de bomberos con un panel de | control   |
|    | de la brigada de bomberos                                                           |           |
|    | Solo para Hochiki ESP                                                               |           |
|    | Solo para Apollo Discovery                                                          |           |
|    | Solo para Hochiki ESP                                                               |           |
|    | Eiemplo de "Zeropoint" v "Firepoint" displav                                        |           |
|    | Solo para Apollo Discovery                                                          | lefinido  |
| 3. | Menu de instalador                                                                  |           |
|    | Para acceder al menu de instalador                                                  | lefinido  |
|    | Menu general principal de instalacion                                               | lefinido  |
|    | Menu principal : Funciones de prueba                                                | 28        |
|    | Menu principal : Controlador automatico                                             | 28        |
|    |                                                                                     |           |

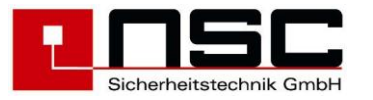

| Menu principal : Configuracion de alarma                        |                   |          |       | 29       |
|-----------------------------------------------------------------|-------------------|----------|-------|----------|
| Ajustes 1 de CDI                                                |                   |          |       | 29       |
| ajustes 2 de CDI                                                |                   |          |       | 30       |
| Ajustes 3 de CDI                                                | ·· <u>-</u> ····· |          |       | 30       |
| Prueba de detector (solo para detectores direccionables)        | ¡Error!           | Marcador | no de | finido.  |
| Menu "Controlador manual"                                       |                   |          | ••••• | 31       |
| Menu "Simulacion                                                |                   |          |       | 31       |
| Central automatica : calidae OC internae                        |                   |          |       | 3Z       |
| Control automatico : 4 rolos internos                           | •••••             |          | ••••• | 3∠<br>22 |
| Control automatico : 3 salidas de energia monitorizadas         |                   |          |       | 33       |
| Control automatico : 9 salidas de energia monitorizadas         |                   |          |       | 00       |
| Control automatico : Modulos de salida (lazo)                   |                   |          |       |          |
| Control automatico : 8 entradas monitorizadas de resistencias   |                   |          |       | 34       |
| Control automatico : 2 entradas monitorizadas convencionales    |                   |          |       | 34       |
| Selecciona el tipo de detectores a configurar : Lazo o convenci | onal              |          |       | 35       |
| Ajustes del detector                                            | ¡Error!           | Marcador | no de | finido.  |
| Ajustes de zona                                                 | Error!            | Marcador | no de | finido.  |
| Coincidencias en zona de alarma                                 | ¡Error!           | Marcador | no de | finido.  |
| Programas de temporizador                                       | ¡Error!           | Marcador | no de | finido.  |
| Tiempo de retardo en dispositivo de trsnasmision (TD)           |                   |          |       | 36       |
| Configurar fecha y hora                                         | ¡Error!           | Marcador | no de | finido.  |
| Configurar vacaciones                                           | ¡Error!           | Marcador | no de | finido.  |
| Ajustes de sistema                                              | ¡Error!           | Marcador | no de | finido.  |
| Escaneado de detectores                                         | ¡Error!           | Marcador | no de | finido.  |
| Eliminar configuracion                                          | ¡Error!           | Marcador | no de | finido.  |
| Eliminar textos                                                 | Error!            | Marcador | no de | finido.  |
| Eliminar eventos                                                | [Error!           | Marcador | no ae | tinido.  |
| Conliguración de macro pulsadores ST – S8                       |                   |          |       | 40       |
| Soloccionar el idioma del papel                                 |                   |          | ••••• | 41       |
| Configurar los interfaços                                       |                   |          |       | 41<br>/1 |
| Limbrales de alarma y fallo de los detectores convencionales    | Frror             | Marcador | no de | finido   |
| Escaneando dispositivos RS485                                   | 12.1.01.          | marcaaci | no ac | 43       |
| Funciones del modem                                             |                   |          |       |          |
| Aiustes de red                                                  | :Error!           | Marcador | no de | finido.  |
| Actualizacion flash                                             | Error!            | Marcador | no de | finido.  |
| Salidas de energia: Umbrales                                    | •<br>·····        |          |       | 44       |
| Parametros del lazo                                             | ¡Error!           | Marcador | no de | finido.  |
| Opciones                                                        |                   |          |       | 45       |
| Ajustes ESPA 4.4.4                                              |                   |          |       | 45       |
| Velocidad de transmision arcnet                                 | ¡Error!           | Marcador | no de | finido.  |
| Control manual : salidas internas OC                            |                   |          |       | 45       |
| Control manual : 4 reles internos                               |                   |          |       | 46       |
| Control manual: 3 salida energia monitorizada                   |                   |          |       | 46       |
| Control manual : Modulos de salida (lazo)                       |                   |          |       | 46       |
| Control automatico: Ajustes de salida                           |                   |          |       | 46       |
| Control automatico: Funciones                                   |                   |          |       | 47       |
| Control automatico: Aiustos para salidas de modulos (lazo)      | Errorl            | Marcador | do    | finido   |
| Control automatico: Ajustes para sirenas (lazo)                 | Error             | Marcador | no de | finido.  |
| Control automatico: Ajustes de 8 entradas monitorizadas interi  | nas               | Frror! I | Marca | dor no   |
| definido.                                                       |                   |          |       |          |
| Configurar zonas (lazo)                                         |                   |          |       | 49       |
| Configurar zonas convencionales                                 |                   |          |       | 50       |
| Detector analogico direccionables de sensibilidad/modos/retard  | dos 46 .          |          |       | 50       |
| Para configurar temporizadores                                  | ¡Error!           | Marcador | no de | finido.  |
| Protocolos de interfaces                                        | ¡Error!           | Marcador | no de | finido.  |
|                                                                 |                   |          |       |          |

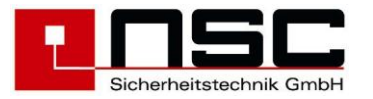

|         | Interface de velocidad de transmision                                                                                                    | ¡Error! Marcador no definido.    |
|---------|----------------------------------------------------------------------------------------------------|----------------------------------|
|         | Configurar umbrales para detectores convencionales                                                                                                    |                                  |
|         | Maintenimiento                                                                                                    |                                  |
|         | Pulsadores S_ ajustes                                                                                                    | . ¡Error! Marcador no definido.  |
|         | Zonas LEDs                                                                                                    |                                  |
|         | Configuring the timer                                                                                                    |                                  |
|         | Configuración de eventos de causa y effecto 1                                                                                                    |                                  |
|         | Configuración de eventos de causa y efecto 2                                                                                                    |                                  |
| 4       | Lodigos de eventos                                                                                                    | . ¡Error! Marcador no definido.  |
| 4.<br>5 | Cortificado do puesto en marcho de la ECD. Solution E1"                                                                                                    |                                  |
| 5.      | Concrete Concrete Con |                                  |
|         | Chequeo de documentacion                                                                                                    |                                  |
|         | Chequeo de componentes del sistema                                                                                                    |                                  |
|         | Chequeo del sistema de cableado                                                                                                    | 60                               |
|         | Medir resistencias de final de la línea de las zonas convencio                                                                                                    | nales (sin tension) 60           |
|         | Medir la resistencia del cable de cableado del lazo (sin tensio                                                                                                    | n) 60                            |
|         | Medicion de las resistencias de final de linea con energía de s                                                                                                    | alida monitorizada (sin tension) |
|         |                                                                                                    | 62                               |
|         | Medicion de las resistencias de final de linea de las entradas                                                                                                    | monitorizadas (sin tension) 62   |
|         | Chequear la resistencia de final de linea en la bus RS485                                                                                                    |                                  |
|         | Puesta en marcha de la fuente de alimentacion                                                                                                    |                                  |
|         | Escaneado de componentes externos e internos                                                                                                    |                                  |
|         | Modulos de detector                                                                                                    |                                  |
|         | Dispositivos de serie                                                                                                    |                                  |
|         | Modulos/detectores direccionables                                                                                                    |                                  |
|         | Chequeo de tierra                                                                                                    |                                  |
|         | Medicion de la tension del lazo                                                                                                    |                                  |
|         | Configurar salidas de energia                                                                                                    |                                  |
|         | Configuracion del sistema de control de incendios                                                                                                    |                                  |
| _       | Test funcional                                                                                                    |                                  |
| 6.      | Especificaciones tecnicas:                                                                                                    |                                  |
|         | SLAT PSU F40300-00 (24V 4A) para Solution F1-6 (Art. B010                                                                                                    | 050-00)                          |
|         | SLAT PSU F40305-00 (24V 6A) para Solution F1-18 (Art. B01                                                                                                    | 060-00)                          |
|         | Datos tecnicos comunes                                                                                                    |                                  |
|         | IVIINIMO/ MAXIMO TENSION/COTTIENTE                                                                                                    |                                  |
|         | Valores de los Tusibles                                                                                                    |                                  |
| 7       | Parametros del Cable                                                                                                    |                                  |
| 1.      |                                                                                                    |                                  |

![](_page_5_Picture_0.jpeg)

![](_page_6_Picture_0.jpeg)

# 1. Descripcion de la central :

Fotos de la central "Solution F1" :

![](_page_6_Figure_3.jpeg)

## Indicaciones LED:

| LED :                         | Description :                                                                                                    |
|-------------------------------|----------------------------------------------------------------------------------------------------|
| LED verde "en funcionamiento" | El Panel de Control de Incendios (FCP) está en<br>funcionamiento                                                                                                    |
| LED verde "Modo dia"          | Indica que el FCP está en "Modo día". Eso<br>significa que la alarma principal se retrasa si un<br>tiempo de retardo se configura.                                                                                              |
| LED verde "Modo noche"        | Indica que el FCP está en "Modo día". Eso<br>significa que la alarma principal no se retrase y<br>cualquier alarma se activa el Cuerpo de<br>Bomberos de inmediato.                                                             |
| LED verde "Servicio"          | Indica que el FCP está en "Modo de servicio".                                                                                                    |
| LED rojo "Alarma principal"   | Indica que el Fondo está en condiciones de<br>alarma. Véase el módulo LC para obtener<br>información detallada. Si un dispositivo de<br>transmisión de alarma (TD) se conecta al panel<br>el panel ha tratado de activar el TD. |

![](_page_7_Picture_0.jpeg)

| Indica que el Fondo está en condiciones de alarma.<br>Véase el módulo LC para obtener información<br>detallada.                                                                                                    |
|----------------------------------------------------------------------------------------------------|
| Indica que la FCP ha activado el dispositivo de<br>transmisión de alarma (TD) para el Cuerpo de<br>Bomberos y el TD dio una respuesta para confirmar la<br>activación. (Entrada<br>"La respuesta de TD" en los diagramas de cableado<br>se puede utilizar para esta señal de confirmación). |
| Indica que la FCP ha activado una o más salidas de incendio. Salidas de incendios son las salidas que se han configurado para los "productos de Bomberos" la función de encendido / apagado.                                                                                                |
| Indica que el FCP está en condición de falla. Al menos<br>un dispositivo (detector, módulo), el componente de<br>entrada, salida o el sistema no está en condición<br>normal. Véase el módulo LC para obtener información<br>detallada.                                                     |
| Indica que al menos un dispositivo (detector, módulo),<br>entrada o salida está desactivado (apagado).                                                                                                    |
| En el caso de parpadear el LED (amarillo y el<br>LED "fallo" está en) el DT se encuentra en<br>estado de fallo.<br>En caso de que este LED está encendido (y el<br>LED amarillo "Disabled" está activada) la TD se<br>apaga.                                                                |
| En el caso de parpadear el LED (amarillo y el<br>LED "fallo" está en) una de las salidas de sirena<br>se encuentra en estado de fallo.<br>En caso de que este LED está encendido (y el<br>LED amarillo "Disabled" está encendido) una de<br>las salidas de sirena se apaga.                 |
| El propio FCP está en condición de falla. Esto<br>significa que tal vez la placa principal (micro<br>controlador) no funciona bien y el correcto<br>funcionamiento de la FCP no está<br>garantizada. Por favor, consulte de inmediato<br>por la empresa instaladora.                        |
|                                                                                                    |

## Indicaciones del modulo LC :

El módulo LCD es una pantalla LCD de gráficos que permanece iluminada en el caso de cualquier evento. Esto significa que si un mensaje de alarma, un mensaje de error, un mensaje con discapacidad o simplemente si se presiona el pulsador del módulo LC activa la iluminación. A continuación la información detallada se muestra en la pantalla. Ya sea en la pantalla LCD muestra la información en 8 líneas de texto alfa numérico o en modo gráfico como diagramas de barras o columnas.

Por lo general, la FCP muestra el estado del panel en el centro del módulo de LC. Hay en letra grande el estado actual sobre un fondo oscuro. Los mensajes son posibles los siguientes:

![](_page_8_Picture_0.jpeg)

| En funcionamiento = Condicion normal |                                                  |
|--------------------------------------|--------------------------------------------------|
| ALARMA = la CDI esta en alarma       |                                                  |
| ALARMA PRUEBA                        | = La CDI esta en condiciones de alarma de prueba |
| AVERIA                               | = La CDI esta en averia                          |
| APAGAR                               | = Uno o mas dispositivos CDI están activados     |
| ACTIVACION                           | = Una o mas salidas de la CDI están activadas    |

Si el usuario entra en uno de los menús (pulsando el botón "Prog") en la línea inferior del módulo LC ve las teclas de función dinámica F1 - F4. A veces, las 4 teclas se utilizan, a veces sólo uno o dos. Depende del menú. Aquí no se describen las teclas de función en los detalles. Por lo tanto, por favor, eche un vistazo en la sección 2.

Tenga en cuenta que: por lo general se encuentran las siguientes funciones estándar para:

- "F1" = "cancelar" o "atrás". Los medios para salir del menú actual y saltar en el menú de arriba, y
- "F4" = "Enter". Medios para seleccionar (o confirmar) la función que está marcado en el módulo de LC por un fondo negro.

## **Descripcion de botones:**

La central de incendios "Solución F1" contiene una nueva tecnología de botones. No hay botones mecánicos más comunes o teclados de aluminio, pero se trata de una tecnología sensible a la presión piezo laca que está impreso en la placa de aluminio. Estos botones no deben ser ajustados y esta tecnología no ha conocido a ningún desgaste o abrasión durante muchos años y es muy resistente a las interferencias EMC y detergentes. Un circuito inteligente detecta cualquier presión de los botones y la confirma con un pitido

Los botones que tal vez no explican por sí mismas son las siguientes:

| Boton: : | Descripcion                                                                                                    |
|----------|----------------------------------------------------------------------------------------------------|
| Prog.    | Por este botón el usuario sale de la operación normal y entra en el menú principal de la CDI. Véase la descripción detallada en la sección 2.                                                                                                    |
| ext      | Este botón se desactiva (apagar) las salidas de sirena exterior en caso de<br>alarma. Esta es una desactivación temporal, porque si otra alarma se<br>presenta en las sirenas se activarán de nuevo.                                                                                                    |
| int.     | <ul> <li>Este botón se desactiva (apaga) el zumbador interno en caso de una alarma o un mensaje de error. Esta es una desactivación temporal porque si otro viene en el mensaje de alarma se activará de nuevo.</li> <li>En caso de una alarma y si la transmisión de alarma se retrasa, el tiempo de retardo se iniciará.</li> <li>Si no hay ninguna alarma y sin culpa este botón se activa un LED de prueba.</li> </ul> |

![](_page_9_Picture_0.jpeg)

|          | Este botón restablece los CDI.<br>En el caso de un mensaje de alarma depósito clave que usted tiene que<br>poner en el código de instalación al principio y luego pulse este botón. |
|----------|----------------------------------------------------------------------------------------------------|
| S1       | Botones de campo empuje programables (S1 - S8). Ver descripción detallada en el manual del instalador.                                                                              |
| ОК       | Utilice este botón en los menús para confirmar la línea de las aportaciones de la línea.                                                                                            |
| ESC      | Utilice este botón en el menú para cancelar sus entradas.                                                                                                    |
| <b>→</b> | Panel de control del cursor                                                                                                    |

![](_page_10_Picture_0.jpeg)

# 2. Menus para el usuario final :

La siguiente descripción contiene todos los menús para el usuario final. Si el botón "Prog" Prog. se presiona se inicia con el menú principal.

| No. | Indicaciones del modulo LC :                                                                                                    | Descripcion :                                                                                                    |
|-----|----------------------------------------------------------------------------------------------------|----------------------------------------------------------------------------------------------------|
| 01  | Menu 1. Encend/apagad 2. Contador alarma 3. código usuario 4. Diagnostico Cancelar Instaladr Enter Display de dispositivos de red Menu FCP 001 1. Encend/apagad 2. Contador alarma 3. código usuario final 4. Diagnostico Cancelar FCP Instaladr Enter | <ul> <li>Menu general principal para usuario final</li> <li>Este menú aparece inmediatamente después de pulsar "prog". Las funciones tienen los siguientes significados : <ol> <li>Para apagar/ encender detectores, modulos de entrada/salida,modo dia/noche, zonas y salidas generales → Ir a menu Menu 02</li> <li>Indicaciones del contador de alarma. Este contador de alarma no tiene vuelta atrás con un numero de 4 digitos (1 – 9999) Menü 03</li> <li>Para cambiar el codigo de usuario final → Ir a Menu 04</li> <li>Para ir al menu de diagnostico → Ir a Menu 05</li> </ol> </li> <li>El botón "cancelar" (F1) lleva al estado normal de la FCP.</li> <li>La function "CDI" (F2) solo esta disponible en panels de control enganchados a la red. Despues de pulsar L2 una lista de dispositivos a la red aparecerá. Menü 1.1.</li> <li>El botón de instalador (F3) es para la compañia de instalador solamente. Lleva al menú de servicio y configuracion.</li> <li>El botón de "Enter" (F4) selecciona (activa) la función que se caracteriza por un fondo negro. En su lugar, también puede seleccionar la función pulsando el no. la izquierda delante de las funciones (en este caso: 1 - 4).</li> </ul> |
| E   | Elegir dispositivo activo<br>FCP 001 : ID- 001<br>↓+1 ↑-1 Seleccion -> +10 <10<br>>FCP 001* Zona apagada 10000<br>001<<br>FCP 002 Zona apagada 20000 002<br>RCP 003 Zona apagada 00000 003<br>Cancelar todo Seleccion                                  | <ul> <li>Seleccion CDI</li> <li>En los sistemas en red aquí usted puede elegir un dispositivo para el que debe ser la función de conmutación siguiente hecho.</li> <li>Puede desplazarse a un dispositivo con los botones del cursor y luego activar este dispositivo pulsando el botón "Selección" (F4). El próximo activar / desactivar la función será ejecutado por el panel elegido. Para enviar un comando común a todos los dispositivos de red que puede empujar a "todos" (F3).</li> </ul>                                                                                                    |
| 02  | Apagar/encender1. Zonas y detectors. 5. Sirena/flash2. salida6. Elem trans alarm.3. Relé7. Retardo4. sal. aliment8. Salidas incendioCancelaronEnter                                                                                                    | <ul> <li>Menu principal "Encender / Apagar"</li> <li>1. Apagar/Encender zonas y detectores → Ir a Menu 06</li> <li>2. Apagar/Encender salidas OC → Ir a Menu 07</li> <li>3. Apagar encender relés dentro de la FCP→ Ir a Menu 08</li> <li>4. Apagar/Encender 3 salidas de alimentación monitorizadas → Ir a Menu 09</li> </ul>                                                                                                    |

![](_page_11_Picture_0.jpeg)

|    | Display de dispositivos de red<br>Apagar/encender<br>1. Zonas & detect. 5. Sirena/flash<br>2. salida 6. Elem trans alarm<br>3. Relé 7. retardo<br>4. sal. aliment 8. Salidas incendio<br>Cancelar FCP Enter | <ol> <li>Apagar /Enceder continiamente sirenas o flash<br/>(incl. sirenas de lazo) → Ir a Picture 10</li> <li>Apagar/encender el dispositivo de transmisión<br/>de la alarma(TD) → Ir a Picture 11</li> <li>Para activar/desac el retardo para la alrma TD<br/>→ Ir a Picture 12</li> <li>Apagar/encender las salidas de incendio<br/>temporalmente. Esto significa que todas las<br/>salidas etaran descativadas hasta que se<br/>desactive esta función. →Ir a Picture 13</li> <li>La función "FCP" (F2) sólo está disponible en la red los<br/>paneles de control de incendios. Después de pulsar F2<br/>una lista de todos los dispositivos conectados en red<br/>pareceMenü 1.1.</li> </ol>                                                                                                    |
|----|----------------------------------------------------------------------------------------------------|----------------------------------------------------------------------------------------------------|
| 03 | Contadores de alarma                                                                                                    | Contador de alarma                                                                                                    |
|    | CDI - Alarma : 0025<br>Testalarm : 0011                                                                                                    | Este contador de alarma no puede volver atras es un numero de 4 digitos (1 – 9999).                                                                                                    |
|    | Sistema - Alarm a : 0033<br>Testalarm : 0017<br>Cancelar                                                                                                    | Testalarms (prueba de detector / revisión) se mostrará<br>por un contador independiente.<br>El menor de dos filas sólo se mostrará en los sistemas<br>en red. Aquí las alarmas y testalarms de otros<br>dispositivos en la red serán contados.                                                                                                    |
| 04 | Usuario                                                                                                    | Cambiar el codigo de usuario final                                                                                                    |
|    | Cod accs anterior : 0000<br>Codigo nuevo : 3528<br>Codigo nuevo : 3528<br>Cancelar                                                                                                    | En primer lugar tienes que escribir el código de acceso<br>de edad, entonces usted tiene que escribir dos veces el<br>nuevo código de acceso.<br>Cada linea tiene que ser confirmada con un "OK".                                                                                                    |
|    |                                                                                                    | Ejemplo izquierda: edad de acceso al código 0000 se sustituye por el nuevo código de acceso 3528.                                                                                                    |
| 05 | Diagnostico                                                                                                    | Menu diagnostico                                                                                                    |
|    | 1. Memoria eventos 5. Voltaje<br>2. Datos detector 6.salida alimen<br>3. Modulo interno 7. entrada<br>4. RED 8. Datos FCP<br>Cancelar Enter                                                                 | <ol> <li>Para visualizar la memoria de eventos en la pantalla LCD. El más joven de mensaje se mostrará en primer lugar. → Cambiar a menú 14</li> <li>Para analizar las zonas y los datos del detector. Una lista de todas las zonas con detectores se mostrará. Usted puede investigar en los detalles → Cambiar a menú 15</li> <li>Una lista con los posibles tipos de módulos internos (PCB) se mostrará → Cambiar a menú 16</li> <li>Aquí una lista de todos los dispositivos de red reconocido se mostrará - Salto&gt; Menú a 17</li> <li>La lista se muestra con mediciones en tiempo real de la tensión de alimentación y de las tensiones de defecto a tierra. Usted puede verificar la fuente de alimentación y los mensajes de falla a tierra aquí → Ejemplo de Imagen 18</li> <li>La lista se muestra con mediciones en tiempo real de las salidas de energía controlados. Puede comprobar los mensajes de error aquí → Ejemplo de Imagen 19</li> <li>La lista se muestra con mediciones en tiempo real de las se muestra con mediciones en tiempo real de las salidas de energía controlados. Puede comprobar los mensajes de error aquí → Ejemplo de Imagen 19</li> </ol> |

![](_page_12_Picture_0.jpeg)

|    |                                                                                                    | <ul> <li>comprobar los mensajes de error aquí →</li> <li>Ejemplo de Imagen 20</li> <li>8. Para mostrar la versión del software FCP y N º</li> <li>de serie. → Ejemplo de Imagen 21</li> </ul>                                                                                                    |
|----|----------------------------------------------------------------------------------------------------|----------------------------------------------------------------------------------------------------|
| 06 | Zonas y detectors FCP 001<br>Estado<br>De zona : 5<br>programmed zone text<br>a zona :<br>Cancelar On Off Detect.                                                                                | Apagar/Encender : zonas y detectors<br>individuales<br>Puedes apagar zonas individuales o zonas colectivas<br>simultaneamente. Esto se hace mediante la función<br>"desde…hasta…".Porfavor escriba el numero de la<br>zona y confirme con un"ok".<br>Estado ", el estado actual de la zona (por ejemplo,<br>normal, alarma, fallo). Para desactivar la zona tiene que<br>pulsar en "Off" (F3) o para conectar la zona tiene que<br>pulsar en "Off" (F2).<br>Si sólo una zona se pondrá en marcha la línea "a la<br>zona" se puede perder y F2/F3 (on / off) se puede<br>presionar de inmediato.<br>Si los detectores solo se pondrá en marcha tiene que<br>escribir "Detectar". (F4) después de la zona ha sido<br>confirmada (no utilice F2/F3 (on / off) en este caso)<br>→ Ir a Menu 22                                                                                                    |
| 07 | Encend/apagad RCP 003<br>De salida : 001 normal<br>A salida :<br>+1 t-1 Selection -> +10 <10<br>>001 salida 001 Placa princ<br>003 salida 003 Placa princ<br>Cancelar Enter                      | <ul> <li>Apagar/Encender: Salidas- OC</li> <li>Aquí, la OC-16 salidas en la placa del procesador principal de la "F1 solución" FCP, así como el OC-salidas en las tarjetas de circuito se puede encender / apagar.</li> <li>Las Salidas 1 a 16: OC-Salidas en la placa principal de Salidas de 17 a 24: OC-Salidas en 1. Tarjeta de Circuito</li> <li>Salidas de 25 a 32: OC-Salidas en 2. Tarjeta de Circuito etc</li> <li>Para a Para activar / desactivar las salidas, hay dos posibilidades que puede elegirctivar / desactivar las salidas, hay dos posibilidades que puede elegirctivar / desactivar las salidas, hay dos posibilidades que puede elegir</li> <li>a) Para escribir la salida no. directamente por el teclado y confirmando con "OK". Por favor, utilice la línea "de salida" y "salida" para ello.</li> <li>b) Seleccionar los productos mediante el uso de las teclas del cursor y ↓ ◊ (son 10 líneas de abajo o las líneas 10 para arriba) y confirmar los números de salida con "Enter" (F4) o "Ok".</li> <li>El actual "status" de la salida (por ejemplo, condición normal o activo) se mostrará detrás del número</li> <li>Después de seleccionar los productos de salida / tienes que cambiar pulsando F3 ("off") o F2 ("on").</li> </ul> |
| 08 | Encend/apagad FCP 001<br>De relé : 001 normal<br>A relé :<br>↓+1 ↑-1 Selection -> +10 <10<br>>001 Relé 001 Placa princ<br>002 Relé 002 Placa princ<br>003 Relé 003 Placa princ<br>Cancelar Enter | Apagar/encender: 4 relés internos<br>Aquí los 4 relés internos en la placa del procesador<br>principal de la "F1 solución" FCP se puede encender /<br>apagar.<br>Para activar / desactivar los relés que hay dos<br>posibilidades que puede elegir:                                                                                                    |

![](_page_13_Picture_0.jpeg)

|    |                                                                                                    | <ul> <li>a) Para escribir el relé no. directamente por el teclado y confirmando con "OK". Por favor, utilice la línea "de relevo" y "relé" para ello.</li> <li>b) Seleccionar los relés mediante el uso de las teclas del cursor ↑↓ y (significa una línea hacia arriba o hacia abajo la línea 1) o las teclas del cursor y ↓ ◊ (son 10 líneas de abajo o las líneas 10 arriba) y confirmar el número de relé con "Enter" (F4) o "OK". A continuación, pulse "Enter" (F4) para confirmar el cambio.</li> </ul>                                                                                                    |
|----|----------------------------------------------------------------------------------------------------|----------------------------------------------------------------------------------------------------|
|    |                                                                                                    | El actual "status" del rele (por ejemplo, condicion<br>normal o activo) se mostrará detrás del número.                                                                                                    |
|    |                                                                                                    | que cambiar pulsando F3 ("off") o F2 ("on").                                                                                                    |
| 09 | Apagar/encenderFCP 001De salida aliment. : 001normal                                                                                                    | Apagar/encender: 3 salidas de alimentación<br>internas                                                                                                    |
|    | <pre>↓+1 f-1 Selection -&gt; +10 &lt;10 &gt;001 salidas alim. 001 Placa princ 002 salidas alim. 002 Placa princ 003 salidas alim. 003 Placa princ</pre>                       | Aquí las 3 salidas de alimentación interna de la placa del procesador principal de la "F1 solución" FCP se puede encender / apagar.                                                                                                    |
|    | Cancelar Enter                                                                                                    | <ul> <li>Para activar / desactivar los relés que hay dos posibilidades se puede elegir: <ul> <li>a) Para escribir la potencia de salida no. directamente por el teclado y confirmando con "OK". Por favor, utilice la línea "de la potencia de salida" y "potencia de salida a" para ello.</li> <li>b) Seleccionar las salidas de energía mediante el uso de las teclas del cursor ↑↓ y (significa una línea hacia arriba o hacia abajo la línea 1) o las teclas del cursor y ↓ ◊ (significa 10 líneas 10 líneas abajo o hacia arriba) y confirmar el número de la potencia de salida con "Enter "(F4) o" OK ".</li> </ul> </li> </ul> |
|    |                                                                                                    | El actual "status" de la potencia de salida (condiciones<br>normales, por ejemplo, culpa o activo) se mostrará<br>detrás del número.                                                                                                    |
|    |                                                                                                    | Después de la selección de la potencia de salida /<br>salidas de potencia que tiene que cambiar pulsando F3<br>("off") o F2 ("on").                                                                                                    |
| 10 | Encend/apagad FCP 001                                                                                                    | Apagar/encender: sirenas/flash                                                                                                    |
|    | <ol> <li>Zonas y detectors5. Sirena/flash</li> <li>salida</li> <li>Elem trans alarm</li> <li>Relé</li> <li>Retardo</li> <li>sal. aliment</li> <li>Salidas incendio</li> </ol> | Después de seleccionar esta función en el interruptor<br>de encendido / apagado del menú principal que se ve<br>en la línea inferior de la pantalla LCD "off" (F3) o "on"<br>(F2).                                                                                                    |
|    | 0                                                                                                    | Pulsando F3 todas las sirenas / estrobos se apaga continuamente.                                                                                                    |
|    |                                                                                                    | Preste atencion :                                                                                                    |
|    |                                                                                                    | Por la función (F3) todos los sonidos y las luces<br>estroboscópicas se apaga continuamente. Si otro viene<br>en la alarma de sirenas / estrobos no se activará de<br>nuevo hasta que se vuelve a encender                                                                                                    |
| 11 | Apagado/encendido FCP 001<br>1. Zonas & detect. 5. Sirena/flash                                                                                                    | Apagar encender: Dispositivo de transmisión de<br>alarma (TD)                                                                                                    |

![](_page_14_Picture_0.jpeg)

|    | 2. salidas6. Elem trans alarm3. Relé7. Retardo4. salidas aliment8. SalidasincendioCancelar                                                                                   | Después de seleccionar esta función en el interruptor<br>de encendido / apagado principal<br>menú que se ven en la línea inferior de la pantalla "off"<br>(F3) o "on" (F2).<br>Pulsando F3 el dispositivo de transmisión de alarma se<br>apaga continuamente.<br>El estado actual de la TD, además, se indica mediante |
|----|----------------------------------------------------------------------------------------------------|----------------------------------------------------------------------------------------------------|
|    |                                                                                                    | el LED amarillo en el panel de control.                                                                                                    |
| 12 | Encend/apagad FCP 001<br>1. Zonas y detect. 5. Sirena/flash<br>2. salida 6. Elem trans alarm<br>3. Relé 7. retardo<br>4. sal aliment 8. Salidas incendio                     | Apagar/encender : Retardo transmission de alarma<br>Aquí el retraso del dispositivo de transmisión de alarma de la "F1 solución" FCP se puede encender / apagar.                                                                                                    |
|    | Cancelar On Enter                                                                                                    | Después de seleccionar esta función que se ve en la<br>línea inferior de la pantalla LCD "off" (F3) o "on" (F2).<br>"On" significa activar el retardo (modo Día)                                                                                                    |
|    |                                                                                                    | El estado actual de la demora, además, se indica<br>mediante el LED verde (modo de día, modo nocturno)<br>en el panel de control.<br>Cuando el retraso sea activado no es una indicación<br>adicional en el módulo de LC ("Delay activada")                                                                            |
|    |                                                                                                    | Preste atención:<br>Para encender el retraso del dispositivo de<br>transmisión de alarma sólo es posible si "Tiempo<br>de respuesta" y "El tiempo de inspección" en los<br>menús de alarma CONFIGURACIÓN " Retraso><br>"están configurados. Esto sólo se puede hacer por<br>la empresa instaladora.                    |
| 13 | Encend/apagad FCP 001                                                                                                    | Apagar/encender : Salidas de incendio                                                                                                    |
|    | <ol> <li>Zonas y detectors5. Sirena/flash</li> <li>salida</li> <li>Elem trans alarm</li> <li>Relé</li> <li>retardo</li> <li>sal. aliment</li> <li>Salida incendio</li> </ol> | Esta función desactiva en caso de una alarma de todas<br>las salidas que se han configurado con un "sí" en el<br>menú de "Automat. El control de "o Selección 1 a 4 o"<br>Configuración "or Operar como Salidas de Fuego ".                                                                                            |
|    | Cancelar On Enter                                                                                                    | Estos pueden ser de 3 salidas de alimentación interna,<br>todas las OC-salidas, 4 relés internos y todos los<br>módulos de salida del lazo.<br>Después de seleccionar esta función que se ve en la<br>línea inferior de la pantalla LCD "off" (F3) o "on" (F2).                                                        |
|    |                                                                                                    | Preste atención:<br>Por la función (F3) todas las salidas de incendio se<br>apaga continuamente. Si una alarma no viene en<br>salida se activará.                                                                                                    |
| 14 | Memoria de evento<br>Mensage 0001 of 0391                                                                                                    | Event memory                                                                                                    |
|    | averia<br>salida incendio 001 rotura cable<br>08-07-2004 18:25:22<br>Cancelar Filtro imprimir                                                                                | El último mensaje (el menor) se muestra por primera<br>vez en la parte superior del módulo de LC. En la última<br>línea, pero uno de los datos de LCD y la hora del<br>mensaje se muestran. Este es el momento en que el<br>caso ha aparecido.                                                                         |
|    |                                                                                                    | Puede desplazarse con las teclas del cursor arriba y<br>abajo de los mensajes:<br>$\downarrow y \uparrow : 1$ linea arriba o 1 linea abajo<br>$\rightarrow y \leftarrow : 10$ lineas abajo 10 lineas arrriba                                                                                                    |

![](_page_15_Picture_0.jpeg)

|     |                                                                                                    |                                                                        |                                                                        | Pulsando F2 ("Filtro") → Ir a Menu 23                                                                                                    |
|-----|----------------------------------------------------------------------------------------------------|------------------------------------------------------------------------|------------------------------------------------------------------------|----------------------------------------------------------------------------------------------------|
|     |                                                                                                    |                                                                        |                                                                        | Pulsando <b>F3 ("Imprimir") →</b> Ir a <b>Menu <u>24</u></b>                                                                                                    |
| 15  | Zona                                                                                                    | existente                                                              | config.                                                                | Datos de detector                                                                                                    |
|     | 0002                                                                                                    | 010                                                                    | 010                                                                    | Aguí la línea de las zonas que contienen al menos un                                                                                                    |
|     | 0003                                                                                                    | 011                                                                    | 107                                                                    | detector se muestran por línea (columna de la                                                                                                    |
|     | 0004                                                                                                    |                                                                        | 127                                                                    | izquierda).                                                                                                    |
|     | 0006                                                                                                    | 021                                                                    | 117                                                                    |                                                                                                    |
|     | Cancelar segment detalle                                                                                                    |                                                                        |                                                                        | He the columna central muestra el número de<br>detectores que se encontraron durante la exploración<br>último lazo.                                                                                                    |
|     |                                                                                                    |                                                                        |                                                                        | La columna de la derecha "configuración." Muestra el                                                                                                    |
|     | Lazo                                                                                                    | existent                                                               | Tension                                                                | número de detectores que se han configurado con el                                                                                                    |
|     | > 01                                                                                                    | 024                                                                    | 008,4mA                                                                | software de configuración o de operación manual en el                                                                                                    |
|     | 03                                                                                                    | 068                                                                    | 023,8mA                                                                | panel de control.                                                                                                    |
|     | 04                                                                                                    | 044                                                                    | 015,4mA                                                                |                                                                                                    |
|     | <br> <br>Cancelar                                                                                                    | zona                                                                   | Detalle                                                                | Lo ideal seria que los numeros en las columnas<br>central y derecha deben ser idénticos                                                                                                    |
|     | Guileetat                                                                                                    | Zona                                                                   | Decarre                                                                | Pulsando la tecla F3 "Segmento", la pantalla cambiará<br>a una lista de los segmentos con el número de<br>dispositivos conectados y la corriente en cada                                                                                                    |
|     |                                                                                                    |                                                                        |                                                                        | Por favor, seleccione con las teclas del cursor de la<br>zona / segmento que se debe investigar más detallada<br>y pulse                                                                                                    |
| 40  | Modulos intern                                                                                                    |                                                                        |                                                                        | "Detalles" (F4) → Ir a Menu <u>25</u>                                                                                                    |
| 16  | Modulos intern                                                                                                    | 105                                                                    |                                                                        | Modulos internos (PCBs) : Repaso                                                                                                    |
|     | 1. Tarjeta lazo HOCHIKI ESP: 012. tarjeta lazo Apollo XP/DISC: 003. Convencional detector card: 004. Modulo entrada / salida: 00↓ |                                                                        |                                                                        | Aquí todos los posibles tipos de módulos internos<br>(PCB) se enumeran y detrás de ellos se puede ver<br>cómo muchos número de módulos se instalan en el<br>FCP (en este caso. Sólo 1 unidad de bucle tarjeta de<br>Hochiki ESP)                                                                                                    |
|     | Cancelar Detalles                                                                                                    |                                                                        |                                                                        | HOCHIKI ESP).                                                                                                    |
|     | Boton cursor ,<br>5. tarjeta int<br>6. Modem<br>7. dispositivo<br>8. dispositivo                                                  | <mark>,¦` ver mas</mark><br>terfaz de red<br>o RS485<br>oModbus        | : 00<br>: 00<br>: 00<br>: 00                                           | <ul> <li>Este tipo de módulos es posible (dependiendo de la versión de software): <ul> <li>lazo tarjeta de apoyo a los detectores de Hochiki ESP</li> <li>lazo tarjeta de apoyo a los detectores de Apolo XP95/Discovery</li> <li>tarjeta de detector convencional</li> <li>Entrada-/ Módulo de salida</li> <li>ARCNET tarjeta de red</li> <li>módem telefónico para la configuración del software</li> <li>dispositivos RS485 (panel LCD repetidor)</li> <li>dispositivos Modbus (LISTEC SCU800)</li> </ul> </li> <li>Por favor, seleccione con las teclas del cursor el</li> </ul> |
| 1 0 |                                                                                                    |                                                                        |                                                                        | módulo que se debe investigar más detallada y pulse el<br>botón "Detalles" (F4)→ ir a <b>Menu <u>26</u></b>                                                                                                    |
| T / | ID-  Tipo                                                                                                    | Zona fuera.                                                            | Sensibilidad                                                           | Datos de red                                                                                                    |
|     | >001 FCP 001<br>002 FCP 002<br>003 RCP 001<br>004 FCP 000<br>005 FCP 000<br>006 FCP 000<br>Cancelar                               | 01000<br>  02000<br>  00000<br>  00000<br>  00000<br>  00000<br>Detect | Dia *<<br> Noche<br> Noche<br> Noche<br> Noche<br> Noche<br>. Detalles | Aquí puedes ver una lista de todos los dispositivos de<br>red. El número consecutivo se corresponde con la<br>configuración de la red-ID del dispositivo. En el tipo de<br>columna del tipo de dispositivo y el número de<br>dispositivo se mostrará. La siguiente columna muestra<br>la zona de desplazamiento configurado para cada<br>dispositivo. Este desplazamiento de zona horaria se<br>añadirá a la cantidad original de la zona en el caso de                                                                                                    |

![](_page_16_Picture_0.jpeg)

|    |                                                                                                    | los mensajes de los detectores / zonas, si el sistema de                                                                                                    |
|----|----------------------------------------------------------------------------------------------------|----------------------------------------------------------------------------------------------------|
|    |                                                                                                    | de desplazamiento. El modo (día o noche)<br>especifica, en el que los dispositivos de retardo para el<br>dispositivo de transmisión está activa o no.<br>Puede desplazarse por la lista de dispositivos de red<br>utilizando las teclas del cursor. * La marca del<br>dispositivo que está trabajando en real. Pulsando el<br>botón "Detalles" (F4) se obtendrá información adicional<br>sobre el dispositivo seleccionado<br>→ Jump to Menu <u>27</u> |
| 18 | Voltaje<br>Alimentacion voltaje : 28,15 V                                                                                                    | Ejemplo de tensión de fuente de alimentacion                                                                                                    |
|    | Voltaje bateria : 27,72 V<br>Volt bat. Fuent alim. : 27,57 V<br>Tension en tierra : 1,57 V<br>Bateriag RTC : 3,07 V                                             | La tensión de carga debe estar entre 27,3 V y 27,8 V (20 ° C). Esto debe ser chequeado por medidor de voltaje.                                                                                                    |
|    | Cancelar Detalle                                                                                                    | La tensión nominal de falla a tierra debe ser de 1,5 V -<br>1,7 V. En caso de algún fallo de tierra, habrá una<br>desviación de esa tensión. Por los parámetros del<br>sistema "umbral de falta a tierra" se puede definir el<br>umbral para el reconocimiento de falla a tierra. "0"<br>significa la más alta sensibilidad, "10" significa menor<br>sensibilidad para la visualización de mensaje de fallo.                                           |
|    |                                                                                                    | La Batería RTC sí debe sustituir si El Voltaje cae Por<br>Debajo de 2,1 V.<br>Salir del Menú pulsando la Tecla F1 ("Cancelar").                                                                                                    |
| 19 | Salida alimenSalida alimen 1: 1,77V Reply 1 : 3,37VSalida alimen 2: 1,79V Reply 2 : 3,67VSalida alimen 3: 1,72VSalida-KDBSalida de extincion: 13,7V             | Ejemplo de la tension de salida                                                                                                    |
|    | Cancelar                                                                                                    | Dejar el menu pulsando F1 ("Cancelar").                                                                                                    |
| 20 | entradas                                                                                                    | Ejemplos de tension de entrada                                                                                                    |
|    | entrada 1 : 2,97V   entrada 5 : 2,98V<br>entrada 2 : 2,96V   entrada 6 : 2,96V<br>entrada 3 : 3,03V   entrada 7 : 2,98V<br>entrada4 : 3,05V   entrada 8 : 2,97V | Aquí, el FCP una lista de las tensiones de entrada de 8<br>OC-entradas que pueden ser controlados si las<br>resistencias pull-down se utilizan (ver diagramas<br>esquemáticos de empresa instaladora)                                                                                                    |
|    | Cancelar                                                                                                    | Puede abandoner el menu pulsando F1 ("Cancel").                                                                                                    |
| 21 | Datos FCP<br>Version software S040A11.00<br>Numero serie 2909/0067                                                                                              | Ejemplo de display de version de software y numero de serie.                                                                                                    |
|    | S1 <mark>S2</mark> S3 S4 S5 S6 S7 S9                                                                                                    | Additionally the status of the special function keys is displayed. In this example key "S2" is active.                                                                                                    |
|    | Cancelar                                                                                                    | Leaving the menu by pressing F1 ("Cancel").                                                                                                    |
| 22 | Zona 0005 Status                                                                                                    | Apagar/encender: Detectores direccionables                                                                                                    |
|    | Desde detector : 1 normal<br>evt. Texto individual de detector<br>: 3 normal                                                                                    | The first line of the LC module shows the zone where the detectors are located (here : 5).                                                                                                    |
|    | evt. Texto individual de detector<br>Cancelar encendido apagado                                                                                                 | It is possible just to switch off only <u>one</u> detector as<br>well as <u>several</u> detectors. Please type the detector<br>number and confirm by " <b>OK</b> "                                                                                                    |
|    |                                                                                                    | "Status" means the current status of the detector (e.g.<br>normal condition, alarm condition, fault condition). If a<br>individual detector text has been configured, this text                                                                                                    |

![](_page_17_Picture_0.jpeg)

|    |                                                                                                    | will be displayed right below the detector line after "OK".                                                                                                    |
|----|----------------------------------------------------------------------------------------------------|----------------------------------------------------------------------------------------------------|
|    |                                                                                                    | Para apagar hay que pulsar en "Off" (F3) o para cambiar el que tienes que pulsar en "On" (F2).                                                                                                    |
|    |                                                                                                    | Si sólo hay un detector pondrá en marcha la línea "de detector" se puede perder y F2/F3 (on / off) se puede presionar de inmediato.                                                                                                    |
| 23 | Filtro                                                                                                    | Memoria de evento : "Filtro"                                                                                                    |
|    | 1. Alarma x 5. Apagado<br>-<br>2. Pre alarma x 6. Activacion -                                                                                                    | El FCP solución F1 guarda todos los mensajes en la memoria del evento.                                                                                                    |
|    | 3. Test alarma - 7. Mwmoeia de<br>evento x<br>4. Averia -<br>Cancelar encendido                                                                                                    | Esta función permite filtrar para mostrar sólo cierto<br>tipo de mensajes en el módulo de LC (por ejemplo,<br>mensajes de alarma solamente).<br>Hay 6 tipos diferentes de mensajes, que se pueden<br>visualizar en el módulo de LC. Si un mensaje es<br>marcado con una "x", este mensaje será mostrado. Si<br>está marcado con "-" este mensaje no se mostrará.<br>Usted puede cambiar de "x" a "-" por pulsador F3<br>("off") y de "-" a "x" por pulsador F2 ("on"). ¡Atención!<br>Si el filtro de "la memoria de eventos" está activo<br>mensajes filtrados no se enviará a otros<br>dispositivos de red! |
|    |                                                                                                    | El ejemplo en el lado izquierdo sólo muestra<br>mensajes de alarma y de pre alarma, pero todo otro<br>tipo de mensajes ocultos.                                                                                                    |
| 24 | Memoria de evento                                                                                                    | Memoria de evento : "Imprimiendo"                                                                                                    |
|    | Desd emnsaje :                                                                                                    | Por favor, escriba el número de mensajes y confirmar                                                                                                    |
|    | A mensaje :                                                                                                    | todas las líneas de "OK": El último (el menor)<br>mensaie es el mensaie de que no. 1 y el más antiquo                                                                                                    |
|    | Cancelar imprimir                                                                                                    | es ningún mensaje. 1034.<br>Después de seleccionar los mensajes pulse F4<br>("print") para la impresión.<br>La impresión sale a través de la interfaz que se<br>selecciona mediante el menú "Settings 2" ->                                                                                                    |
| 25 | Zona 0003 Detect. 002/010                                                                                                    | Table de detectores                                                                                                    |
| 20 | No.  Tipo  Seg. Add Status<br>001 Conv. mo. CHQ_MZ 01:0 001 Normal<br>>002 Flashl . CHQ_AB 01:0 002 Normal<br>003 Ion. det. AIE_E  01:0 003 Normal<br>004 opt. det. ALG_E  01:0 004 Normal<br>005 Conv. mo. CHQ_Z  01:0 005 Normal<br>Cancelar existing Detalles | La primera línea del módulo LCD muestra la zona y el<br>número del detector que se caracteriza por ">" en la<br>columna izquierda del área de visualización. Aquí, en<br>este ejemplo es la zona 0003 y detector 002 de 10<br>detectores en esta zona, en todo.                                                                                                    |
|    |                                                                                                    | La segunda columna muestra todos los detectores<br>configurado de esta zona por su nombre (abreviado),<br>no importa si están conectados a la central o no. Si<br>desea ver sólo los detectores conectados de esta<br>zona de prensa "existentes" (F2).<br>En este caso, los cambios de fondo y "config." Está<br>escrito por encima de F2. Además, el número de<br>detectores en la línea 1 va a cambiar, si hay una<br>diferencia entre los detectores conectados y<br>configurados para esta zona.<br>Pulsando la tecla F2 volverá a mostrar todos los<br>detectores de configurar de nuevo.              |
|    |                                                                                                    | Un detector se muestra en cada línea. La línea gris tienen los siguientes significados:                                                                                                    |

![](_page_18_Picture_0.jpeg)

Nº: Detector número dentro de la zona muestran Tipo: tipo de detector, por ejemplo, ópticos, MCP, etc Esta información se transmite automáticamente por los detectores de la FCP. Los significados de las abreviaturas

Detectores ópticos de

#### 1. Hochiki ESP

opt. det. ALG-EN

humo Ion. det. AIE-E Ionisation smoke detect. Heat det. ATG-E Detector de calor Multisen. ACA-E Multisensor Multisen, ACB-E Multisensor de calor MCP HCP-E Pulsadores Sounder YBO-BS Bases de sirenas Sounder YBO-BSB Sirena base beacon Sounder CHQ-WS2 Sirena de pared Sounderm. CHQ-DSC Sounder output module Inp.mod. CHQ\_DIM Modulo de entrada Zone mod.CHQ\_SZM Modulo mini convencional Zone mod.CHQ\_Z Modulo convencional Inp/Outp. CHQ\_MRC Modulo entrada/salida Inp/Outp. CHQ\_DRC Modulo entrada/salida Inp/Outp. CHQ\_FIO Modulo entrada/salida Strobe CHQ-AB Flash direccionable Remote CHQ-ARI Indicador direccionable remoto Ad. Sock. YCA\_3H2 Base direccionable Ad. Sock. YCA\_5H2 Base direccionable Inp/outp. CHQ-POM Salida controlada de corriente 2. Apollo Discovery/XP95/Xplorer opt. det. DISCOV. humo Ion. det. DISCOV. CO detect.DISCOV. Detector de CO Heat det. DISCOV. Detector de calor Multisensor Multisen. DISCOV. MCP DISCOV. Pulsadores opt. det. XP95 Ion. Det. XP95 Heat det. XP95 Detector de calor H.Thermo. XP95 Multisen. XP95 Multisensor MCP XP95 Pulsadores Modulo de salida de Sounderm, XP95 sirena Inp.mod. XP95 Modulo de entrada Zone mod. XP95 Modulo convencional Inp/Outp. XP95 Flame det. XP95 Detector de llamas Beam XP95 Barrera Ref.Beam XP95 Barrera con reflector opt. det. XPlorer Detector optico de humo Detector de calor Heat det. XPlorer H.Thermo. XPlorer Detector de alta

Detectores opticos de Detector de hum ionico Detector optico de humo Ionisation smoke detect. Detector de alto calor Modulo entrada y salida

NSC Sicherheitstechnik GmbH Eckendorfer Str. 125 c 33609 Bielefeld

Seg. :

10.10.2012 Manual Solution F1- Español Version S040A06.03

temperatura Segmento = secion de direccion con un

![](_page_19_Picture_0.jpeg)

|      |                                                                                                    | <ul> <li>maximo de 254 detectores hochiki o sirenas y un maximo de 126 detectores de Apollo Los segmentos están divididos en la tarjeta del lazo según esta lista. :</li> <li>Tarjeta lazo 1 : Segmento 1 y 2</li> <li>Tarjeta lazo 2 : Segmenot 3 y 4</li> <li>Tarjeta lazo 3: Segmenot 5 y 6</li> <li>Tarjeta lazo 4: Segmento 7 y 8</li> <li>Tarjeta lazo 5: Segmento 9 y 10</li> <li>Tarjeta lazo 6: Segmento 11 y 12</li> <li>Tarjeta lazo 7 : Segmento 13 y 14</li> <li>Tarjeta lazo 8: Segmento 15 y 16</li> <li>Tarjeta lazo 9 : Segmento 17 y 18</li> <li>Simbolo para lazo -: Simbolo para lazo -: Simbolo para stubline</li> </ul> Adr. : La dirección del detector (dirección física almacenados en el detector) Status : Estado actual del detector (por ejemplo, condición normal, estado de alarma, condición de falla, condición de desactivación) Pulsando la tecla F4 ("Detalles"), es posible visualizar más detalles de los detectores. Esto significa que los valores analógicos, la contaminación por polvo, los bits de entrada y así sucesivamente. <ul> <li>→ Ir a Imagen 27 para pulsadores</li> <li>→ Ir a Imagen 28 detector optico de humo</li> </ul> |
|------|----------------------------------------------------------------------------------------------------|----------------------------------------------------------------------------------------------------|
| 26   | Modulos internos 01/09<br>>01 tarjeta lazo HOCHIKI ESP<br>02 Tarjeta detector convencional<br>03 -<br>04 -<br>05 -<br>06 -<br>Cancelar Detalles | <ul> <li>Modulos internos (PCBs) : Detalles</li> <li>El FCP Muestra los módulos instalados físicamente internacional (PCB), Con SUS Direcciones (1-9).</li> <li>Estás hijo las Direcciones de los Interruptores DIL En El PCB.</li> <li>Por favor, Seleccione Por las Teclas del cursor del PCB Que Debén servicios Más investigadas detallada y pulso E4 ("Detalles") → Ir a Picture 29</li> </ul>                                                                                                    |
| 26.2 | Arcnet 1Arcnet 2Station ID:001001siguiente ID:002002recibir:OKOKToken seen:OKOKenviar:OK Counter Reconfig.:000 000Cancelar                      | <ul> <li>J puiso P4 ( Detailes ) 9 if a Picture 29</li> <li>Display de adaptadores de red</li> <li>Installed network adapters will be dispayed with the following informations:</li> <li>ID de la estación (1-255) es el número de red del dispositivo (no hay ningún dispositivo. Situado en el menú de configuración de la red 81).</li> <li>ID Siguiente (1-255) es el número del dispositivo, al que el testigo se pasa.</li> <li>Recibir (OK o F) muestra si la tarjeta de red recibe datos de otro dispositivo.</li> <li>Token visto (OK o F) muestra si la tarjeta de red se ha visto la señal, incluso si no participa en la comunicación de red.</li> <li>Enviar (OK o F) muestra la actividad del conductor para el envío.</li> <li>Contador de reconfiguración. cuenta, con qué frecuencia esta tarjeta inició una reconfiguración de la</li> </ul>                                                                                                    |

![](_page_20_Picture_0.jpeg)

|      |                                                                                                    | componente de red dañada.                                                                                                    |
|------|----------------------------------------------------------------------------------------------------|----------------------------------------------------------------------------------------------------|
|      |                                                                                                    | •                                                                                                    |
| 26.3 | Modem aceptacion llamada apagado<br>56000<br>P2109-V90<br>INSYS SmartSCM<br>FD<br>RCV56DPF-PLL L8                                              | Datos modem<br>Si un módem telefónico ha sido instalado en la placa<br>principal, este menú muestra información diferente,<br>dependiendo del tipo de módem (analógico, RDSI,<br>Ethernet). Aquí se ve como un ejemplo de los datos<br>del módem analógico.                                                                                                    |
|      | Cancelar Detalles                                                                                                    | Línea 2: Código de producto<br>Línea 3: Versión del firmware<br>Línea 4: la versión del módem<br>Línea 5: Código de país (FD = Europa)<br>Línea 6: Versión de "bomba de datos"<br>En la línea 1 el estado del módem real en la pantalla.<br>El módem sólo acepta una llamada entrante, si la<br>aceptación automática de llamadas ha sido activado<br>en el menú de detalles (el mismo que Menü 80) o en<br>el menú de instalación de Menü 80.                                                                                                    |
| 26.4 | Modulos internos 01/63<br>>01 FRP con FBC<br>02 Panel remoto LCD A<br>03 Panel remoto LCD A<br>04 FRP A B<br>05 -<br>06 -<br>Cancelar detalles | <ul> <li>Display de panel FRP/LCD</li> <li>Protocolo diferente se puede configurar para cada interfaz de serie de la FCP. (s. menú 113). En todas las interfaces en "FRP protocolo" dispositivos conectados serán analizados. El rango de direcciones para estos dispositivos es 1-63. Los tipos de dispositivo se mostrará como texto.</li> <li>&gt; Dispositivos están disponibles las siguientes:</li> <li>&gt; FRP</li> <li>&gt; FRP con FBC</li> <li>&gt; FRP Munich</li> <li>&gt; PRP con FBC Munich</li> <li>&gt; Panel LCD remoto</li> <li>&gt; PC Sistema de gestión</li> <li>&gt; LED sinóptico</li> <li>Por los caracteres "A" y "B" serán señalizados, en el que los canales de un dispositivo se ha conectado. Para más información, pulse el botón "Detalles" (F4)</li> </ul> |
| 26.5 | Dispositivo Modbus<br>01/63<br>>01 LISTEC SCU<br>02 -<br>03 -<br>04 -<br>05 -<br>06 -<br>De nuevo detalles                                     | <ul> <li>Display de dispositivos modbus</li> <li>Protocolo diferente se puede configurar para cada interfaz de serie de la FCP. (s. menú 113).</li> <li>En todas las interfaces en "el protocolo Modbus" dispositivos conectados serán analizados. El rango de direcciones para estos dispositivos es de 1-6.</li> <li>Los tipos de dispositivo se mostrará como texto Dispositivos están disponibles las siguientes:</li> <li>LISTEC SCU</li> <li>La dirección de un SCU800 será fijado por el software de configuración "Listterm". Las direcciones de 1-8 son posibles. Internamente, el FCP se encarga cada</li> </ul>                                                                                                    |

![](_page_21_Picture_0.jpeg)

|      |                                                                                                    | SCU800 como una tarjeta de lazo. Cada<br>sección del cable representa un segmento. Un<br>máximo de 99 sensores es posible en cada sección.<br>Los sensores se puede configurar para cualquier<br>zona.                                                                                                    |
|------|----------------------------------------------------------------------------------------------------|----------------------------------------------------------------------------------------------------|
| 27   | red ID 002 RCP 001<br>ID-1 :002<br>ID-2 :002<br>Mensaje :0951<br>Desde mensaje :0951<br>De nuevo                                                       | Detalles de dispositivos de red<br>Los identificadores de los PCBs de red instalado se<br>mostrará y adicionalmente se puede ver si todavía<br>hay mensajes en el gasoducto que se envíe a este<br>dispositivo. Si couner detrás de "mensaje" es<br>diferente para contrarrestar detrás "del mensaje de"<br>no todos los mensajes han sido trasladados a este<br>dispositivo.                                                                                                    |
| 28   | 0001/001 MCP CHQ-CP<br>Detector configurado<br>1 2 3 4 5 6 7 8<br>entrada 10               <br>salidas 10               <br>averia : falta<br>Cancelar | <ul> <li>Ejemplo de datos de detector : MCP</li> <li>Los bits de entrada muestra el estado del contacto de alarma de la MCP o - en el caso de los módulos de entrada - el estado de los bits de entrada del módulo (alto / bajo).</li> <li>La "salida" bits show - en el caso de los módulos de salida - que las salidas están activas o en estado de fallo.</li> <li>Estado posibles son los siguientes:</li> <li>0 = inactivo</li> <li>1 = activo</li> <li>x = rearmar</li> <li>= circuito abierto</li> <li>S = corto circuito</li> <li>U = indefinido</li> <li>La última línea, sino una muestra ninguna información de error adicional si el detector / módulo no está en condición normal (en este caso culpa porque detector de falta).</li> <li>Salir del menú pulsando la tecla F1 ("Cancelar")</li> </ul>            |
| 28.1 | Hochiki ESP<br>0002/001 opt.det.ALG-E<br>Configured detector text<br>A-Value 0,8%/m<br>Pre alarm 2,7%/m<br>Alarm 3,4%/m<br>Cancel Calib. Details       | <ul> <li>Ejemplo de datos del detector: detector de humo optico</li> <li>El FCP muestra los valores actuales del detector como gráficos de barras horizontales. El significado de los bares son los siguientes: <ul> <li>Analogue value (measured in detector chamber)</li> <li>Pre alarm threshold</li> <li>Alarm threshold</li> </ul> </li> <li>Los valores de porcentaje en el derecho se refiere a los gráficos de barras. <ul> <li>a) El Pre alarma / alarma de umbral depende de la sensibilidad del detector que se puede ajustar</li> <li>b) el modo, si el detector es un sensor de múltiples</li> </ul> </li> <li>Solo para Hochiki ESP</li> <li>El botón "Calibración" ración (F3) se pueden utilizar para calibrar un detector óptico de humo o un sensor multi manualmente. Esto se hará por el panel</li> </ul> |

![](_page_22_Picture_0.jpeg)

| Apollo                |           |            | <ul> <li>general, de forma automática una vez al día (ver<br/>Configuración -&gt; Sistema</li> <li>Configuración -&gt; Parámetro 12). Eso significa que por<br/>lo general esto no es necesario hacerlo de forma<br/>manual, excepto:</li> <li>1. después de reemplazar un detector y si el mensaje<br/>de error "error de calibración" aparece.</li> <li>2. si después de la calibración automática de todos<br/>los días el mensaje de error "error de calibración"<br/>aparece.</li> </ul> |
|-----------------------|-----------|------------|----------------------------------------------------------------------------------------------------|
| 0002/001 opt.         | det. XP95 |            |                                                                                                    |
| Texto de detector cor | nfigurado |            | El proceso de calibración manual de las necesidades de unos 20 segundos.                                                                                                    |
| A-Valor               |           | 025        | Si en el segundo caso, el mensaje de error no                                                                                                    |
| Alarma                |           | 045<br>055 | desaparece el detector tiene que ser reemplazado.                                                                                                    |
| Cancelar              | Compens.  | detalles   | El botón de "Detalles" (F4) se muestra el resultado de<br>la última calibración del detector<br>→ ir a <b>Picture <u>30</u></b> .                                                                                                    |
|                       |           |            | Solo para Apollo<br>Al presionar "Compens." Ción (F3) un detector de<br>humo automática (óptica, Multi) se puede reajustar<br>manualmente. Esto se debe hacer, si un detector de<br>contaminación será cambiado por uno nuevo.<br>Compensando el detector del valor de deriva<br>(Discovery), o el umbral de alarma (XP95, XPlorer) se<br>restablecerá. Sin compensación manual de la FCP<br>ajustar estos valores de forma automática, pero este<br>proceso puede durar varias horas         |
|                       |           |            | El botón de "Detalles" (F4) muestra más información<br>de los detectores de Apolo Descubrimiento<br>→ Ir a <b>Picture <u>30</u></b> .                                                                                                    |

![](_page_23_Picture_0.jpeg)

| 202  |                                                                                                    |                                                                                                    |
|------|----------------------------------------------------------------------------------------------------|----------------------------------------------------------------------------------------------------|
| 20.2 | Listec cable sensor SEC15                                                                                                    | Ejemplo de datos del detector el calor LISTEC<br>y cable, sensor SEC 15                                                                                                    |
|      | Texto detector configurado                                                                                                    |                                                                                                    |
|      | Temperatura actual                                                                                                    | El FCP muestra los valores actuales del detector                                                                                                    |
|      | 022,6°C                                                                                                    | como graticos de barras norizontales. El significado                                                                                                    |
|      | 022,6°C                                                                                                    | de los bares son los siguientes:                                                                                                    |
|      | Temperatura referencia                                                                                                    | o le temperatura de referencie                                                                                                    |
|      | Cancelar                                                                                                    |                                                                                                    |
|      | ouncerat                                                                                                    | La temperatura de referencia sigue la temperatur con                                                                                                    |
|      |                                                                                                    | retardo de tiempo real.                                                                                                    |
|      |                                                                                                    | Los umbrales de prealarma, alarma y el                                                                                                    |
|      |                                                                                                    | comportamiento máximo / diferencial se                                                                                                    |
|      |                                                                                                    | configurará en el SCU800. Para cambiar la                                                                                                    |
|      |                                                                                                    | configuración que necesita el software de                                                                                                    |
|      |                                                                                                    | configuración "Listterm".                                                                                                    |
| 29   | Tarjeta lazo HOCHIKI ESP                                                                                                    | Ejemplo de datos de tarjeta del lazo                                                                                                    |
|      | Version de software : S060A01.00-1                                                                                                    | La pantalla indica que el panel tiene 4 espolones o                                                                                                    |
|      | estado : OK                                                                                                    | bucles 2                                                                                                    |
|      | Numero de ramales : 2/4                                                                                                    |                                                                                                    |
|      | Numero de lazos : 1,2                                                                                                    |                                                                                                    |
|      | Cancelae                                                                                                    |                                                                                                    |
| 00.4 |                                                                                                    |                                                                                                    |
| 29.1 | FRP con FBC                                                                                                    | Ejemplo de detalles de una central de                                                                                                    |
|      | Version software : S150A01.01                                                                                                    | incendios con repetidor de la brigada de                                                                                                    |
|      | 24V 1 : OK                                                                                                    | bomberos                                                                                                    |
|      | FBC : OK                                                                                                    | En el caso de un fallo de un dispositivo RS485 este                                                                                                    |
|      | sumatorio : OK                                                                                                    | menú nos da una pista sobre la razón de fallo. En                                                                                                    |
|      | Restart : OK                                                                                                    | este ejemplo, alimentación de 24 V de tensión en la                                                                                                    |
|      | De nuevo                                                                                                    | entrada 2 de la FRP se encuentra.                                                                                                    |
|      |                                                                                                    |                                                                                                    |
| 30   | Solo para Hochiki ESP                                                                                                    | Solo para Hochiki ESP                                                                                                    |
|      | 0002/001 opt. det. ALG-E                                                                                                    | Ejemplo de display de "firepoin" y "zeropoint"                                                                                                    |
|      | 029 094 156 232                                                                                                    | ZeroPoint = valor analógico en reposo                                                                                                    |
|      |                                                                                                    | · · · · · · · · · · · · · · · · · · ·                                                                                                    |
|      |                                                                                                    | (9-109 dependiendo del tipo de detector)                                                                                                    |
|      |                                                                                                    | (9-109 dependiendo del tipo de detector)<br>Firepoint = testalarm umbral                                                                                                    |
|      | Zeropoint Firepoint                                                                                                    | (9-109 dependiendo del tipo de detector)<br>Firepoint = testalarm umbral<br>(139 a 246 dependiendo del tipo de                                                                                                    |
|      | Zeropoint Firepoint<br>61 190                                                                                                    | (9-109 dependiendo del tipo de detector)<br>Firepoint = testalarm umbral<br>(139 a 246 dependiendo del tipo de<br>detector)                                                                                                    |
|      | Zeropoint Firepoint<br>61 190<br>Cancel                                                                                                    | (9-109 dependiendo del tipo de detector)<br>Firepoint = testalarm umbral<br>(139 a 246 dependiendo del tipo de<br>detector)                                                                                                    |
|      | Zeropoint Firepoint<br>61 190<br>Cancel<br>0002/001 Multisen ALG-E                                                                                                    | (9-109 dependiendo del tipo de detector)<br>Firepoint = testalarm umbral<br>(139 a 246 dependiendo del tipo de<br>detector)<br>Fuera de estos dos valores de la densidad del humo<br>real y los umbrales de alarma se puede calcular. (foto                                                                                                    |
|      | Zeropoint Firepoint<br>61 190<br>Cancel<br>0002/001 Multisen ALG-E<br>029 094 156 232                                                                                                    | (9-109 dependiendo del tipo de detector)<br>Firepoint = testalarm umbral<br>(139 a 246 dependiendo del tipo de<br>detector)<br>Fuera de estos dos valores de la densidad del humo<br>real y los umbrales de alarma se puede calcular. (foto<br>s. 28).                                                                                                    |
|      | Zeropoint         Firepoint           61         190           Cancel         Multisen ALG-E           0002/001         Multisen ALG-E           029         094         156         232           1         1         1         1                                                                                                    | (9-109 dependiendo del tipo de detector)<br>Firepoint = testalarm umbral<br>(139 a 246 dependiendo del tipo de<br>detector)<br>Fuera de estos dos valores de la densidad del humo<br>real y los umbrales de alarma se puede calcular. (foto<br>s. 28).<br>Al calibrar el detector de la densidad del humo se                                                                                                    |
|      | Zeropoint Firepoint<br>61 190<br>Cancel<br>0002/001 Multisen ALG-E<br>029 094 156 232<br>Zeropoint Firepoint                                                                                                    | (9-109 dependiendo del tipo de detector)<br>Firepoint = testalarm umbral<br>(139 a 246 dependiendo del tipo de<br>detector)<br>Fuera de estos dos valores de la densidad del humo<br>real y los umbrales de alarma se puede calcular. (foto<br>s. 28).<br>Al calibrar el detector de la densidad del humo se<br>establece en 0 y el alarmthresholds será reajustado.                                                                                                    |
|      | Zeropoint Firepoint<br>61 190<br>Cancel<br>0002/001 Multisen ALG-E<br>029 094 156 232<br>Leropoint Firepoint<br>61 190                                                                                                    | <ul> <li>(9-109 dependiendo del tipo de detector)</li> <li>Firepoint = testalarm umbral<br/>(139 a 246 dependiendo del tipo de<br/>detector)</li> <li>Fuera de estos dos valores de la densidad del humo<br/>real y los umbrales de alarma se puede calcular. (foto<br/>s. 28).</li> <li>Al calibrar el detector de la densidad del humo se<br/>establece en 0 y el alarmthresholds será reajustado.</li> <li>El ZeroPoint representa la contaminación del</li> </ul>                                                                                                    |
|      | Zeropoint 61 Firepoint 190<br>Cancel<br>0002/001 Multisen ALG-E<br>029 094 156 232<br>Zeropoint 61 190<br>Cancel                                                                                                    | <ul> <li>(9-109 dependiendo del tipo de detector)</li> <li>Firepoint = testalarm umbral<br/>(139 a 246 dependiendo del tipo de<br/>detector)</li> <li>Fuera de estos dos valores de la densidad del humo<br/>real y los umbrales de alarma se puede calcular. (foto<br/>s. 28).</li> <li>Al calibrar el detector de la densidad del humo se<br/>establece en 0 y el alarmthresholds será reajustado.</li> <li>El ZeroPoint representa la contaminación del<br/>detector.</li> <li>En los gráficos de barras en la mano izquierda de los</li> </ul>                                                                                                    |
|      | Zeropoint 61 Firepoint 190<br>Cancel<br>0002/001 Multisen ALG-E<br>029 094 156 232<br>Cancel<br>Exeropoint 61 190<br>Cancel<br>0002/001 Ion det. ACA-E                                                                                                    | <ul> <li>(9-109 dependiendo del tipo de detector)</li> <li>Firepoint = testalarm umbral<br/>(139 a 246 dependiendo del tipo de<br/>detector)</li> <li>Fuera de estos dos valores de la densidad del humo<br/>real y los umbrales de alarma se puede calcular. (foto<br/>s. 28).</li> <li>Al calibrar el detector de la densidad del humo se<br/>establece en 0 y el alarmthresholds será reajustado.</li> <li>El ZeroPoint representa la contaminación del<br/>detector.</li> <li>En los gráficos de barras en la mano izquierda de los<br/>límites y los valores estándar para los tipos de</li> </ul>                                                                                                    |
|      | Zeropoint       Firepoint         61       190         Cancel       0002/001         Multisen ALG-E       029         029       094       156       232         Zeropoint       Firepoint         61       190         Cancel       1       100         0002/001       Ion det. ACA-E         0002/001       Ion det. ACA-E         008       110       138       246                                                                                                    | <ul> <li>(9-109 dependiendo del tipo de detector)</li> <li>Firepoint = testalarm umbral<br/>(139 a 246 dependiendo del tipo de<br/>detector)</li> <li>Fuera de estos dos valores de la densidad del humo<br/>real y los umbrales de alarma se puede calcular. (foto<br/>s. 28).</li> <li>Al calibrar el detector de la densidad del humo se<br/>establece en 0 y el alarmthresholds será reajustado.</li> <li>El ZeroPoint representa la contaminación del<br/>detector.</li> <li>En los gráficos de barras en la mano izquierda de los<br/>límites y los valores estándar para los tipos de<br/>detectores diferentes se demuestran.</li> </ul>                                                                                                    |
|      | Zeropoint       Firepoint         61       190         Cancel       0002/001         Multisen ALG-E       029         029       094       156       232         Zeropoint       Firepoint         61       190         Cancel       100         O002/001       Multisen ALG-E         0002/001       Ion det. ACA-E         008       110       138       246         1       1       1                                                                                                    | <ul> <li>(9-109 dependiendo del tipo de detector)</li> <li>Firepoint = testalarm umbral<br/>(139 a 246 dependiendo del tipo de<br/>detector)</li> <li>Fuera de estos dos valores de la densidad del humo<br/>real y los umbrales de alarma se puede calcular. (foto<br/>s. 28).</li> <li>Al calibrar el detector de la densidad del humo se<br/>establece en 0 y el alarmthresholds será reajustado.</li> <li>El ZeroPoint representa la contaminación del<br/>detector.</li> <li>En los gráficos de barras en la mano izquierda de los<br/>límites y los valores estándar para los tipos de<br/>detectores diferentes se demuestran.</li> </ul>                                                                                                    |
|      | Zeropoint       Firepoint         61       190         Cancel       0002/001         Multisen ALG-E       029         029       094       156       232         I       I       I         Zeropoint       Firepoint       190         Cancel       Image: Constant of the second second sec | <ul> <li>(9-109 dependiendo del tipo de detector)</li> <li>Firepoint = testalarm umbral<br/>(139 a 246 dependiendo del tipo de<br/>detector)</li> <li>Fuera de estos dos valores de la densidad del humo<br/>real y los umbrales de alarma se puede calcular. (foto<br/>s. 28).</li> <li>Al calibrar el detector de la densidad del humo se<br/>establece en 0 y el alarmthresholds será reajustado.</li> <li>El ZeroPoint representa la contaminación del<br/>detector.</li> <li>En los gráficos de barras en la mano izquierda de los<br/>límites y los valores estándar para los tipos de<br/>detectores diferentes se demuestran.</li> <li>Un fallo de la contaminación se genera<br/>outamóticamente en la densidad de humo se</li> </ul>          |
|      | Zeropoint       Firepoint         61       190         Cancel       0002/001         0002/001       Multisen ALG-E         029       094       156       232         Zeropoint       Firepoint         61       190         Cancel       190         Cancel       190         Cancel       190         Cancel       190         Cancel       190         Cancel       100         0002/001       Ion det. ACA-E         008       110       138       246         Image: Carcel       Image: Carcel       100         008       110       138       246         Image: Carcel       Image: Carcel       Image: Carcel                                                                                                    | <ul> <li>(9-109 dependiendo del tipo de detector)</li> <li>Firepoint = testalarm umbral<br/>(139 a 246 dependiendo del tipo de<br/>detector)</li> <li>Fuera de estos dos valores de la densidad del humo<br/>real y los umbrales de alarma se puede calcular. (foto<br/>s. 28).</li> <li>Al calibrar el detector de la densidad del humo se<br/>establece en 0 y el alarmthresholds será reajustado.</li> <li>El ZeroPoint representa la contaminación del<br/>detector.</li> <li>En los gráficos de barras en la mano izquierda de los<br/>límites y los valores estándar para los tipos de<br/>detectores diferentes se demuestran.</li> <li>Un fallo de la contaminación se genera<br/>automáticamente en la densidad de humo siguientes:</li> </ul> |
|      | Zeropoint       Firepoint         61       190         Cancel       0002/001       Multisen ALG-E         0029       094       156       232         Image: Cancel       Image: Cancel       Image: Cancel       Image: Cancel         0002/001       Ion det. ACA-E       Image: Cancel       Image: Cancel         0002/001       Ion det. ACA-E       Image: Cancel       Image: Cancel         008       110       138       246         Image: Cancel       Image: Cancel       Image: Cancel         Cancel       Image: Cancel       Image: Cancel         Cancel       Image: Cancel       Image: Cancel         Cancel       Image: Cancel       Image: Cancel         Cancel       Image: Cancel       Image: Cancel                                                                                                    | <ul> <li>(9-109 dependiendo del tipo de detector)</li> <li>Firepoint = testalarm umbral<br/>(139 a 246 dependiendo del tipo de<br/>detector)</li> <li>Fuera de estos dos valores de la densidad del humo<br/>real y los umbrales de alarma se puede calcular. (foto<br/>s. 28).</li> <li>Al calibrar el detector de la densidad del humo se<br/>establece en 0 y el alarmthresholds será reajustado.</li> <li>El ZeroPoint representa la contaminación del<br/>detector.</li> <li>En los gráficos de barras en la mano izquierda de los<br/>límites y los valores estándar para los tipos de<br/>detectores diferentes se demuestran.</li> <li>Un fallo de la contaminación se genera<br/>automáticamente en la densidad de humo siguientes:</li> </ul> |
|      | Zeropoint<br>61<br>Cancel<br>0002/001<br>Multisen ALG-E<br>029<br>094<br>156<br>232<br>Zeropoint<br>61<br>190<br>Cancel<br>0002/001<br>Ion det. ACA-E<br>008<br>110<br>138<br>246<br>Firepoint<br>61<br>190<br>Cancel                                                                                                    | <ul> <li>(9-109 dependiendo del tipo de detector)</li> <li>Firepoint = testalarm umbral<br/>(139 a 246 dependiendo del tipo de<br/>detector)</li> <li>Fuera de estos dos valores de la densidad del humo<br/>real y los umbrales de alarma se puede calcular. (foto<br/>s. 28).</li> <li>Al calibrar el detector de la densidad del humo se<br/>establece en 0 y el alarmthresholds será reajustado.<br/>El ZeroPoint representa la contaminación del<br/>detector.</li> <li>En los gráficos de barras en la mano izquierda de los<br/>límites y los valores estándar para los tipos de<br/>detectores diferentes se demuestran.</li> <li>Un fallo de la contaminación se genera<br/>automáticamente en la densidad de humo siguientes:</li> </ul>      |
|      | Zeropoint<br>61<br>2eropoint<br>61<br>190<br>Cancel<br>0002/001<br>Multisen ALG-E<br>029<br>094<br>156<br>232<br>227<br>227<br>227<br>227<br>227<br>0002/001<br>190<br>Cancel<br>0002/001<br>190<br>Cancel<br>0002/001<br>190<br>Cancel<br>0002/001<br>190<br>Cancel<br>0002/001<br>190<br>Cancel<br>0002/001<br>190<br>Cancel<br>0002/001<br>190<br>Cancel<br>0002/001<br>190<br>Cancel<br>0002/001<br>190<br>Cancel<br>0002/001<br>100<br>100<br>190<br>Cancel<br>0002/001<br>100<br>100<br>100<br>100<br>100<br>100<br>100                                                                                                    | <ul> <li>(9-109 dependiendo del tipo de detector)</li> <li>Firepoint = testalarm umbral<br/>(139 a 246 dependiendo del tipo de<br/>detector)</li> <li>Fuera de estos dos valores de la densidad del humo<br/>real y los umbrales de alarma se puede calcular. (foto<br/>s. 28).</li> <li>Al calibrar el detector de la densidad del humo se<br/>establece en 0 y el alarmthresholds será reajustado.<br/>El ZeroPoint representa la contaminación del<br/>detector.</li> <li>En los gráficos de barras en la mano izquierda de los<br/>límites y los valores estándar para los tipos de<br/>detectores diferentes se demuestran.</li> <li>Un fallo de la contaminación se genera<br/>automáticamente en la densidad de humo siguientes:</li> </ul>      |
|      | Zeropoint       Firepoint         61       190         Cancel       Multisen ALG-E         0002/001       Multisen ALG-E         029       094       156       232         Zeropoint       Firepoint         61       190         Cancel       Image: Cancel         0002/001       Ion det. ACA-E         0002/001       Ion det. ACA-E         008       110       138       246         Image: Cancel       Image: Cancel       Image: Cancel       Image: Cancel         Cancel       Image: Cancel       Image: Cancel       Image: Cancel         Cancel       Image: Cancel       Image: Cancel       Image: Cancel                                                                                                    | <ul> <li>(9-109 dependiendo del tipo de detector)</li> <li>Firepoint = testalarm umbral<br/>(139 a 246 dependiendo del tipo de<br/>detector)</li> <li>Fuera de estos dos valores de la densidad del humo<br/>real y los umbrales de alarma se puede calcular. (foto<br/>s. 28).</li> <li>Al calibrar el detector de la densidad del humo se<br/>establece en 0 y el alarmthresholds será reajustado.</li> <li>El ZeroPoint representa la contaminación del<br/>detector.</li> <li>En los gráficos de barras en la mano izquierda de los<br/>límites y los valores estándar para los tipos de<br/>detectores diferentes se demuestran.</li> <li>Un fallo de la contaminación se genera<br/>automáticamente en la densidad de humo siguientes:</li> </ul> |
|      | Zeropoint       Firepoint         61       190         Cancel       Multisen ALG-E         0002/001       Multisen ALG-E         029       094       156       232         Zeropoint       Firepoint         61       190         Cancel       Image: Concel         0002/001       Ion det. ACA-E         008       110       138       246         Zeropoint       Firepoint         61       190         Cancel       Image: Concel         008       110       138       246         Image: Concel       Image: Concel       Image: Concel       Image: Concel         Cancel       Image: Concel       Image: Concel       Image: Concel                                                                                                    | <ul> <li>(9-109 dependiendo del tipo de detector)</li> <li>Firepoint = testalarm umbral<br/>(139 a 246 dependiendo del tipo de<br/>detector)</li> <li>Fuera de estos dos valores de la densidad del humo<br/>real y los umbrales de alarma se puede calcular. (foto<br/>s. 28).</li> <li>Al calibrar el detector de la densidad del humo se<br/>establece en 0 y el alarmthresholds será reajustado.<br/>El ZeroPoint representa la contaminación del<br/>detector.</li> <li>En los gráficos de barras en la mano izquierda de los<br/>límites y los valores estándar para los tipos de<br/>detectores diferentes se demuestran.</li> <li>Un fallo de la contaminación se genera<br/>automáticamente en la densidad de humo siguientes:</li> </ul>      |

![](_page_24_Picture_0.jpeg)

| 0002/001 opt                                                                                      | . det. DISCOV.                       | Solo para apollo discovery                                                                                                    |
|---------------------------------------------------------------------------------------------------|--------------------------------------|----------------------------------------------------------------------------------------------------|
| Fecha de manuf.<br>Polucion<br>Sensitividad<br>Ultima revision<br>Det.LED en polucion<br>De nuevo | : 04/05<br>: 16<br>: 3<br>: -<br>: 0 | <ul> <li>El Apolo "Discovery", la serie tiene la capacidad de almacenar datos en la memoria flash del propio detector. Estos datos se mantienen en la memoria, incluso si el detector se eliminarán de la base. La lectura y la transmisión de los datos tendrá una duración de alrededor de 1-2 seconds.Therefore usted tiene un pequeño retraso antes de que el primer valor en la pantalla.</li> <li>Los siguientes datos estan disponibles:</li> <li>Fecha de manufactura del detector informador MM/JJ</li> <li>Rango de polucion 0-31.</li> <li>16 = Aire limpia</li> <li>&lt;=3 y 31 = Averia de polucion</li> <li>0 = averia con valor analogo 4</li> <li>sensitividad 1-5 (s. Picture <u>111</u>)</li> <li>fecha de la última revisión en formato MM / JJ. Si no hay ninguna alarma de revisión se ha activado para este detector de un "-". Aparecerá.</li> <li>Detector LED a votacion</li> <li>0 = LED parpadea si un detector es votado</li> <li>ELED se apaga si el detector es votado</li> <li>Esta function puede ser programada por parametro del sistema 8</li> </ul> |

![](_page_25_Picture_0.jpeg)

# 3. Installer menus:

Los siguientes menús sólo están disponibles para el instalador como el acceso está protegido por un código de acceso independiente. Cuando el panel es enviado por el CNE el código de acceso para el instalador

#### 00000

Este código de acceso puede ser cambiado por el instalador. En cualquier caso se debe tener en un lugar seguro. Cuando el instalador haya cambiado el código de acceso es único y nadie más puede operar en los menús de instalación del panel.

Porfavor guardar el codigo de instalador en un sitio seguro.

Es la protección contra cualquier mal funcionamiento.

Después de pulsar el botón Prog. se entra en el menú principal de la FCP "Solución F1". Entonces,

por favor pulse F3 ("Installer") para entrar en los menús de instalación. Después de que el código de instalación es necesaria.

Para seleccionar los submenús que tiene las siguientes posibilidades:

- Uso de las teclas del cursor ↑↓ y con motivo de la sub-menú con el fondo negro y pulse F4 ("Enter") para confirmar la selección.
- Directamente pulsando el número del submenú. No hay botón "Enter" es necesario en este caso.

Algunas veces verás una lista de por ejemplo, salidas, entradas, etc en el módulo de LC. En cuyo caso suele haber una barra de selección de esta manera:

↓+1 ↑-1 Seleccion -> +10 <- -10

Cuando hay una barra de selección se pueden utilizar las teclas del cursor de nuevo y presionar F4 ("Enter") confirma la selección. Las teclas del cursor  $\uparrow \downarrow y$  dar un línea arriba / abajo y las teclas del cursor  $\rightarrow y \leftarrow$  pasará de 10 líneas arriba / abajo.

Hay algunas funciones operativas más estándar:

- "Cancelar" en la linea de abajo del modulo LC (encima de F1) significa siempre saltando al menu primero.
- El "ESC" botón cancela la escritura actual, pero no dan lugar a un salto fuera del menú.

Por lo general, la línea inferior del módulo de LC se parece a esto (si no hay otras opciones para F2 y F3):

Cancelar

![](_page_26_Picture_0.jpeg)

| No. | Indicaciones del modulo LC :                                                    | Descripcion :                                                                                   |
|-----|---------------------------------------------------------------------------------|-------------------------------------------------------------------------------------------------|
| 31  | Instalador                                                                      | Acceso al menu de instalador                                                                    |
|     |                                                                                 | Después de pulsar el botón push F3 ("Installer")                                                |
|     | Codigo de acceso: *****                                                         | de la FCP requiere el código de acceso de                                                       |
|     |                                                                                 | instalación. Por favor escriba este código y                                                    |
|     | Cancelar                                                                        | confirme con la tecla F4 ("Enter").                                                             |
| 32  | Menu                                                                            | Menu general principal para instalador                                                          |
|     | 1. Encend/apagad 5. Modo prueba                                                 | This menu appears immediately after pressing "Prog".                                            |
|     | 2. Contador alarma 6. Causa y efecto.<br>3. Codigo usuario 7. Configurac alarma | I he functions have the followings meanings :                                                   |
|     | 4. Diagnostico 8. Preferencias                                                  | entrada/salida,zonas y salidas generales → ir                                                   |
|     | Cancelar Usuario Enter                                                          | a <b>Menu <u>02</u></b>                                                                         |
|     |                                                                                 | 2. Indicador contador de alarma.esta alarma no                                                  |
|     |                                                                                 | podra volver atras. Es un numero de 4<br>digitos (1 – 9999)                                     |
|     |                                                                                 | <ol> <li>Para cambiar el codigo de usuarioi final</li> </ol>                                    |
|     |                                                                                 | Menu <u>04</u>                                                                                  |
|     |                                                                                 | 4. Para entrar en el menu diagnostico → Jump                                                    |
|     |                                                                                 | 5. Para ir al modo prueba. Estas son las                                                        |
|     |                                                                                 | siguientes funciones:                                                                           |
|     |                                                                                 | Prueba detector.                                                                                |
|     |                                                                                 | <ul> <li>Control manual.</li> <li>Simulacion</li> </ul>                                         |
|     |                                                                                 | <ul> <li>Revision</li> </ul>                                                                    |
|     |                                                                                 | → Ir a Menu <u>33</u>                                                                           |
|     |                                                                                 | 6. Para introducior funciones de control                                                        |
|     |                                                                                 | automaticos. Estas son :<br>Salidas OC dentro de la FCP                                         |
|     |                                                                                 | <ul> <li>Reles dentro de la FCP</li> </ul>                                                      |
|     |                                                                                 | <ul> <li>Salidas de la alimentacion de la</li> </ul>                                            |
|     |                                                                                 | FCP<br>Moduloo do colido (on los locos)                                                         |
|     |                                                                                 | <ul> <li>Modulos de salida (en los lazos)</li> <li>Modulos de entrada (en los lazos)</li> </ul> |
|     |                                                                                 | <ul> <li>8 entradas monitoriizadas de la placa</li> </ul>                                       |
|     |                                                                                 | base                                                                                            |
|     |                                                                                 | 2 entradas convencionales de la placa base -> Ir a Monu 34                                      |
|     |                                                                                 | 7. Para introducior configuracion de alarma.                                                    |
|     |                                                                                 | Estas son :                                                                                     |
|     |                                                                                 | Configurar detectores / zonas                                                                   |
|     |                                                                                 | <ul> <li>Dependendias de alarma</li> <li>Configurar 16 programas de</li> </ul>                  |
|     |                                                                                 | temorizadores                                                                                   |
|     |                                                                                 | <ul> <li>Configurar retrasos/averias de</li> </ul>                                              |
|     |                                                                                 | alarma                                                                                          |
|     |                                                                                 | →Ir a Menu <u>35</u><br>8 Para introducior menu de aiustes. Oue                                 |
|     |                                                                                 | significa: :                                                                                    |
|     |                                                                                 | <ul> <li>Ajustar fecha y hora</li> </ul>                                                        |
|     |                                                                                 | Vacaciones nacionales                                                                           |
|     |                                                                                 | <ul> <li>Ajustes de sistema</li> <li>Econporte para detectoros</li> </ul>                       |
|     |                                                                                 | <ul> <li>Para eliminar la configuracion</li> </ul>                                              |
|     |                                                                                 | <ul> <li>Para eliminar textos de detectores</li> </ul>                                          |
|     |                                                                                 | Para eliminar memoria de evento                                                                 |
|     |                                                                                 | Para configurar botones S1-S8                                                                   |

![](_page_27_Picture_0.jpeg)

|    |                                                                                                    | <ul> <li>&gt; Para cambiar codigo de acceso de instalador</li> <li>&gt; Para seleccionar idioma</li> <li>&gt; Para configurar las interfaces</li> <li>&gt; Para configurar zonas convencionales</li> <li>&gt; Para escanear dispositivos RS485</li> <li>Ajustes 1→ Ir a Menu <u>36</u><br/>Ajustes 2→ Ir a Menu <u>37</u></li> <li>El botón de "cancelar" (F1) conduce a la indicación del estado normal de la FCP.</li> <li>El botón de "usuario final" (F3) para entrar en el área de usuario final.</li> </ul>                                                                                                    |
|----|----------------------------------------------------------------------------------------------------|----------------------------------------------------------------------------------------------------|
|    |                                                                                                    | El botón de "Enter" (F4) selecciona (activa) la función<br>que se caracteriza por un fondo negro. En su lugar,<br>también puede seleccionar la función pulsando el no.<br>la izquierda delante de las funciones (en este caso: 1<br>- 8).                                                                                                    |
| 33 | Modo prueba                                                                                                    | Menu principal : Funciones de prueba                                                                                                    |
|    | <ol> <li>Test detector</li> <li>Control manual</li> <li>Simulacion</li> <li>Revision</li> </ol>                                          | Tan pronto como este menú se selecciona el FCP<br>está en el modo de servicio. Esto será indicado por el<br>LED verde "Servicio". Después de salir de este menú<br>el LED verde está apagado.                                                                                                    |
|    |                                                                                                    | <ol> <li>La function " Prueba de detector" puede ser<br/>utilizado para poner detectores individuales<br/>en alarma (electronicamente) → Ir a Menu<br/>50</li> <li>"Control manual" significa manipulación<br/>manual de las salidas , simplemente<br/>pulsando un botón una salida se puede<br/>activar → Jump to Menu 51</li> <li>"Simulacion" puede ser utilizado para poner<br/>en alarma a detectores individuales sin<br/>conectar los detectores mediante<br/>software.Esto es útil para probar las salidas<br/>del panel mientras el panel no este<br/>instalado. → Ir a Menu 52</li> <li>"Revisión" significa un "one-man-Método de<br/>ensayo" para establecer detectores de humo<br/>y de calor en estado de alarma mediante el<br/>uso de equipo de prueba especial. Durante<br/>este procedimiento se reinicia el FCP todas<br/>las alarmas en las zonas afectadas de forma<br/>automática después de cierto tiempo →Ir al<br/>menú 53</li> </ol> |
| 34 | Controlacion automatica                                                                                                    | Menu principal : Control automatico                                                                                                    |
|    | <pre>1. salida 5. Modulo entrada 2. Relé 6. Entrada 3. Salida alimentacion 7. Entrada monitorizada 4. Modulo salida Cancelar Enter</pre> | The following options can be selected :<br>1. Configuración interna de salidas OC (en la placa<br>principal y las tarjetas de circuito) $\rightarrow$ Ir al <b>menú</b> <u>54</u><br>2. La configuración de 4 relés internos en la placa<br>principal $\rightarrow$ Ir al <b>menú</b> <u>55</u><br>3. Configuración de 3 salidas de control interno de<br>energía en la placa principal $\rightarrow$ Ir al <b>menú</b> <u>56</u><br>4. Configuración de los módulos de salida en los<br>circuitos $\rightarrow$ Ir al <b>menú</b> <u>57</u><br>5. Configuración de los módulos de entrada en los<br>circuitos                                                                                                    |

![](_page_28_Picture_0.jpeg)

|    |                                                                                                    | <ol> <li>→ Ir a Menu <u>58</u></li> <li>La configuración de 8 entradas digitales<br/>internos en la placa principal → Ir al menú<br/>de 59</li> <li>La configuración de dos internos de control<br/>convencional de las entradas en la placa<br/>principal → Ir al menú de 60</li> </ol>                                                                                                    |
|----|----------------------------------------------------------------------------------------------------|----------------------------------------------------------------------------------------------------|
| 35 | Configuracion alarma                                                                                                    | Menu principal: configuracion de alarma                                                                                                    |
| 30 | <pre>1. Zonas 5. Tiempo program 2. Preferen detect 6. Retardo 3. Preferencia zona 7. LED zona 4. Coincidencia alarm Cancelar Enter</pre>                                                                                                    | <ul> <li>Menu principal: configuracion de alarma</li> <li>Las siguientes opciones pueden ser seleccionadas: <ol> <li>Sub-menú "zonas" para configurar los detectores en zonas →Ir al menú 61</li> <li>Sub-menú "configuración Detector" para configurar los detectores. Por ejemplo sensibilidad de día y de noche, múltiples modos de sensor, la selección de programas de temporizador para las funciones de los detectores, los retrasos y pre-alarma → Ir al menú 62</li> <li>Sub-menú "configuración de zona" para configurar las zonas para el 2-detector-dependencia, las zonas internas de alarma, alarmas técnicas o fallas, etc →Ir al menú 63</li> <li>Sub-menú "coincidencias de alarma" para crear dependencias de alarma entre dos o más zonas → Ir al menú 64</li> <li>Submenú "programas de Timer" para configurar hasta 16 programas de temporizador → Ir al menú 65</li> <li>Submenú "Delay" para configurar "El tiempo de respuesta" y "El tiempo de inspección" para el dispositivo de transmisión de alarma (sólo es relevante si la alarma principal deben ser investigadas antes de pasar al Cuerpo de Bomberos).</li> <li>→ Ir al menú 66</li> <li>por "los LEDs de zona" de los indicadores LED de la zona de LED PCB pueden ser asignados a las zonas individuales.<br/>→ Ir al menú M118</li> </ol></li></ul> |
| 36 | Preferencias 1                                                                                                    |                                                                                                    |
|    | <ol> <li>Hora/fecha</li> <li>Vacaciones</li> <li>Prefere sistema</li> <li>Escan detectors</li> <li>Cancelar</li> <li>Sorrar programa</li> <li>Borrar textos</li> <li>Borrar textos</li></ol> | <ol> <li>Para cambiar la fecha, hora y el día de la semana<br/>→ Ir al menú <u>67</u></li> <li>Para configurar el banco o las fiestas nacionales<br/>que se pueden configurar individualmente para<br/>cualquier país → Ir al menú <u>68</u></li> <li>Para entrar en el submenú de configuración del<br/>sistema, donde puede haber algunos individuales de<br/>hardware y software configurado → Ir al menú <u>69</u></li> <li>Para entrar en el submenú para la exploración de<br/>nuevos detectores direccionables → Ir al menú <u>70</u></li> <li>Para borrar la configuración de la FCP. Antes de<br/>borrar, habrá una investigación de seguridad →<br/>Cambiar a Imagen <u>71</u></li> <li>Para eliminar todos los eventos en la memoria del<br/>evento. Antes de borrar, habrá una investigación de<br/>seguridad → Cambiar a Imagen <u>73</u></li> </ol>                                                                                                    |

![](_page_29_Picture_0.jpeg)

|    |                                                                                                    | <ol> <li>Para entrar en el submenú para la<br/>configuración de los botones especiales<br/>S1 a S8 → Cambiar a menú <u>74</u></li> <li>Por otro menú de configuración presione F3<br/>("más") para acceder al sub menú "Settings<br/>2" → Ir al menú <u>37</u></li> </ol>                                                                                                    |
|----|----------------------------------------------------------------------------------------------------|----------------------------------------------------------------------------------------------------|
|    |                                                                                                    |                                                                                                    |
| 37 | Preferencias 2<br>1. Codigo instaladr 5. Scan RS485<br>2. Idioma 6. Modem<br>3. Modulos 7. RED<br>4. Detec. Convecn 8. Actual soft<br>Cancelar mas Enter                                                                                                    | <ul> <li>Ajustes 2 de FCP</li> <li>1. Para cambiar el código de instalación de acceso ◊ Ir al menú 75</li> <li>2. Para cambiar el idioma del panel →Ir al menú de 76</li> <li>3. Para entrar en el submenú de 3 puertos serie RS-232. Es posible configurar las interfaces con diferentes protocolos y diferentes velocidades de transmisión → Ir al menú 77</li> <li>4. Para configurar umbrales de alarma de los detectores convencionales de modo que sea posible el uso de detectores convencionales de diferentes fabricantes → Ir al menú 78</li> <li>5. Después de pulsar 5. los dispositivos RS-485 conectado a la RS-485 serán analizados. El número de encontrar dispositivos RS-485 se mostrará en la penúltima línea de la pantalla → Cambiar a Imagen 79</li> <li>6. Se abre la pantalla de entrada "Modem" → Saltar al menú 80</li> <li>7. Abre la pantalla de entrada para configuración de red → Ir al menú 81</li> <li>8. Facilita una actualización de software de la placa base mediante el software de configuración → Ir al menú 82</li> </ul> |
|    |                                                                                                    | Por otro menú de configuración presione F3 ("más")<br>para acceder al sub menú "Configuración 3" → Ir a<br>Menú <u>38</u>                                                                                                    |
| 38 | Preferencias 3<br>1. Salida alimen 5.Arcnet<br>2. Cargan paramtr 6.WebServer<br>3. Opcions<br>4. Scan Modbus<br>Cancelar Enter                                                                                                    | <ul> <li>Ajustes 3de FCP</li> <li>1. Abre la pantalla de entrada para configurar los valores de potencia de salida → Ir al menú 83</li> <li>2. Abre la pantalla de entrada para configurar los parámetros de bucle → Ir al menú de 84</li> <li>3. Saltos en el menú de opciones para desbloquear → Menú 85</li> <li>4. Analiza los dispositivos Modbus conectadas a las interfaces de serie de la FCP.</li> </ul>                                                                                                    |
| 50 | Prueba de detector       Estado         Zona       : 2       Normal         Detect       : 3       Normal         Alarma deact (salidas desactiv) !       Cancelar       On         Act       Act         Ejemplo de prueba de detector :       Detector no en alarma : | <ul> <li>Detector de prueba (sólo para los detectores direccionables)</li> <li>El primer número de zona y detector (dentro de la zona) tiene que ser escrito. Cada línea tiene que ser confirmado por el "OK".</li> <li>El botón F4 ("armado / desarmado") se puede utilizar para configurar si los resultados de la FCP se activará la alarma durante la prueba o no. La selección actual se muestra en la última línea, pero uno de los módulos LC (en este caso: "salidas inactivas").</li> </ul>                                                                                                    |

![](_page_30_Picture_0.jpeg)

|    | 0002/002 opt. det.<br>ALG-E<br>Evt. Texto individual de detector                                                                                                    | Después de que la prueba de alarma puede ser activada pulsando F2 ("Activado").                                                                                                    |
|----|----------------------------------------------------------------------------------------------------|----------------------------------------------------------------------------------------------------|
|    | A-Valor     0,0%/m       Pre alarma     2,7%/m       Alarma     3,4%/m       Cancelar     Calib.                                                                                                    | Al utilizar el "System Settings" (parámetro 16) es<br>posible configurar un restablecimiento automático de<br>la condición de alarma o de prueba no se restablece<br>automáticamente. En este caso, la prueba de alarma<br>tiene que restaurarse pulsando "Reset "                                                                                                    |
|    |                                                                                                    | Los gráficos de barras como en el ejemplo de la<br>izquierda muestran cómo la prueba de alarma se<br>producirán (ver Un valor). Si el valor analógico pasa<br>el umbral de la alarma del detector entra en alarma.                                                                                                    |
|    |                                                                                                    |                                                                                                    |
|    | <u>Detector en alarma :</u>                                                                                                    |                                                                                                    |
|    | 0002/002 opt. det.<br>ALG-E<br>Evt. Texto individual de detector                                                                                                    |                                                                                                    |
|    | A-Valor 4,5%/m                                                                                                    |                                                                                                    |
|    | Alarma 3,4%/m                                                                                                    |                                                                                                    |
|    | Cancelar Calib. Detalles                                                                                                    |                                                                                                    |
|    |                                                                                                    |                                                                                                    |
|    |                                                                                                    |                                                                                                    |
| 51 | Control manual                                                                                                    | Menu "Llamada manual"                                                                                                    |
| 51 | Control manual<br>1. salida<br>2. Relé<br>3. Sal. aliment<br>4. Modulo salida                                                                                                    | Menu "Llamada manual"<br>Por favor, seleccione el tipo de salida que desea<br>activar manualmente (1-4). Las posibilidades son:<br>1. "Salida" medios internos OC-salidas de la placa<br>principal y las tarjetas de circuito → Ir al menú <u>100</u><br>2. "Relay" se refiere a cuatro relés internos de                                                                                                    |
| 51 | Control manual<br>1. salida<br>2. Relé<br>3. Sal. aliment<br>4. Modulo salida<br>Cancelar Enter                                                                                                    | Menu "Llamada manual"<br>Por favor, seleccione el tipo de salida que desea<br>activar manualmente (1-4). Las posibilidades son:<br>1. "Salida" medios internos OC-salidas de la placa<br>principal y las tarjetas de circuito → Ir al menú 100<br>2. "Relay" se refiere a cuatro relés internos de<br>contacto seco en la placa principal → Ir al menú 101<br>3. "Potencia de salida" se refiere a tres internos<br>supervisados salidas de 24V / 500 mA en la placa<br>principal → Ir al menú 102<br>4. "Módulo de salida" se refiere a los módulos de<br>bucle → Ir al menú 103                                                                                                    |
| 51 | Control manual<br>1. salida<br>2. Relé<br>3. Sal. aliment<br>4. Modulo salida<br>Cancelar Enter<br>Simulacion Estado                                                                                                | <ul> <li>Menu "Llamada manual"</li> <li>Por favor, seleccione el tipo de salida que desea activar manualmente (1-4). Las posibilidades son:</li> <li>1. "Salida" medios internos OC-salidas de la placa principal y las tarjetas de circuito → Ir al menú 100</li> <li>2. "Relay" se refiere a cuatro relés internos de contacto seco en la placa principal → Ir al menú 101</li> <li>3. "Potencia de salida" se refiere a tres internos supervisados salidas de 24V / 500 mA en la placa principal → Ir al menú 102</li> <li>4. "Módulo de salida" se refiere a los módulos de bucle → Ir al menú 103</li> </ul>                                                                                                    |
| 51 | Control manual  1. salida  2. Relé  3. Sal. aliment  4. Modulo salida  Cancelar Enter  Simulacion Estado Zona : 5 Normal Detect. : 33  Alarma deact (salidas desactiv) ! Cancelar Alarma Act                        | <ul> <li>Menu "Llamada manual"</li> <li>Por favor, seleccione el tipo de salida que desea activar manualmente (1-4). Las posibilidades son: <ol> <li>"Salida" medios internos OC-salidas de la placa principal y las tarjetas de circuito → Ir al menú 100</li> <li>"Relay" se refiere a cuatro relés internos de contacto seco en la placa principal → Ir al menú 101</li> <li>"Potencia de salida" se refiere a tres internos supervisados salidas de 24V / 500 mA en la placa principal → Ir al menú 102</li> <li>"Módulo de salida" se refiere a los módulos de bucle → Ir al menú 103</li> </ol> </li> <li>Menu "Simulacion"</li> <li>El propósito del menú "Simulación" es simular las condiciones de alarma de algunos detectores direccionables o de determinadas zonas convencionales sin tener ningún detector conectado. El sentido es para probar la configuración antes de instalar el panel.</li> </ul>                                                                                                    |
| 51 | Control manual<br>1. salida<br>2. Relé<br>3. Sal. aliment<br>4. Modulo salida<br>Cancelar Enter<br>Simulacion Estado<br>Zona : 5 Normal<br>Detect. : 33<br>Alarma deact (salidas desactiv) !<br>Cancelar Alarma Act | <ul> <li>Menu "Llamada manual"</li> <li>Por favor, seleccione el tipo de salida que desea activar manualmente (1-4). Las posibilidades son: <ol> <li>"Salida" medios internos OC-salidas de la placa principal y las tarjetas de circuito → Ir al menú 100</li> <li>"Relay" se refiere a cuatro relés internos de contacto seco en la placa principal → Ir al menú 101</li> <li>"Potencia de salida" se refiere a tres internos supervisados salidas de 24V / 500 mA en la placa principal → Ir al menú 102</li> <li>"Módulo de salida" se refiere a los módulos de bucle → Ir al menú 103</li> </ol> </li> <li>Menu "Simulacion"</li> <li>El propósito del menú "Simulación" es simular las condiciones de alarma de algunos detectores direccionables o de determinadas zonas convencionales sin tener ningún detector conectado. El sentido es para probar la configuración antes de instalar el panel.</li> <li>de operación para un detector) direccionable</li> <li>Por favor, escriba la zona y el detector (detector de número, no físicamente, dirección) y confirmar todas las líneas de "OK".</li> </ul> |

![](_page_31_Picture_0.jpeg)

|    |                                                                                 |                                           | El botón F4 ("set") se puede utilizar para cambiar el<br>función de las salidas: "set" se refiere a las salidas se<br>activará en caso de una alarma simulada y "unset" se<br>refiere a las salidas no se activará.<br>La prueba de alarma se activará por F2 ("Alarma") y<br>el módulo de LC muestra "ALARM"<br>La alarma tiene que ser restablecido "Reset<br>BMZ".<br>Pulse Cancelar para salir de este menú. |
|----|---------------------------------------------------------------------------------|-------------------------------------------|----------------------------------------------------------------------------------------------------|
| 53 | Revision                                                                        | Estado                                    | Menu "Revision"                                                                                                    |
|    | De zona : 2                                                                     | Normal                                    | El modo de revisión se puede utilizar para comprobar                                                                                                    |
|    | A zona : 4                                                                      | Normal                                    | los detectores de equipo detector de prueba (por<br>ejemplo, equipos de prueba sola). Cuando el detector<br>se activa por el equipo de prueba de la alarma se                                                                                                    |
|    | Cancelar On                                                                     | Off                                       | muestra en la FCP y restaura automáticamente                                                                                                    |
|    |                                                                                 |                                           | Por favor, escriba el número de las zonas que deben<br>ser investigadas por el modo de revisión. Cada línea<br>tiene que ser confirmado por el "OK".                                                                                                    |
|    |                                                                                 |                                           | Por favor, activa el modo de revisión de las zonas<br>seleccionadas por F2 ("on"). Preste atención: las<br>zonas en la revisión se mostrará en el panel como<br>"discapacitados".                                                                                                    |
|    |                                                                                 |                                           | La alarma de dicha zona se mostrará en el módulo de<br>LC como " <b>TESTALARM</b> "                                                                                                    |
|    |                                                                                 |                                           | Después de terminar la revisión no se olvide de<br>desactivar el modo de revisión por parte de F3<br>("Off") debido a una alarma de estas zonas no se<br>transmitirán a los bomberos.                                                                                                    |
| 54 | Causa y efecto<br>Salida : 001                                                  | Estado<br>Normal                          | Control automatico : Salidas internas OC                                                                                                    |
|    | u+1 t-1 Seleccion                                                               | ->+10 <10                                 | Por favor, seleccione la salida OC, que se configuran                                                                                                    |
|    | >001 Salida 001                                                                 | Placa princ                               | tas tectas del cursor.<br>↑, ↓: Marcador ">" una línea hacia arriba / abajo una                                                                                                    |
|    | 002 Salida 002<br>003 Salida 003                                                | Placa princ<br>Placa princ                | línea<br><>: Marcador ">" hasta 10 líneas / 10 líneas más                                                                                                    |
|    | Cancel                                                                          | Enter                                     | abajo                                                                                                    |
|    |                                                                                 |                                           | el teclado numérico y confirme con "OK".                                                                                                    |
|    |                                                                                 |                                           | Por debajo de la línea gris "Selección" de la FCB<br>indica dónde están las salidas seleccionadas. OC<br>salidas 1 a 16 en el tablero principal, los resultados<br>aún están en las tarjetas de circuito adicionales:<br>OC salidas de 01 a 16: en la placa principal<br>OC salidas de 17 a 24: en la tarjeta de circuito /<br>convento, una tarieta de                                                          |
|    | Causa y efecto<br>Salida : 001                                                  | Estado<br>Normal                          | OC salidas de 25 a 32: en la tarjeta de circuito /                                                                                                    |
|    | ↓+1 ↑-1 Selection                                                               | ->+10 <10                                 | etc                                                                                                    |
|    | >001 Salida 001<br>002 Salida 002<br>003 Salida 003<br>Cancelar Preference Func | Placa princ<br>Placa princ<br>Placa princ | La salida seleccionada tiene que confirmar con "OK"<br>o F4 ("Enter"). Después de esto la última línea del<br>módulo LC parece que el ejemplo de la izquierda.                                                                                                    |
|    | Cancerar rreferenc fullo                                                        | 1011 EVENCOS                              | Presione la tecla F2 ("Configuración") $\Diamond$ Saltar al                                                                                                    |
|    |                                                                                 |                                           | <b>menú <u>104</u></b><br>(Menú 104 para asignar de encendido / apagado                                                                                                    |
|    |                                                                                 |                                           | funciones a las salidas)                                                                                                    |

![](_page_32_Picture_0.jpeg)

|    |                                                                                                    | Pulse F3 ("Function") $\rightarrow$ Ir al <b>menú</b> <u>105</u> (105 Menú<br>para vincular la producción con funciones fijas nivel<br>de activación)<br>Presione F4 ("Evento") $\rightarrow$ Ir al <b>menú</b> <u>106</u>    |
|----|----------------------------------------------------------------------------------------------------|----------------------------------------------------------------------------------------------------|
|    |                                                                                                    | (106 Menú para configurar eventos de causa y efecto cuando la salida tiene que activar)                                                                                                    |
| 55 | Causa y efectoEstadoRele: 001Normal↓+1 ↑-1Selection->+10 <10>001 Rele 001Placa princ002 Rele 002Placa princ003 Rele 003Placa princ | <ul> <li>Control automatico : 4 reles internos</li> <li>Este menú de configuración se refiere a cuatro relés internos en la placa principal.</li> <li>El funcionamiento es igual al descrito en el Menú <u>54.</u></li> </ul> |
|    | Cancel Enter                                                                                                    |                                                                                                    |
| 56 | Causa y efectoStatusSal. Aliment: 001Normal                                                                                        | Control automatico : 3 salidas monitorizadas de alimentacion                                                                                                    |
|    | <pre>↓+1 ↑-1 Selection -&gt;+10 &lt;10 &gt;001 Sal. aliment01 Placa princ 002 Sal. aliment02 Placa princ</pre>                     | Este menú de configuración se refiere a 3 salidas de potencia interna de la placa principal.                                                                                                    |
|    | 003 Sal. aliment03 Placa princ<br>Cancelar Enter                                                                                   | El funcionamiento es igual al descrito en el <b>Menú <u>54.</u></b>                                                                                                    |
| 57 | Modulo de salida                                                                                                    | Control automatico : Modulos de salida                                                                                                    |
|    | Direcci :                                                                                                    | Este menú de configuración se refiere a los módulos de salida de los bucles.                                                                                                    |
|    | Salida :<br>Cancelar                                                                                                    | Por favor, escriba el número de lazo ("seg.") Y la<br>dirección del módulo de salida y confirmar todas las<br>líneas de "OK".                                                                                                 |
|    |                                                                                                    | Debido a que algunos de los módulos (B02450/51-00 y B02460/61-00) tienen dos salidas separadas, puede seleccionar la salida (1 o 2) en la línea de "salida" y confirme con "OK".                                              |
|    | Fiemplo de lazo 1 direco modulo 99 .                                                                                               | Después de esto la última línea del módulo LC parece que el ejemplo de la izquierda.                                                                                                    |
|    | Modulo de salida                                                                                                    | Presione la tecla F2 ("módulos") o F3 ("sirena") →                                                                                                    |
|    | Segment : 1<br>Direcci : 99                                                                                                    | (Menú 107 párrafo Asignar de encendido / apagado<br>Funciones de los módulos de Salida o el párrafo<br>configurar los topos (volumen de Sondas de base)                                                                       |
|    | Salida : 1<br>Cancelar Modulo Sirena Evento                                                                                        | configurar los torios / volumen de condas de base.)                                                                                                    |
|    |                                                                                                    | Presione F4 ("Evento") → Ir al <b>menú</b> <u>106</u><br>(106 Menú para configurar eventos de causa y efecto<br>cuando el módulo de salida tiene que activar)                                                                 |
| 58 | Modulo entrada                                                                                                    | Control automatico : Modulos de entrada                                                                                                    |
|    | Segment :<br>direcci :                                                                                                    | (Iazo)<br>Este menú de configuración se refiere a los módulos<br>de entrada en los circuitos.                                                                                                    |
|    | Entrada :<br>Cancelar                                                                                                    | Usted puede usar los módulos de entrada a:                                                                                                    |
|    |                                                                                                    |                                                                                                    |

![](_page_33_Picture_0.jpeg)

|    |                                    | estivor estidos, relés y los estidos de energía                                                  |
|----|------------------------------------|--------------------------------------------------------------------------------------------------|
|    |                                    | actival salitas, reles y las salitas de energia                                                  |
|    |                                    | apayar erzumbauor mento                                                                          |
|    |                                    | Please type the loop number ("Seg.") and the output                                              |
|    |                                    | module's <b>address</b> as well as the <b>input</b> number and                                   |
|    |                                    | confirm every line by "OK".<br>Press E4 (Event") $\rightarrow$ lump to Menu 106                  |
|    |                                    |                                                                                                  |
| 59 | Causa y efecto Estado              | Control automatico : 8 resistencias                                                              |
|    | Entrada : 001 Normal               | monitorizadas de entrada                                                                         |
|    | ↓+1 ↑-1 Seleccion ->+10 <10        | Este menú de configuración se refiere a las 8                                                    |
|    | >001 Entrada001 Placa princ        | entradas de control en la placa principal.                                                       |
|    | 003 Entrada003 Placa princ         |                                                                                                  |
|    | Cancelar Enter                     | configurar con las teclas del cursor:                                                            |
|    |                                    | ↑, ↓: Marcador ">" una línea hacia arriba / abajo una                                            |
|    |                                    | línea                                                                                            |
|    |                                    |                                                                                                  |
|    |                                    | o escriba el número de la entrada directamente con el                                            |
|    |                                    | teclado numérico y confirme con "OK".                                                            |
|    |                                    | Por debaio de la línea gris "Selección" de la FCB                                                |
|    |                                    | indica que las entradas seleccionadas son las                                                    |
|    |                                    | siguientes: en este caso en el tablero principal.                                                |
|    |                                    | Después de seleccionar la entrada de la última línea                                             |
|    |                                    | de los cambios módulo LC y usted puede elegir:                                                   |
|    |                                    | Presione la tecla F2 ("Configuración") ◊ Saltar al                                               |
|    |                                    | menú 108                                                                                         |
|    |                                    | (Menú 108 para configurar el seguimiento y la                                                    |
|    |                                    | demora de los insumos OC) o                                                                      |
|    |                                    | Pulse F3 ("Function") <>>>>>>>>>>>>>>>>>>>>>>>>>>>>>>>>>>>>                                      |
|    |                                    | (selección de función estándar para esta entrada) o                                              |
|    |                                    | Presione F4 ("Evento") ◊ Ir al menú de 106                                                       |
|    |                                    | (106 Menú para configurar eventos de causa y efecto                                              |
|    |                                    | cuando el módulo de salida tiene que activar)                                                    |
| 60 | Causa y efecto Fetado              |                                                                                                  |
| 60 | Entrada supervi : 001              | Control automatico : 2 entradas                                                                  |
|    | +1 +-1 Selection ->+10 <10         | convencionales monitorizadas                                                                     |
|    | >001 Entrada supervi 1 Placa princ | Este menu de configuración se relaciona con el control tanto de los insumos convencionales en la |
|    | 002 Entrada supervi 2 Placa princ  | placa principal.                                                                                 |
|    | Cancelar Enter                     |                                                                                                  |
|    |                                    | Si no nay ningun evento programado cada entrada                                                  |
|    |                                    | siguientes:                                                                                      |
|    |                                    | de entrede convencional de 1. deserte els se de                                                  |
|    |                                    | de entrada convencional de 1 = deposite clave de<br>alarma caia                                  |
|    |                                    | de entrada convencional de 2 = extintor. Sist. interfaz                                          |
|    |                                    | (VdS)                                                                                            |
|    |                                    | Tan pronto como un evento se ha programado la                                                    |
|    |                                    | functionen estándar de esta entrada se fuera de                                                  |
|    |                                    | orden.                                                                                           |
|    |                                    | Por favor, seleccione la entrada que se pueden                                                   |
|    |                                    | configurar con las teclas del cursor:                                                            |

![](_page_34_Picture_0.jpeg)

|    |                                                                                                    | <ul> <li>↑, ↓: Marcador "&gt;" una línea hacia arriba / abajo una<br/>líneay confirme con "OK" o F4 ("Enter").</li> <li>Entonces, la función de los cambios de F4 y, por<br/>favor<br/>pulse F4 ("Evento") ◊ Ir al menú de 106</li> </ul>                                                                                                    |
|----|----------------------------------------------------------------------------------------------------|----------------------------------------------------------------------------------------------------|
| 61 | Zonas<br>1. Detector analogico.<br>2. detec convecn<br>Cancelar Enter                                                                                                    | Seleccione el tipo de detectores a configurar: lazo o convncionar Aquí se selecciona el tipo de detectores que se pueden configurar: analógico direccionable o convencional. El FCP "F1 solución" tiene la capacidad no sólo para configurar detectores direccionables analógicos, pero también los detectores convencionales. Eso significa que usted puede asignar a cada salida de hardware para los detectores convencionales de una zona de software. Por favor, seleccione los detectores de la derecha por los botones 1 y 2: Presionando 1 → Ir al menú 109 Presionando 2 → Ir al menú 110                                                                                                    |
| 62 | Preferen detect<br>Segment : 1<br>De direccion : 2<br>A direccion : 2<br>Cancelar                                                                                                    | Ajustes de detector<br>Este menú sirve para configurar cada detector<br>individual (analógicos direccionables) con algunas de<br>las siguientes funciones:<br>> La sensibilidad para el día<br>> Modo Día (sólo sensor Multi)<br>> La sensibilidad para la noche<br>> Modo nocturno (sólo sensor Multi)<br>> Asignación de un programa de temporizador<br>> La demora en caso de alarm<br>> La demora en caso de fallo<br>> Pre-alarma<br>Después de teclear ningún bucle. y dirección (es) (por<br>favor confirme cada línea con "OK") los cambios LC<br>módulo → Ir al menú 111                                                                                                    |
| 63 | Preferencia zona         Zona       : 6         Detect cruzada       : No         Zona alarma interna       : No         Averia zona (no enclavamiento)       : No         Zona de averia (enclavamiento)       : No         Zona de averia (enclavamiento)       : No         Pulsador convencional       : No         Cancelar       No         Sistema de extincion. Activado         : No         Cancelar       No         Sistema de extincion. Activado         : No         Cancelar       No         Sistema de extincion. Activado         : No | <ul> <li>Ajustes de zona</li> <li>Aquí usted puede configurar ciertos ajustes para cada zona de software de la FCP.</li> <li>"La detección de la Cruz" significa al menos dos detectores de esta zona tiene que estar en la alarma para activar los dispositivos de transmisión de los bomberos.</li> <li>Una "zona de la falla" no se activa una alarma, pero sólo un mensaje de error. "No enganche" se refiere a una condición de falla se restablece automáticamente cuando el fallo ha desaparecido</li> <li>Al pulsar el botón de cursor "↓" se encuentran dos funciones más:</li> <li>&gt; "retardo de la alarma de los detectores convencionales". Esto significa que, una alarma en una zona convencional se restablecerá automáticamente por el FCP tiene que volver dentro de 60 segundos. De lo contrario no hay ninguna alarma se mostrará en la FCP.</li> <li>&gt; Apagar sistema activo": las zonas con este conjunto de parámetros, puede activar una</li> </ul> |

![](_page_35_Picture_0.jpeg)

|    |                                                                                                    | <ul> <li>salida, signalising que un sistema de extinción se ha activado.</li> <li>Presionar el botón F2 ("No") para desactivar esta función y pulse F3 ("Sí") para activar las funciones de forma individual.</li> <li>Por favor, confirme cada línea de OK. Cuando haya terminado todos los ajustes para una zona por favor, pulse F4 ("save") para guardar la configuración.</li> </ul>                                                                                                    |
|----|----------------------------------------------------------------------------------------------------|----------------------------------------------------------------------------------------------------|
| 64 | Coincidencia alarma 002/512<br>Zona 0007 con zona 0011<br>↓+1 ↑-1 Seleccion ->+10 <10<br>001:Zona 0003 con Zona 0022<br>>002:Zona 0000 con Zona 0000<br>003:Zona 0000 con Zona 0000<br>Cancelar guardar | Coincidencia zona de alarma<br>Use este menú para crear coincidencias de alarma de<br>dos o más zonas. Una coincidencia de alarma<br>significa que al menos dos zonas tienen que estar en<br>condición de alarma para activar la alarma principal<br>que pasa a la estación de bomberos. Si sólo una de<br>las zonas relacionadas en alarma no es sólo una<br>indicación de alarma interna de la FCP.<br>El modo de funcionamiento:<br>– Hay que tipo de las zonas que serán en la<br>coincidencia de alarma en la línea de la segunda<br>pantalla. Por lo tanto, por favor use el teclado<br>numérico y confirmar todas las zonas de OK.<br>– Después de esto pulse F4 ("save") para guardar la<br>configuración.<br>– La coincidencia nueva zona será asumida en la<br>lista, justo debajo de la línea de selección de color<br>gris. Allí se puede ver todas las coincidencias de<br>alarma que se han configurado todavía.<br>– El marcador,> 'en el lado izquierdo de la pantalla de<br>cristal líquido salta a la siguiente línea justo después |
| 65 | Tiempo program 01/16<br>> Program tiemp 01 Dia<br>Program tiemp 02 Noche<br>Program tiemp 04 Night<br>Program tiemp 05 Noche<br>Program tiemp 06 Noche<br>Cancelar dia noche dia                        | <ul> <li>de haber contigurado una coincidencia nueva zona.</li> <li>Programa de temporizador</li> <li>I FCP "Solución F1" admite hasta 16 programas de temporizador diferente.</li> <li>Un programa del temporizador tiene dos funciones diferentes:</li> <li>1) Se puede asignar un programa de temporizador de detectores y las zonas para cambiar los modos de sensibilidad o detector de 4 veces al día. (Menú 62 "Detector ¬ configuración")</li> <li>2) Para cambiar de modo "día" a "modo noche", y viceversa. Durante el modo de día de la alarma principal no se pasa directamente al cuerpo de bomberos, pero hay un retraso de inspeccionar la condición de alarma (Menú 66 "Delay").</li> <li>La notación "Día" resp. "Noche" detrás del número de programas de temporizador muestra el estado actual. Por favor, seleccionar la grabación de las teclas del cursor:</li> <li>↑, ↓: Marcador "&gt;" una línea hacia arriba / abajo una línea</li> <li>y luego presione F4 ("Día de la semana") ◊ Saltar al menú <u>112.</u></li> </ul>    |
| 66 | Delay<br>Tiem respuest : 180 Sec.<br>Investigar area : 7 Min.<br>Program tiemp : 00                                                                                                    | <b>Tiempos de retardo (TD)</b><br>Estos tiempos de retraso - que consiste en el tiempo<br>de respuesta y el tiempo de inspección - se refiere a<br>la alarma principal y por lo general en el dispositivo<br>de transmisión (TD) del fuego de la estacion de la                                                                                                    |

![](_page_36_Picture_0.jpeg)

|    | Cancelar                                                                                    | quardar  | brigada                                                                                                    |
|----|---------------------------------------------------------------------------------------------|----------|----------------------------------------------------------------------------------------------------|
|    |                                                                                             | guaruar  | El modo de funcionamiento:<br>Si un detector de humo detecta una alarma y el panel<br>está en modo de día - retardo se activa - el tiempo de<br>respuesta se iniciará inmediatamente. Ahora el<br>usuario final tiene la obligación de reconocer la<br>condición de alarma pulsando el botón "zumbador<br>interno off"<br>De lo contrario si no se hace, la alarma principal se<br>indica y los bomberos se llamará.<br>Si se pulsa el botón el tiempo de inspección se<br>iniciará y el usuario tiene varios minutos para<br>inspeccionar la alarma. Al final del tiempo de<br>inspección de la alarma principal se indica y los<br>bomberos se llamará. Se puede evitar que al<br>restablecer la FCP.                                                                    |
|    |                                                                                             |          | períodos descritos anteriormente una alarma<br>principal se activará de inmediato                                                                                                    |
|    |                                                                                             |          | El <b>tiempo de respuesta</b> puede ser 0 - 180 seg.<br>El <b>tiempo de inspección</b> puede ser de 1 - 7 min.                                                                                                    |
|    |                                                                                             |          | Por favor, confirme cada línea por OK y pulse F4<br>("save") para guardar los tiempos de retardo nuevas.                                                                                                    |
|    |                                                                                             |          | Preste atención:<br>El retraso puede estar vinculado a un programa de<br>temporizador. Esto ofrece la posibilidad de configurar<br>el día y la noche de modo individual para cada día de<br>la semana y - si es necesario - para cambiar entre el<br>día y modo noche hasta 4 veces por día.<br>Lo que significa que uno de los programas de<br>temporizador se debe reservar para esta función si el<br>usuario necesita los modos de día y noche (Menú 65<br>"programas de Timer").<br>Si el usuario no tiene necesidad de un cambio<br>automático de modo diurno al nocturno y viceversa<br>que se puede cambiar manualmente también. Por lo<br>tanto, por favor, eche un vistazo en el "Menú<br>Principal" → "1. Interruptor de encendido / apagado<br>"←" 7. demora " |
| 67 | fecha/hora<br>Dia : 09<br>Moc : 07                                                          | Viernes  | Para fijar hora y fecha                                                                                                    |
|    | año       : 07         hora       : 07         Minuto       : 46         Segundo       : 39 | THATELUO | derecha y confirmar todas las líneas de OK.<br>Día de la semana para los programas de<br>temporizador se calculará de forma automática.                                                                                                    |
|    | Cancelar Mantenimie                                                                         | Guardar  | No es necesario configurar el modo verano o el<br>invierno ya que el panel lo hace automáticamente.<br>Esto significa que en la última semana de marzo y<br>octubre, el panel de interruptores para el verano o<br>invierno.<br>Esto se puede desactivar si te vas a "Ajustes del<br>sistema" (Menú 69) → el punto 7.<br>Pulsando F3 ("Mantenimiento") un intervalo de<br>mantenimiento se puede configurar. Cuando este<br>intervalo transcurrido, un mensaje de error se general<br>→ menú <u>116</u> Cuando terminas los datos, hora y dia<br>de la semana porfavor pulsar F4 ("guardar") para<br>guardar la nueva configuracion.                                                                                                    |

![](_page_37_Picture_0.jpeg)

| 68 | Vacaciones                                                                                                    | B                                                                                                    |  |  |  |
|----|----------------------------------------------------------------------------------------------------|----------------------------------------------------------------------------------------------------|--|--|--|
| 00 | Dia : 25                                                                                                    | Para configurar vacaciones                                                                                                    |  |  |  |
|    | Mes : 12<br>µ+1 ↑-1 Seleccion ->+10 <10<br>01: Dia 31 Mes 12<br>>02: Dia 00 Mes 00<br>03: Dia 00 Mes 00<br>Cancelar Guardar                                                         | Por favor, escriba el día de sus vacaciones en la<br>segunda línea de la pantalla de cristal líquido y el<br>mes en la tercera línea. El ejemplo de la izquierda se<br>presenta de vacaciones de Navidad.<br>Por favor, confirme cada línea de OK.                                                   |  |  |  |
|    |                                                                                                    | El marcador ">" indica el número de vacaciones que<br>el usuario está configurando en este momento.                                                                                                    |  |  |  |
|    |                                                                                                    | Cuando haya terminado de día y el mes pulse F4<br>("save") para guardar el día de fiesta. Será transferido<br>a la lista en la parte central de la pantalla LC.                                                                                                    |  |  |  |
|    |                                                                                                    | Para cancelar un día de fiesta: Por favor, ponga el<br>marcador ">" por los botones del cursor ↑, ↓ de la<br>fiesta que se borrarán y el tipo "00" para el día y mes,<br>y guardarlo en F4.                                                                                                    |  |  |  |
| 69 | Prefere sistema                                                                                                    | Ajustes de sistema                                                                                                    |  |  |  |
|    | Parametro FBC : 00<br>↓+1 ↑-1 Seleccion ->+10 <<br>10<br>>01: Parametro FBC (0-5) 00<br>02: Transm. Preferen. Element(0-2) 00<br>03: CDI contacto cubi (0-2) 01<br>Cancelar guardar | Aquí el usuario puede configurar el software de cierta<br>persona y configuración de hardware que se<br>enumeran en la tabla de abajo.<br>El marcador ">" indica el tipo de configuración que el<br>usuario está configurando en este momento. Que se<br>muestra en la 2. la línea del módulo de LC. |  |  |  |
|    |                                                                                                    | Por favor, seleccione el ajuste por las teclas del<br>cursor y escriba el valor correcto de acuerdo a la<br>tabla de abajo. Los valores posibles se enumeran<br>entre paréntesis.                                                                                                    |  |  |  |
|    | *) Si la contral de la Brigada de Romberos                                                                                                    | Si todos los ajustes estan configurados por favor,<br>pulse F4 ("save") para guardar la nueva<br>configuración.                                                                                                    |  |  |  |
|    | alemán está conectado a la "F1 solución" las                                                                                                    | Nr Parameter Value Description                                                                                                    |  |  |  |
|    | siguientes salidas están ocupadas:                                                                                                    | <b>A1 FBC</b> 0 po FBC                                                                                                    |  |  |  |
|    |                                                                                                    | (Fire Brigade 1 *) NSC-FBC                                                                                                    |  |  |  |
|    |                                                                                                    | (The Bigade T) NSC-TBC                                                                                                    |  |  |  |
|    | - Salida OC 01 – 06 en placa base<br>para NSC-FBC                                                                                                    | 3 FBC                                                                                                    |  |  |  |
|    | - Salida OC 01 – 07 en placa base                                                                                                    | Switzerland                                                                                                    |  |  |  |
|    | - Entrada 01 – 05 en placa base                                                                                                    | 02 Transm. Device 0 Contin. signal                                                                                                    |  |  |  |
|    | (ver diagram de cableado)                                                                                                    | (TD) 1 puls signal                                                                                                    |  |  |  |
|    |                                                                                                    | 2 puls signal and<br>puls feed back                                                                                                    |  |  |  |
|    |                                                                                                    | 03 FCP cover 0 Deactivated<br>contact                                                                                                    |  |  |  |
|    |                                                                                                    | 1 Switch off TD                                                                                                    |  |  |  |
|    |                                                                                                    | 2 Switch on and<br>off TD                                                                                                    |  |  |  |
|    |                                                                                                    | 04 Mains fault 0-30 Minutes<br>delay                                                                                                    |  |  |  |
|    |                                                                                                    | only with FBC 0-60 Minutes<br>Switzerland<br>(s. Parameter 1)                                                                                                    |  |  |  |
|    |                                                                                                    | <b>05 Fault reset</b> 0 Automaticallv                                                                                                    |  |  |  |
|    |                                                                                                    | 1 by ",,"                                                                                                    |  |  |  |
|    |                                                                                                    | 06 Recordar averia 0-30 Minutos o<br>0=no recordar                                                                                                    |  |  |  |

![](_page_38_Picture_0.jpeg)

|     |                                                                                                    | 07 | Summer time<br>switching                            | 0            | Automaticame<br>nte                   |
|-----|----------------------------------------------------------------------------------------------------|----|-----------------------------------------------------|--------------|---------------------------------------|
|     |                                                                                                    |    |                                                     | 1            | Apagado                               |
|     |                                                                                                    | 08 | Detector LED<br>con flash                           | 0            | Apagado                               |
|     |                                                                                                    |    |                                                     | 1            | Encendido                             |
|     |                                                                                                    | 09 | Intensidad<br>LED(LEDs de<br>FCP)                   | 0-15         | 0= Oscuro<br>7= Estandar<br>15= Claro |
|     |                                                                                                    | 10 | Activacion<br>salida de sirena                      | 0            | En caso de<br>alarma<br>principal     |
|     |                                                                                                    |    |                                                     | 1            | A cualquier<br>alarma                 |
|     |                                                                                                    | 11 | Alimentacion                                        | 0            | NSC PSU                               |
|     |                                                                                                    |    |                                                     | 1            | Externo: canal                        |
|     |                                                                                                    |    |                                                     | 2            | extero:<br>canal 2                    |
|     |                                                                                                    |    |                                                     | 3            | SLAT PSU                              |
|     |                                                                                                    |    |                                                     | 4            | Nuevo NSC<br>PSU                      |
|     |                                                                                                    | 12 | Tiempo de<br>calibracion                            | 0-24         | Correspònde a<br>tiempo               |
|     |                                                                                                    | 13 | Averia en tierra                                    | 0            | Encendido                             |
|     |                                                                                                    |    |                                                     | 1            | Apagado                               |
|     |                                                                                                    | 14 | No usado                                            |              | _                                     |
|     |                                                                                                    | 15 | Pre alarma<br>(para todos los<br>detectores)        | 0            | Apagado                               |
|     |                                                                                                    |    | 4010010100/                                         | 1            | Encendido                             |
|     |                                                                                                    | 16 | Reiniciar test de detector                          | 0            | Automatico                            |
|     |                                                                                                    |    |                                                     | 1            | Manual                                |
| The | shielding will be controlled under the following                                                                                    | 17 | RS485 canales                                       | 1,2          | Corresponde<br>al numero de           |
| con | <ul> <li>During detector scanning</li> <li>ca. 15 seconds after FCP reset</li> <li>every 24h during detector calibration</li> </ul> | 18 | Control de<br>blindage                              | 0-1          | 0 = apagado<br>1 = encendido          |
|     |                                                                                                    | 19 | Zumbador a<br>informacion                           | 0-1          | 0 = apagado<br>1 = encendido          |
|     |                                                                                                    | 20 | Reiniciar<br>primera alarma                         | 0,<br>5-99 . | Minutos                               |
|     |                                                                                                    | 21 | Averia de<br>calibracion                            | 0-23         | tiempo (hora)                         |
|     |                                                                                                    | 22 | Aceptacion de<br>Ilamada<br>despues de<br>reiniciar | 0-1          | 0 = apagado<br>1 = encendido          |

![](_page_39_Picture_0.jpeg)

| 70 | Escan detectors                                                                                                    | Escanear detectores                                                                                                    |
|----|----------------------------------------------------------------------------------------------------|----------------------------------------------------------------------------------------------------|
|    | $\downarrow$ +1 $\uparrow$ -1 Seleccion ->+10 <10<br>> Tarieta de lazo 01                                                                                 | Este menú se refiere a las tarjetas de circuito (detectores direccionables) solamente.                                                                                                    |
|    | Cancelar todo Enter                                                                                                    | El sentido de esta función es escanear todos los detectores de la tarjeta de circuito una vez más para encontrar algunos nuevos detectores instalados, o si algunos detectores son eliminados. Siempre los lazos de la tarjeta de bucle de una digitalización. Por favor, escriba la dirección (IIC-BUS) de la tarjeta de circuito y confirme con Aceptar. Después de pulsar "Enter" (F4) una serie de preguntas "¿Estás seguro?" Aparece en el módulo de LC. Si se confirman por F4 ("Sí") la tarjeta de circuito seleccionada comenzará a escanear todos los detectores conectados de nuevo. Alternativa, puede seleccionar todas las tarjetas de circuito para la digitalización de nuevo presionando F2 ("todos"). Una vez más la pregunta: "¿Está seguro?" Aparece en el módulo de LC y se puede confirmar por F4 ("Sí"). |
| 71 | Borrar programa                                                                                                    | Eliminar configuracion                                                                                                    |
|    | Esta seguro ?<br>No Si                                                                                                    | <ul> <li>Esta función elimina todas las configuraciones, además de los textos individuales de los detectores. Incluso las zonas, los botones se empujan y programas de temporizador se borrarán.</li> <li>Antes de borrar no aparece la pregunta "¿Está seguro?" En el módulo de LC que se ha de confirmar con F4 ("Sí").</li> <li>Estas configuraciones no se borran:</li> <li>&gt; Textos del detector</li> <li>&gt; Memoria de evento</li> </ul>                                                                                                    |
| 72 | Borrar textos                                                                                                    | Fliminar textos                                                                                                    |
|    | Esta seguro ?<br>No Si                                                                                                    | Esta función borra todos los textos individuales de los detectores.<br>Antes de borrar no aparece la pregunta "¿Está seguro?" En el módulo de LC que se ha de confirmar con <b>F4 ("Sí").</b>                                                                                                    |
| 73 | Borrar eventos                                                                                                    | Eliminar eventos                                                                                                    |
|    | Esta seguro ?                                                                                                    | Esta función borra la memoria del evento.<br>Antes de borrar no aparece la pregunta "¿Está<br>seguro?" En el módulo de LC que se ha de confirmar<br>con F4 ("Sí")                                                                                                    |
|    | No Si                                                                                                    |                                                                                                    |
| 74 | Boton S                                                                                                    | Configurar botones push S1 – S8                                                                                                    |
|    | <pre>↓+1 ↑-1 Seleccion -&gt;+10 &lt;10<br/>&gt;001 pres boton S_1<br/>002 pres boton S_1<br/>003 pres boton S_1<br/>Cancelar Preferen Funcion Enter</pre> | Por favor, seleccione el botón que se puede<br>configurar con las teclas del cursor:<br>↑, ↓: Marcador ">" una línea hacia arriba / abajo una<br>línea<br>o escribiendo el número del botón en el teclado y<br>confirme con "OK" o F4 ("Enter").                                                                                                    |
|    |                                                                                                    | configurando actualmente.                                                                                                    |

![](_page_40_Picture_0.jpeg)

|    |                                                                                          | A continuación, pulse F4 ("Evento") $\rightarrow$ Ir al <b>menú</b>                                                                                                    |
|----|------------------------------------------------------------------------------------------|----------------------------------------------------------------------------------------------------|
|    |                                                                                          | Después de seleccionar un botón de un código de<br>acceso se puede especificar mediante la tecla F2<br>("Configuración") → Surgido en el menú 117                                                                                                    |
|    |                                                                                          | Pulse F3 ("Function") → Ir al <b>menu 105</b><br>(selección de función estándar para este botón)                                                                                                    |
| 75 | Codigo Instalador                                                                        | Cambiar el codigo de acceso                                                                                                    |
|    | Codigo accs anterior: 00000<br>Codigo nuevo : 22351                                      | Primero tienes que introducir el primer codigo despues dos veces.                                                                                                    |
|    | Codigo nuevo : 22351                                                                     | Cada linea tiene que ser confirmada con un "OK".                                                                                                    |
|    | Cancelar                                                                                 | Ejemplo lado izquierdo: codigo de acceso antiguo<br>00000 es cambiado por código de acceso nuevo<br>22351.                                                                                                    |
| 76 | Idioma                                                                                   | Seleccionar el idioma de la central                                                                                                    |
|    | 1. German5. Esloveno2. Inglés6. Checo3. France7. Serbio4. Holan8. ItaliaCancelarmasEnter | Utilice esta función para seleccionar el idioma del<br>panel del módulo de LC. Por favor, elige una de las<br>cifras ofrecidas en el módulo LCD para seleccionar el<br>idioma correcto.<br>Pulsando F3 "más", otros idiomas se pueden elegir.<br>tilice esta función para seleccionar el idioma del panel<br>del módulo de LC. Por favor, elige una de las cifras<br>ofrecidas en el módulo LCD para seleccionar el<br>idioma correcto.<br>Pulsando F3 "más", otros idiomas se pueden elegir. |
| 77 | Modulos                                                                                  | Configurar los interfaces                                                                                                    |
|    | 1. UART 1<br>2. UART 2<br>3. UART 3<br>4. USB                                            | El FCP cuenta con 3 interfaces diferentes de serie<br>RS-232 (ver diagramas de cableado). UART 2<br>también se puede utilizar como interfaz RS-485.                                                                                                    |
|    | Cancelar Protocolo Vel. Trans                                                            | Para cada interfaz de un determinado protocolo se<br>puede configurar por ejemplo, para la impresora, etc<br>configuración de la PC Esto significa que el FCP es<br>fácil adaptarse a la aplicación requerida y muy<br>flexible.                                                                                                    |
|    |                                                                                          | Por favor, seleccione UART 1, 2 o 3 por las teclas del cursor ↑, ↓ y pulse F2 ("Protocolo") → Ir al menú de 113                                                                                                    |
|    |                                                                                          | Después de que se puede configurar la "velocidad de transmisión" pulsando F3 →Ir al menú de 114                                                                                                    |
| 78 | Detec. Convecn                                                                           | Umbrales de alarma y fallo de los detectores                                                                                                    |
|    | Tarjeta lazo : 3<br>De ML : 1                                                            | Esta función permite al usuario ajustar la alarma de                                                                                                    |
|    | A ML : 8<br>Cancelar                                                                     | zona cada individuo en relación convencional y los<br>umbrales de fallo. Así que casi todos los detectores<br>de incendio en el mercado se puede conectar a la "F1<br>solución".                                                                                                    |
|    |                                                                                          | El PCB detector convencional dentro de la "F1<br>solución" están predefinidos para los detectores de<br>Hochiki CDX y S65/Orbis Apolo.                                                                                                    |

![](_page_41_Picture_0.jpeg)

Para otros detectores favor eche un vistazo a su hoja de datos para ajustar los valores correctos.
En el ejemplo de la "tarjeta de Loop" lado izquierdo medio de tarjeta de detector convencional y que tiene que escribir aquí la dirección de la tarjeta. A continuación, escriba la zona (s) de esta tarjeta de detector convencional, que se re-configura y después de confirmar todas las líneas de "Aceptar" los cambios de pantalla de cristal líquido → Ir al menú 115

![](_page_42_Picture_0.jpeg)

| 79 | INICIALIZACION                                                                                                    | Escanear dispositivos RS485                                                                                                    |  |
|----|----------------------------------------------------------------------------------------------------|----------------------------------------------------------------------------------------------------|--|
|    | RSRS485 Dispositivos : 001                                                                                                    | La imagen de la izquierda se presenta el análisis de<br>los dispositivos RS-485. La línea con las barras "-" es<br>de izquierda a derecha und durante este tiempo, el<br>RS-485 direcciones de todos los dispositivos<br>conectados.                                                                                                    |  |
|    |                                                                                                    | En la última línea, pero uno de los módulos LC de la FCP muestra el número de RS-485 se encuentran los dispositivos. (aquí: 1).                                                                                                    |  |
| 80 | Modem                                                                                                    | Funciones Modem                                                                                                    |  |
|    | <ol> <li>Acep llamada</li> <li>No acep llamad</li> <li>Iniciando</li> <li>terminar</li> </ol>                                                            | Si se monta un módem telefónico en el FCP, desde<br>aquí se puede enviar comandos al módem. Estos<br>comandos son los siguientes:                                                                                                    |  |
|    | Cancelar Terminal OK                                                                                                    | <ol> <li><u>Call accept on</u><br/>Will cause the modem to answer an<br/>external phone call.</li> </ol>                                                                                                    |  |
|    |                                                                                                    | <ol> <li><u>Call accept off</u><br/>Disables the automatic call acceptance</li> <li><u>Initialisation</u><br/>Initializes the modem with an ATZ</li> </ol>                                                                                                    |  |
|    |                                                                                                    | command<br>4. <u>Hang up</u><br>Disconnects modem from telephone line                                                                                                    |  |
|    |                                                                                                    | Pulsando F2 "Terminal" de la interfaz se puede<br>cambiar a un modo, en los que directamente los<br>comandos podría ser enviado al módem de un PC<br>conectado a la interfaz COM. Esto hace que la<br>configuración del módem mucho más fácil. La<br>configuración del módem se puede cambiar por la<br>entrada directa de los comandos AT en el software de<br>configuración o en HyperTerminal.                                                                                                    |  |
| 81 |                                                                                                    | Aiustes de red                                                                                                    |  |
|    | Red<br>Network ID : 003<br>Elem. Num. : 003<br>Tipo elemen : 000<br>Zona fuera : 03000<br>Elem/fuera. Num. : Elem. Num.<br>Cancelar Seccion Scan Guardar | Cada tarjeta de red tiene su propio número de<br>identificación en el rango de 1-255. Este número de<br>identificación será determinado por un número de<br>entrada en el dispositivo de la línea de red. Por favor<br>tenga cuidado, que cada número sólo existe una vez<br>en toda la red.<br>El número de dispositivo es el número que se<br>mostrará en la pantalla LCD los paneles en el caso<br>de un mensaje.<br>Tipos de dispositivos existentes son:<br>1. FCP = 000<br>2. RCP = 001 ( <b>R</b> emote <b>C</b> ontrol <b>P</b> anel) |  |
|    |                                                                                                    | La diferencia es que en una RCP todos los mensajes<br>entrantes se almacenan en la memoria del evento. A<br>FCP sólo guardará sus propios mensajes.<br>Desplazamiento de zona horaria determina el número<br>de partida de las zonas de la FCP. Configuraciones<br>posibles para Offset / Dispositivo no. son los<br>siguientes:<br>No hay ningún dispositivo: Zona de compensación<br>tiene que ser "00000". El número de dispositivo y el<br>número de zona en la Pantalla.                                                                 |  |

![](_page_43_Picture_0.jpeg)

|    |                                                                                                    | <ul> <li>Zona de desplazamiento: en el caso de un mensaje de un detector / módulo el número de zona, más zona configurada compensación se mostrará y no el número de dispositivo. Atención: el uso de este sistema, el ID de red tienen que ser consecutivos para todos los dispositivos conectados.</li> <li>Sin: Zona de compensación tiene que ser "00000". En el caso de un mensaje de un detector / módulo el número de dispositivo no se mostrará. Por esta opción todos los números de zona posible "1-1024" se puede dividir en diferentes paneles.</li> </ul>                                                                                                    |
|----|----------------------------------------------------------------------------------------------------|----------------------------------------------------------------------------------------------------|
| 82 |                                                                                                    | Actualizacion flash                                                                                                    |
|    | Actual soft<br>Estas seguro ?<br>No Si<br>Flash Update V3<br>Flash Update<br>ready<br>cancelar<br>Flash Update V3<br>Flash Update V3<br>Flash Update 699<br>preparado repetir | Con esta función se puede actualizar el software de<br>la placa principal. La versión del software actual (por<br>ejemplo, S040A04.04.x) se descargará a través del<br>interfaz RS232 por el software de configuración del<br>NSC.<br>El protocolo para la UART 1 tiene que estar en "PC" y<br>la velocidad de transmisión de UART 1 y el<br>seleccionado interfaz COM de la computadora tiene<br>que ser el mismo.<br>Desde la versión "actualización de Flash V3" la<br>transmisión se puede hacer por USB.<br>Después de confirmar la solicitud de seguridad con<br>un "sí" frente a la pantalla aparecerá.<br>Ahora usted tiene que iniciar la comunicación en el<br>PC. En lugar de "listos", entonces el número de<br>kilobytes transmitidos en la pantalla. Un error en la<br>transmisión será señalada por "error" y pulsando la<br>tecla "repeat" tecla F4 el procedimiento se puede<br>reiniciar. |
|    |                                                                                                    | Fi se borrarán y reprogramar la memoria flash.<br>Después, el FCP se reiniciará automáticamente.<br>Usted puede verificar la nueva versión en el<br>diagnétrico                                                                                                    |
|    |                                                                                                    | – Datos FCP.                                                                                                    |
| 83 | Cargan resist Toleranc                                                                                                    | Salidas de alimentacion: Umbral                                                                                                    |
|    | 1: (0983) 0983 + 120 = 1103 , 0727 0hm         2: (0977) 0977 + 120 = 1097 , 0724 0hm         3: (0964) 0964 + 120 = 1084 , 0717 0hm         Cancelar       Calib.            | Aquí el circuito abierto y los umbrales de corto circuito<br>de las 3 salidas de potencia control se ajustará. Los<br>umbrales dependen de la resistencia de carga del<br>dispositivo conectado inclusive la resistencia de la<br>línea. Esta resistencia total se puede determinar de<br>forma automática para cada salida de potencia de<br>forma individual pulsando el botón "Calibración". F3.<br>El software calcula los umbrales de circuito abierto y<br>corto circuito, depende de la tolerancia, que también<br>se puede cambiar manualmente.                                                                                                    |
| 84 | Cargan paramtr                                                                                                    | Parametros del lazo                                                                                                    |
|    | Lazo : 1<br>Circuit abier : 9999 mV<br>Cortocircuito : 100 mA<br>Numero de detectores LED : 4<br>De nuevo ahorrar                                                             | In this menu the values for open curcuit and<br>short curcuit determined with the loopcalculation<br>program (Excel sheet) can be entered.<br>Furthermore the number of detector LEDs, that                                                                                                    |

![](_page_44_Picture_0.jpeg)

|     |                                                                                                    | se activará simultaneamente en un circuito, se<br>pueden especificar en el rango de 3-12. Esta opinión<br>es muy importante para la corriente de alarma<br>máxima, lo que influye en la longitud máxima<br>permitida y, en consecuencia, a la funcionalidad del<br>sistema.                                                                                                    |  |
|-----|----------------------------------------------------------------------------------------------------|----------------------------------------------------------------------------------------------------|--|
| 85  | Opciones                                                                                                    | Opciones                                                                                                    |  |
|     | 1. ESPA 4.4.4<br>2. Modbus<br>3. VES                                                                                                    | son funciones adicionales que no forman parte del<br>software standrd. La liberación de estas opciones<br>tiene que ser hecho por un código de seis dígitos que<br>usted puede solicitar la forma NSC.                                                                                                    |  |
|     | cancerar preferenc enter                                                                                                    |                                                                                                    |  |
| 86  | ESPA 4.4.4                                                                                                    | ESPA 4.4.4 Ajustes                                                                                                    |  |
|     | Direccion llamada : 0001<br>Codigo de beep : 1<br>Prioridad : 1<br>Estado de llamada : 3<br>Longitud de texto : 16<br>Timempo de espera :010<br>Cancelar guardar                                                 | Por ESPA 4.4.4 protocolo todos los mensajes de<br>alarma y un mensaje de error común serán<br>transferidos a un servidor de telefonía.<br>Los 4 primeros parámetros se refieren a la ESPA<br>4.4.4 especificación. Para los mensajes de alarma<br>configurada la "dirección de llamada" se presentará,<br>para el mensaje de error común de la "Dirección de<br>llamadas" + 1.<br>En la "longitud de Texto" se puede definir, el número<br>de caracteres del texto detector será enviado a servir<br>el teléfono. El rango de entrada es de 16 hasta 40.<br>El "Tiempo de espera" se produce un retraso de un<br>mensaje de error en caso de error de comunicación<br>(10 a 255 segundos). |  |
| 87  | Arcnet                                                                                                    | velocidad de transmission de arcnet                                                                                                    |  |
|     | 1. 156K x<br>2. 2,5M                                                                                                    | El tipo normal de transmisión de la red Arcnet es<br>156KBaud. Para ello el diagnóstico en el uso de<br>hardware especial la velocidad de transmisión se<br>puede establecer en 2,5 MBaud.                                                                                                    |  |
| 100 | Control manual Estado                                                                                                    | Control manual: Salidas internas OC                                                                                                    |  |
|     | Control manual Estado<br>De salida : 001 Activo<br>A salida :<br>↓+1 ↑-1 Seleccion ->+10 <10<br>>001 Salida 001 Placa princ<br>002 Salida 002 Placa princ<br>003 Salida 003 Placa princ<br>Cancelar on off Enter | <ul> <li>Control manual. Salidas internas OC</li> <li>Este menú para activar salidas de colector abierto manualmente por el usuario / instalador para probar su funcionamiento.</li> <li>Por favor, seleccione la salida OC, que se activa mediante las teclas del cursor: <ul> <li>↑,↓</li> <li>Marcador "&gt;" una linea arriba / una línea abajo</li> <li>&lt;-, -&gt; : Marcador "&gt;" 10 lineas arriba / 10 lineas abajo</li> <li>o escriba el número de la salida OC directamente con el teclado numérico y confirme con "OK" o F4 ("Enter").</li> </ul> </li> <li>Es posible operar varios productos al mismo tiempo mediante el uso de la "de - a" la función.</li> </ul>         |  |
|     |                                                                                                    | Por debajo de la línea gris "Selección" de la FCB<br>indica dónde están las salidas seleccionadas. OC<br>salidas 1 a 16 en el tablero principal, los resultados<br>aún están en las tarjetas de circuito adicionales:<br>OC salidas de 01 a 16: en la placa principal<br>OC salidas de 17 a 24: en la tarjeta de circuito /                                                                                                    |  |

![](_page_45_Picture_0.jpeg)

|     |                                                                                                    | <ul> <li>convento. una tarjeta de</li> <li>OC salidas de 25 a 32: en la tarjeta de circuito /<br/>convento. tarjeta de 2<br/>etc</li> <li>Después de confirmar la salida de la última línea de<br/>los cambios módulo LC y puede</li> <li>&gt; activar salida pulsando F2 ("On")</li> <li>&gt; desactivar salida pulsando F3 ("Off")</li> <li>Las activaciones se puede comprobar en el módulo<br/>de LC, ya que se mostrará de inmediato o se puede<br/>comprobar el estado como se muestra "activo" en el<br/>lado del cuadro a la izquierda. Si la salida no está<br/>activo, se indica como "normal".</li> </ul>                                                                                                    |
|-----|----------------------------------------------------------------------------------------------------|----------------------------------------------------------------------------------------------------|
| 101 | Control manual Estado<br>De relé : 001 Normal<br>A relé :<br>↓+1 ↑-1 Seleccion ->+10 <10<br>>001 Relé 001 Placa princ<br>002 Relé 002 Placa princ<br>003 Relé 003 Placa princ<br>Cancelar on off Enter                                                                  | <ul> <li>Control manual: 4 relés internos</li> <li>Este menú para activar las 4 salidas de relé interno<br/>en la placa principal manualmente por el usuario /<br/>instalador para probar su funcionamiento.</li> <li>El modo de funcionamiento es el mismo que en el<br/>menú 100.</li> </ul>                                                                                                    |
| 102 | Control manual Estado<br>De salida aliment : 001 Normal<br>A salida aliment :<br>+1 t-1 Seleccion ->+10 <10<br>>001 Sal aliment01 Placa princ<br>002 Sal aliment02 Placa princ<br>003 Sal aliment03 Placa princ<br>Cancelar on off Enter                                | Control manual: 3 salidas de alimentacion<br>monitorizados<br>Este menú para activar el control interno de 3 salidas<br>de potencia en el tablero principal manualmente por<br>el usuario / instalador para probar su funcionamiento.<br>El modo de funcionamiento es el mismo que en el<br>menú 100.                                                                                                    |
| 103 | Control manual     Estado       Zona     : 2     Normal       Detect.     : 3     Normal       Salida/Rele     : 1       Cancelar     on     off                                                                                                    | <ul> <li>Control manual: Modulos de salida (lazo)</li> <li>Este menú para activar módulos de salida de los bucles.</li> <li>Por favor, escriba: <ul> <li>la zona del módulo</li> <li>morir número del módulo dentro de la zona</li> <li>la salida (1 o 2) del módulo</li> <li>y confirmar todas las líneas de "OK".</li> </ul> </li> <li>Después de confirmar la salida que puede activarán la salida F2 ("On") <ul> <li>desactivar la salida de F3 ("Off")</li> </ul> </li> <li>Las activaciones se puede comprobar en el módulo de LC, ya que se mostrará de inmediato o se puede comprobar el estado como se muestra "activo" en el lado del cuadro a la izquierda. Si la salida no está activo, se indica como "normal".</li> </ul> |
| 104 | Ajustes Salida 001<br>Apagado/encendido como salidas de<br>incendio : No<br>Encendido/apagado como sirenas : No<br>Encendido/apagado como disp.trans<br>: No<br>Apagado como zumbador :No<br>Inactivo por cont. puerta. : No<br>Retardo : 000<br>Cancelar No Si Guardar | Control automatico: Ajustes para salidas<br>Este menú ofrece la posibilidad de asignar ciertas<br>encendido / apagado funciones a las salidas. Por<br>ejemplo, es posible vincular el encendido / apagado<br>del dispositivo de transmisión de alarma a una salida<br>y en ese caso la salida está desactivada, al mismo<br>tiempo que el usuario desactiva el dispositivo de<br>transmisión de alarma.<br>La siguiente function de encedido/apagado estan<br>disponibles:<br>➤ Encender/apagar como salidas de                                                                                                    |

![](_page_46_Picture_0.jpeg)

|     |                                       | <u> </u>                                                               |
|-----|---------------------------------------|------------------------------------------------------------------------|
|     |                                       | de salida de suego con la brigada de                                   |
|     |                                       | bomberos. Si este parametro esta                                       |
|     |                                       | configurado a "si" is el boton es pulsado las                          |
|     |                                       | salidas relativas son desactivadas                                     |
|     |                                       | Encender/apagar sirenas externas. Esta                                 |
|     |                                       | funcion relaciona al boton                                             |
|     |                                       | Encendido/apagado como dispositivo de<br>transmisión de la elerma (TD) |
|     |                                       | transmision de la alarma (TD).                                         |
|     |                                       | Encender/apagar zumbador. Esta function                                |
|     |                                       | relaciona con el boton: 🛄                                              |
|     |                                       | Si la salida debe ser desactivada guitando la                          |
|     |                                       | carcasa con el parámetro ajustado a "si".                              |
|     |                                       | Aqui el usuario puede configurar el retardo                            |
|     |                                       | para la activacoin de la salida. El valor de                           |
|     |                                       | este retardo esta en segundos, de 0 a 240                              |
|     |                                       | S.                                                                     |
|     |                                       | Les funciones estén deshabilitades de E2 ("No") y les                  |
|     |                                       | Las funciones están desnabilitadas de $FZ$ ( NO ) y las                |
|     |                                       | Después de ajustar les parémetres par favor, pulse                     |
|     |                                       | Después de ajustar los parametros por lavor, puise                     |
| 105 | Funcciones de salidas                 | Automatic Control: Functions                                           |
|     | Funcion salida 001                    | Aquí el usuario puede asignar ciertas funciones fijas                  |
|     | Activacion sirena/Flash : No          | para las entradas / salidas o teclas especiales. Por                   |
|     | Activacion permanente de disp.transm  | eiemplo se puede asignar la "sirena / luz                              |
|     | :No                                   | estroboscópica de activación" a una salida y en caso                   |
|     | Activacion impulse de disp.trans.: No | de que esta salida se activa y desactiva en el                         |
|     | Mensage de respuesta guardado : No    | momento mismo que las sirenas exteriores / luces de                    |
|     | KDB activar salida : No               | flash                                                                  |
|     | Cancelar No Si Guardar                |                                                                        |
|     |                                       | Si una de estas funciones se utiliza no es posible                     |
|     | Funcion salida 001                    | asignar cualquier otra causa y efecto de los eventos a                 |
|     |                                       | la misma salida.                                                       |
|     |                                       | La sensación es la de crear una salida en paralelo a                   |
|     |                                       | las salidas que aparecen en el lado izquierdo.                         |
|     |                                       | La función "Mensaje guardado Reply" es una función                     |
|     | Cancelar No Si Guardar                | especial de los dispositivos de transmisión de                         |
|     | Funcciones para entradas              | alarmas aleman. Este dispositivo envia una senal al                    |
|     |                                       | señal es reconocida por la FCP y si este parámetro                     |
|     | Funcion entrada 001                   | está establecido en "sí" sobre la salida indica que                    |
|     | Entrada incendio : No                 | esta retroalimentación de la señal de activación                       |
|     | Disp.trans alarma. : No               |                                                                        |
|     | Retardo : No                          | Las funciones están deshabilitadas de F2 ("No") y las                  |
|     | Zumbador apagado : No                 | funciones están habilitadas por E3 ("Sí")                              |
|     | BMZ reajustar : No                    |                                                                        |
|     | Cancelar No Si Guardar                | Después de ajustar los parámetros por favor, pulse                     |
|     | Funccoines para botones S 001         | F4 ("Enter") para guardar la configuración.                            |
|     | Funcion boton especial 001            |                                                                        |
|     | Salidas incendio : No                 |                                                                        |
|     | Sirena : No                           |                                                                        |
|     | Disp.trans. alarma : No               |                                                                        |
|     | Netatuo : NO                          |                                                                        |
|     |                                       |                                                                        |
|     | Cancelar No Si Guardar                |                                                                        |
| 106 | Controlacion. Automat. salida 001     | Selección de visualización de oventos de                               |
|     |                                       | causa y afacto                                                         |
|     | Todos los eventos                     | Causa y Elecio                                                         |

![](_page_47_Picture_0.jpeg)

|     | Eventos para seleccion<br>Cancelar Enter                                                                                                    | Una de las causas y efectos de eventos es un enlace<br>/ configuración de<br>entradas y salidas combinadas con AND u OR<br>lógico.<br>Eventos de causa y efecto es posible en el "F1<br>solución" FCP para las salidas de OC, relés, salidas<br>de potencia, los módulos de salidas, entradas,<br>módulos de entrada und macro botones.<br>El usuario puede elegir si quiere ver todos los<br>eventos en el módulo de LC o simplemente los<br>hechos relacionados con la producción se está<br>configurando en la actualidad:<br>"Todos los eventos" se refiere a todos los 2048                                                                                                    |
|-----|----------------------------------------------------------------------------------------------------|----------------------------------------------------------------------------------------------------|
|     |                                                                                                    | <ul> <li>posibles eventos en la pantalla.</li> <li>"Los eventos para la selección" se refiere solamente<br/>a la causa y el efecto de los eventos de la entrada<br/>seleccionada / salida / botón en la pantalla.</li> <li>Por favor seleccione su opción por las teclas del<br/>cursor:</li> <li>↑, ↓: Marcador "&gt;" una línea hacia arriba / abajo una<br/>línea</li> <li>v confirme E4 ("Enter") → Ir al menú 121</li> </ul>                                                                                                    |
|     |                                                                                                    |                                                                                                    |
| 107 | Solo para salidas de modulo         Ajustes       Modulos de salida 01/099         Activacion modo emergencia       : No         Encendido/apagado comosalidas de incendio       : No         Apagado/encendido como sirenas       : No         Cancelar       No       Si       Guardar | <ul> <li>Control automatic: Configuracion de los modulos de salida</li> <li>El ejemplo de la izquierda muestra un módulo de salida de segmento (loop) 1, la dirección 99 (indicado en la primera línea del módulo LC).</li> <li>Este menú ofrece la posibilidad de asignar ciertas encendido / apagado para transmitir las funciones y los módulos de sonda de salida.</li> <li>El siguiente encendido / apagado las funciones de conmutación están disponibles:<br/>La activación en modo de emergencia no está disponible</li> <li>On / Off, como salidas de Bomberos - Esta función se relaciona con el botón de "Fuego salidas off" en el Panel de Control de Incendios alemán Brigada. Si este parámetro está establecido en "sí" y el botón que se pulsa el productos relacionados están desactivados.</li> <li>encendido / apagado, como sirenas - salida es controlada por las mismas funciones que las sirenas.</li> <li>Las funciones están deshabilitadas de F2 ("No") y las funciones están habilitadas por F3 ("Sí").</li> </ul> |
|     | Solo para modulos de sirenas/sirenaAjustesModulos de salida 01/099Activ. En caso de modo emergencia : No<br>no encendido/apagadocomo sirenas : No<br>Grupo sirenas (0-15) : 00Volumen (0-10): 04Tono 1 (0-7) : 0Tone 2 (0-7) : 0                                                         | Después de ajustar los parámetros por favor, pulse<br>F4 ("Enter") para guardar la configuración.<br>Control automático: Configuración de sirenas /<br>modules sonda (lazo)<br>Para sondas de base y los módulos de sonda de<br>las siguientes funciones se pueden configurar:                                                                                                    |
|     | Cancelar No Si Guardar                                                                                                    | <ul> <li>La activación en modo de emergencia<br/>no está disponible</li> <li>No on / off, como sirenas (esta función</li> </ul>                                                                                                    |

![](_page_48_Picture_0.jpeg)

|     |                                                                                                    | puede oor et einskele det "fuene de eine "                                                                                                    |
|-----|----------------------------------------------------------------------------------------------------|----------------------------------------------------------------------------------------------------|
|     |                                                                                                    | <ul> <li>puede ser el símbolo del "fuera de sirena" suprimió las balizas con código de tipo "sonda" (Apolo).</li> <li>intermitente (suplente) de tono (si es "no" sirena se activará de forma continua)</li> <li>grupo Sonda - en cada ciclo un máximo de 15 grupos de sirenas se puede configurar. Esto significa que varias sondas van subsumirse tinto de un grupo. La configuración del grupo se hará por software (Hochiki) o por los interruptores DIP (Apolo) Para activar todas las sirenas del grupo que acaba de tener a los eventos del programa bajo "control automático" para un dispositivo de este grupo</li> <li>El volumen se puede ajustar en el rango de 0 (off) hasta diez. Ver apndix C. (tabla de tonos y volúmenes para sondas de bucle).</li> <li>El tono puede variar de 0 (off) hasta 7. Ver apndix C. (tabla de tonos y volúmenes para sondas de bucle).</li> <li>El tono puede variar de 0 (off) hasta 7. Ver apndix C. (tabla de tonos y volúmenes para sondas de bucle).</li> <li>Ver las especificaciones técnicas del dispositivo para más detalles sobre la funcionalidad de cada tipo de dispositivo.</li> <li>Nota:</li> <li>Módulos de sonda de salida son por lo general funciona como sirenas / estrobos conectado a la red controlar.</li> <li>Salida : Si el boton</li> </ul> |
| 108 | Ajustes Entradas 001<br>Monitorizado : No<br>Switch : Yes<br>Boton : No<br>Activacion retardo : 000<br>Cancelar No si guardar | <ul> <li>Control automatico: Configuracion de 8 entradas de control interno</li> <li>La imagen de la izquierda muestra un ejemplo de la entrada 1 (indicado en la primera línea del módulo LC).</li> <li>Estas entradas se pueden configurar:<br/>Con el monitoreo (rotura de cable solamente) o sin (valor por defecto)</li> <li>tiempo un interruptor o un pulsador se conecta a la entrada</li> <li>Con o sin retardo de activación. El retraso se puede ajustar en pasos de un 1 a 250.<br/>Cada paso significa 0,1 seg. El sentido de este retraso es por ejemplo, para compensar el rebote de un interruptor. El plazo máximo es de 250 x 0,1 s = 25 s.<br/>0 significa que no hay demora.</li> <li>Las funciones están deshabilitadas de F2 ("No") y las funciones están habilitadas por F3 ("Sí").<br/>Después de ajustar los parámetros por favor, pulse F4 ("Enter") para guardar la configuración.</li> </ul>                                                                                                    |
| 109 | Zonas<br>Seg. : 1<br>Desde direccion : 1                                                                                      | <b>Configurar zonas (lazo)</b><br>Por favor, escriba el número de lazo ("seo.") Y la                                                                                                    |
|     |                                                                                                    |                                                                                                    |

![](_page_49_Picture_0.jpeg)

|     | A direccion : 12<br>Zona : 32<br>desde detector : 1<br>Cancelar Guardar                                                                              | dirección del detector (de - a).<br>Segmento = sección de direcciones (loop), con un<br>máximo de 254 detectores de Hochiki, modules /<br>sirenas de base y un máximo de 126 detectores de<br>Apolo, los módulos. El segmento se dividen en la<br>tarjeta de circuito según la siguiente lista:<br>> Tarjeta de lazo 1 : Segmento 1 y 2<br>> Tarjeta de lazo 2 : Segmento 3 y 4<br>> Tarjeta de lazo 3 : Segmento 5 y 6<br>> Tarjeta de lazo 4 : Segmento 7 y 8<br>> Tarjeta de lazo 5 : Segmento 11 y 12<br>> Tarjeta de lazo 7 : Segmento 13 y 14<br>> Tarjeta de lazo 8 : Segmento 15 y 16<br>> Tarjeta de lazo 9 : Segmento 17 y 18<br>Dirección = La dirección del detector (dirección física<br>almacenados en el detector).<br>Zona = lógica grupo de detectores (zona de software)<br>donde los detectores deben estar |
|-----|----------------------------------------------------------------------------------------------------|----------------------------------------------------------------------------------------------------|
|     |                                                                                                    | de detector = significa que el número de partida del<br>detector en la nueva zona.<br>Por favor, confirme cada línea con "OK" y después de<br>terminar todas las líneas clic en "Guardar" (F4) para                                                                                                    |
| 440 | 70000                                                                                                    | guaruar la nueva configuración.                                                                                                    |
| 10  | Larjeta de lazo : 3<br>De ML : 1<br>A ML : 8<br>De zona : 20<br>Cancelar Guardar                                                                     | Contiguring conventional zones <u>Cuando se utiliza la FCP "F1 solución" de las zonas<u>convencionales son programables en el campotambién:Por favor, escriba la dirección de la tarjeta de detectorconvencional (PCB). Esto significa que la direccióndel interruptor DIL en el PCB (ver diagramas decableado).</u></u>                                                                                                    |
|     |                                                                                                    | Las siguientes entradas en las líneas "de ML" y "ML"<br>se refiere a los terminales de la tarjeta de detector<br>convencional (1-8). Vea los diagramas de cableado<br>nuevo. En los diagramas de cableado y en el mismo<br>PCB que están marcadas por "ML".                                                                                                    |
|     |                                                                                                    | Después de esto el usuario puede seleccionar la<br>nueva zona (s). "A partir de la zona" se refiere a la<br>zona de inicio y las zonas de la secuencia se pondrá<br>en las zonas próximas.                                                                                                    |
|     |                                                                                                    | Por favor, confirme cada línea con "OK" y después de terminar pulse el botón "Guardar" (F4) para guardar la nueva configuración.                                                                                                    |
| 111 | Sensitividad Dia4Mode 3Sensitividad Noche2Mode 1Programa de temporizador:02:Retardo en alarma:Retardo en averias:00:Pre alarma:NoCancelarNoSiGuardar | Sensibilidad del detector analogo<br>direccionable / modos / retardos<br>Detectores seleccionados se puede configurar:                                                                                                    |
|     |                                                                                                    |                                                                                                    |
|     | Solo para Hochiki ESP                                                                                                    |                                                                                                    |

![](_page_50_Picture_0.jpeg)

| Tabla de sensitividad de detectores : |                |               |               |  |
|---------------------------------------|----------------|---------------|---------------|--|
| Sens.                                 | Opt.<br>ALG-EN | Heat<br>ATG-E | lon.<br>AIE-E |  |
| 0                                     | 2,0 %          | 50°           | 0,20 V        |  |
| 1                                     | 2,5 %          | 55 °          | 0,24 V        |  |
| 2                                     | 3,0 % EN54     | 60° - A1S     | 0,28V EN54    |  |
| 3                                     | 3,5 %          | 66°           | 0,32 V        |  |
| 4                                     | 4,0 %          | 72°           | 0,36 V        |  |
| 5                                     | 4,5 %          | 78° - BS      | 0,40 V        |  |
| 6                                     | 5,0 %          | 83°           | 0,44 V        |  |
| 7                                     | 55%            | 88° - CS      | 0.48 V        |  |

#### Tabla de multi sensor ACA-E modos :

| Mode | Operating              |
|------|------------------------|
| 1    | Multi sensor           |
| 2    | Optical smoke detector |
| 3    | Heat detector          |
| 4    | Heat + opt. Pre-alarm  |

Tabla de multi sensor ACA-E sensitividades y modos:

| Sens. | Mode 1 /2<br>Opt./ Multi | Mode 3<br>Heat | Mode 4<br>Heat+Opt. |
|-------|--------------------------|----------------|---------------------|
| 1     | 2,0 %                    | 50°            | 60°+2,0%            |
| 2     | 2,5 %                    | 55 °           | 78°+2,0%            |
| 3     | 3,0 % EN54               | 60° - A1S      | 60°+3,0%            |
| 4     | 3,5 %                    | 66°            | 78°+3,0%            |
| 5     | 4,0 %                    | 72°            | 60°+4,0%            |
| 6     | 4,5 %                    | 78° - BS       | 78°+4,0%            |
| 7     | -                        | 83°            | 88°+2,5%            |
| 8     | -                        | 88° - CS       | 88°+3,5%            |

#### Tabla de multi sensor ACB-E modos ::

| Modus | Bedeutung      |  |  |
|-------|----------------|--|--|
| 1     | Maximalmelder  |  |  |
| 2     | MaxDiff Melder |  |  |

#### Tabla de multisensor ACB-E sensitividades y modos: Sens Modus 1 Modus 2

| 00113.                                                          | Fix.      | Fix. + Rate o | f rise     |  |  |
|-----------------------------------------------------------------|-----------|---------------|------------|--|--|
| 1                                                               | 50°       | 60 °C - A1R   | + 14 K/min |  |  |
| 2                                                               | 55 °      | 60 °C - A1    | + 25 K/min |  |  |
| 3                                                               | 60° - A1S | 78 °C – BR    | +16 K/min  |  |  |
| 4                                                               | 66°       | 78 °C – B     | +25 K/min  |  |  |
| 5                                                               | 72°       | 88 °C – CR    | + 16 K/min |  |  |
| 6                                                               | 78° - BS  | 88 °C – C     | + 25 K/min |  |  |
| 7                                                               | 83°       | -             |            |  |  |
| 8                                                               | 88° - CS  | -             |            |  |  |
| <u>Solo para Apollo</u><br>Tabla de sensitividad de detectores: |           |               |            |  |  |
| Ionizacion de tector de humo Discovery                          |           |               |            |  |  |
| Sens Alarm threshold Minimum time to alarm                      |           |               |            |  |  |

#### Solo para Hochiki ESP

- uno de los ocho sensibilidades durante el día (ver tabla en la columna izquierda)
- uno de los ocho sensibilidad durante la noche (ver tabla en la columna izquierda
- 4 modos diferentes de sensores múltiples ACA-E (véase la tabla en la columna izquierda)
- 2 modos diferentes de sensores de calor de varios ACB-E (véase la tabla en la columna izquierda)

Modo 4 es una configuración especial para sensores múltiples ACA-E, cuando una alarma en la parte óptica causará una prealarma en la FCP, independientemente de la configuración de los parámetros de prealarma. Una alarma en el componente de calor se activará una alarma en cualquier caso. Si no se ha programado un retardo de la alarma de un multisensor en el modo 4, esto tendrá el efecto, que una prealarma de la parte óptica se convertirá en una alarma después de la expiración de la demora. Si el retraso es 0, el componente óptico nunca levantar una alarma real.

Solo para Apollo

![](_page_51_Picture_0.jpeg)

|     | 1<br>2<br>3<br>4<br>5                               | optice                       | 0,45<br>0,45<br>0,70<br>0,70<br>1,0 | iscove                  | 5 So<br>30 S<br>5 So<br>30 S<br>5 So | ec.<br>Sec.<br>Sec.<br>Sec.<br>ec. |                                                                                                    | uno de los 5 sensibilidades durante el día<br>(vertabla en la columna izquierda)<br>uno de los 5 sensibilidades durante la noche<br>(ver tabla en la columna izquierda)<br>el modo no tiene sentido y se ajusta<br>automáticamente la sensibilidad (ver tabla<br>en la columna izquierda). |  |
|-----|-----------------------------------------------------|------------------------------|-------------------------------------|-------------------------|--------------------------------------|------------------------------------|----------------------------------------------------------------------------------------------------|----------------------------------------------------------------------------------------------------|--|
|     | Sens                                                | Alarr                        | n threshold                         | Minin<br>alarr          | mum<br>n                             | time to                            |                                                                                                    |                                                                                                    |  |
|     | 0                                                   |                              | 1,4                                 |                         | 0.0                                  |                                    |                                                                                                    |                                                                                                    |  |
|     | 2                                                   | _                            | 1,4                                 |                         | 30 5                                 | ec.                                |                                                                                                    |                                                                                                    |  |
|     | 3                                                   | _                            | 2,1                                 |                         | 5 50                                 | ec.                                |                                                                                                    |                                                                                                    |  |
|     | 4                                                   |                              | 2,1                                 |                         | 30 S                                 | iec.                               |                                                                                                    |                                                                                                    |  |
|     | 5                                                   |                              | 2,8                                 |                         | 5 Se                                 | ec.                                |                                                                                                    |                                                                                                    |  |
|     | Detector<br>Sens                                    | termic<br>Class<br>EN54      | co Discovery<br>s<br>I-5:2000       | stati<br>temp<br>min.   | c aları<br>beratu<br>typ.            | m-<br>re<br>max.                   | Para to                                                                                                    | dos los tinos de detectores                                                                                                    |  |
|     | 1                                                   |                              | A1R                                 | 54                      | 57                                   | 65.                                | <u>1 ara to</u>                                                                                                    | dos los lipos de delectores                                                                                                    |  |
|     | 2                                                   |                              | A2                                  | 54                      | 61                                   | 70                                 |                                                                                                    | un temporizador de programa para cambiar                                                                                                    |  |
|     | 3                                                   |                              | A2S                                 | 54                      | 61                                   | 70                                 | ~                                                                                                    | de modo día / noche                                                                                                    |  |
|     | 4                                                   |                              | CP                                  | 04                      | 00                                   | 100                                | B                                                                                                    | un tiempo de retardo de alarma - Si el                                                                                                    |  |
|     | 4                                                   | _                            | CR                                  | 04                      | 90                                   | 100                                |                                                                                                    | detector detecto uno elermo puedo cor lo                                                                                                    |  |
|     | 5                                                   |                              | US                                  | 84                      | 90                                   | 100.                               |                                                                                                    | aconción de la condición de clarma                                                                                                    |  |
|     | Multisen<br>Sens                                    | sor Dis<br>Alarr             | n threshold                         | Mini<br>alarr           | mum<br>n                             | time to                            | retardada aquí sólo para asegurarse o<br>no es una falsa alarma. Durante este<br>tiempo, el detector comprueba la seña<br>alarma una y otra vez. |                                                                                                    |  |
|     | 1                                                   | 1,1                          | Multi.                              |                         | 20 S                                 | iec.                               | $\succ$                                                                                                    | un tiempo de retardo de falla que el modo de                                                                                                    |  |
|     | 2                                                   | 2,1                          | Optical                             |                         | 30 S                                 | lec.                               |                                                                                                    | funcionamiento es similar a la demora de la                                                                                                    |  |
|     | 3                                                   | 2,8                          | Multi.                              |                         | 20 S                                 | ec.                                |                                                                                                    | alarma por encima de                                                                                                    |  |
|     | 4                                                   | 4,2                          | Multi.                              |                         | 20 S                                 | ec.                                | $\succ$                                                                                                    | Individual prealarma de cada detector                                                                                                    |  |
|     | 5                                                   | -                            | Heat                                |                         | 30 S                                 | iec.                               |                                                                                                    |                                                                                                    |  |
|     | Todos lo<br>Sens.                                   | s dete<br>Aları<br>thres     | ctores autom<br>n<br>shold          | aticos                  | XP95                                 | /XPlorer                           | Si desea<br>debe co<br>program<br>conmuta                                                                                                    | a utilizar el programa de temporizador que se<br>nfigurar antes, según el menú 65. Este<br>la del temporizador se encarga de la<br>ación de modo día / noche y la conmutación                                                                                                    |  |
|     | 1                                                   |                              | 45                                  |                         | EN54                                 | 4                                  | de una s                                                                                                    | sensibilidad (modo) a otro y viceversa.                                                                                                    |  |
|     | 2                                                   |                              | 50                                  |                         | EN54                                 | 4                                  |                                                                                                    | · · ·                                                                                                    |  |
|     | 3                                                   |                              | 55                                  |                         | EN54                                 | 4                                  | Por favo                                                                                                    | r, confirme cada línea con "OK" y después de                                                                                                    |  |
|     | 4                                                   |                              | 60                                  | 1                       | No EN                                | 54                                 | terminar                                                                                                    | pulse el botón "Guardar" (F4) para guardar la                                                                                                    |  |
|     | 5                                                   |                              | 64                                  | 1                       | No EN                                | 54                                 | nueva c                                                                                                    | onfiguración.                                                                                                    |  |
| 110 |                                                     |                              |                                     |                         |                                      |                                    |                                                                                                    |                                                                                                    |  |
| 112 | Program                                             | a tem                        | porizado 0                          | 1                       |                                      |                                    | Para co                                                                                                    | onfigurar programas de temporizador                                                                                                    |  |
|     | 1. Domi<br>2. Lune<br>3. Mart<br>4. Mier<br>Cancela | ngo<br>s<br>es<br>coles<br>r | 5.<br>6.<br>7.                      | Jueve<br>Viern<br>Sabad | s<br>es<br>o                         | Enter                              | El ejemµ<br>de progi<br>Por favo<br>de las te<br>↑, ↓: Ma                                                                                        | olo de la izquierda muestra 01 temporizador<br>rama.<br>or, primero seleccione el día mediante el uso<br>eclas del cursor<br>rcador ">" una línea hacia arriba / abajo una                                                                                                    |  |
|     |                                                     |                              |                                     |                         |                                      |                                    | y confirm                                                                                                    | ne F4 ("Enter") o escriba el número del día                                                                                                    |  |

![](_page_52_Picture_0.jpeg)

| 113 | Interfaces    | UART 1           | Bustanala da lataría a                               |
|-----|---------------|------------------|------------------------------------------------------|
| 115 | 11100110000   | 01111 1          | Protocolos de interface                              |
|     | 1. Impresora  | 5. Modbus SCU800 | El ejemplo de la izquierda muestra una UART.         |
|     | 2. FRP        | 6. LED Tableau   | Por favor, seleccione el protocolo que desea asignar |
|     | 3. PC         | 7. Modbus OPC    | a una UART mediante el uso de las teclas del cursor. |
|     | 4. ESPA 4.4.4 | 8. Modbus PLC    | Los protocolos están disponibles las siguientes:     |
|     | Cancelar End  | cendido Guardar  | > impresora                                          |
|     |               |                  | FRP (Cuerpo de Bomberos Panel Repetidor)             |
|     |               |                  | configuración de PC (portátil)                       |
|     |               |                  | ESPA 4.4.4 (opcional)                                |
|     |               |                  | LED sinóptico (WSK versión antigua)                  |
|     |               |                  | Modbus SCU800 (opcional)                             |
|     |               |                  | Modbus OPC (opcional)                                |
|     |               |                  | Modbus PLC (opcional)                                |
|     |               |                  | Descrite de seleccience el mattere la mus tierre aus |
|     |               |                  | Después de seleccionar el protocolo que tiene que    |
|     |               |                  | ser activado pulsando F2 ("On"). La activación se    |
|     |               |                  | indica en la primera línea de la pantalla.           |
|     |               |                  | Pulsando F3 ("Off"), el protocolo se desactivará una |
|     |               |                  | vez más.                                             |
|     |               |                  |                                                      |
|     |               |                  | Pulse el botón "Guardar" (F4) para guardar la nueva  |
|     |               |                  | configuración.                                       |

![](_page_53_Picture_0.jpeg)

| 114 | Modulos UART 1                                                                                                    | modulos                                                                                                    |
|-----|----------------------------------------------------------------------------------------------------|----------------------------------------------------------------------------------------------------|
|     | 1. 4800       5. 57600         2. 9600       x       6. 115200         3. 19200       7. 1200         4. 38400       8. 2400                                                                                                    | El ejemplo en el lado izquierdo selecciona la<br>velocidad en baudios de 9600 de la UART 1.<br>La forma o la operación es similar a seleccionar el<br>protocolo como se describió anteriormente.                                                                                                    |
|     | Cancelar Apagado guardar                                                                                                    |                                                                                                    |
| 115 | Detec. Convecn<br>Circuito abierto [x0,01mA] : 0180<br>1. Alarma [x0,01mA] : 1000<br>2. Alarma [x0,01mA] : 3000<br>Tiempo reset [x100ms] : 020<br>Cancelar Guardar                                                                                                    | <ul> <li>Configuracion de umbrales para detectores convencionales</li> <li>Este menú sirve para configurar varios umbrales para los detectores convencionales. Esto es importante si Es necesario configurar un umbral de circuito abierto (rotura de cable), 1. y 2. alarma, así como un fuerte tiempo de reposición que los detectores que se necesita en caso de reinicio de alarma. Esta vez, determina el período en que la tensión en la línea de baja a cero para restablecer todos los detectores en esta línea.</li> <li>Pulse el botón "Guardar" (F4) para guardar la nueva configuración.</li> <li>Si usted tiene alguna duda acerca de estos valores para los detectores pidió tener una mirada en su hoja de datos. Siempre que el FCP se envía por NSC los valores anteriores se han ajustado para Hochiki CDX y Apolo S65 / Orbis.</li> </ul>                                                                                    |
|     |                                                                                                    |                                                                                                    |
| 116 | l                                                                                                    |                                                                                                    |
| 116 | Mantenimiento<br>Dia : 09 estado<br>Mes : 07 apagado<br>Año : 04<br>Hora : 07                                                                                                    | Mantenimiento<br>Aquí usted puede definir una fecha para la próxima<br>maintanance necesario. Cuando esta fecha se llega a<br>un mensaje de error se genera.                                                                                                    |
| 116 | Mantenimiento<br>Dia : 09 estado<br>Mes : 07 apagado<br>Año : 04<br>Hora : 07<br>Cancelar encendido guardad                                                                                                    | Mantenimiento<br>Aquí usted puede definir una fecha para la próxima<br>maintanance necesario. Cuando esta fecha se llega a<br>un mensaje de error se genera.<br>Pulsando F2 ("on"), esta función se activará.                                                                                                    |
| 116 | Mantenimiento<br>Dia : 09 estado<br>Mes : 07 apagado<br>Año : 04<br>Hora : 07<br>Cancelar encendido guardad                                                                                                    | Mantenimiento<br>Aquí usted puede definir una fecha para la próxima<br>maintanance necesario. Cuando esta fecha se llega a<br>un mensaje de error se genera.<br>Pulsando F2 ("on"), esta función se activará.<br>Pulsando la tecla F4 ("salvar") la fecha, será salvo.                                                                                                    |
| 116 | Mantenimiento         Dia       : 09       estado         Mes       : 07       apagado         Año       : 04       Hora       : 07         Cancelar       encendido       guardad         boton S_1       1. Codigo usuario final       x         2. Codigo instalador       .       .                                                                                                    | Mantenimiento         Aquí usted puede definir una fecha para la próxima maintanance necesario. Cuando esta fecha se llega a un mensaje de error se genera.         Pulsando F2 ("on"), esta función se activará.         Pulsando la tecla F4 ("salvar") la fecha, será salvo.         Ajustes de los botones S         Para los botones especiales S1-S8 los niveles de acceso se pueden configurar         • No hay código         • Terminar con el código de usuario         • Código del Instalador                                                                                                    |
| 116 | Mantenimiento         Dia       : 09       estado         Mes       : 07       apagado         Año       : 04       Hora       : 07         Cancelar       encendido       guardad         boton S_1       1. Codigo usuario final x       . Codigo instalador         Cancelar       apagado       guardar                                                                                                    | Mantenimiento         Aquí usted puede definir una fecha para la próxima maintanance necesario. Cuando esta fecha se llega a un mensaje de error se genera.         Pulsando F2 ("on"), esta función se activará.         Pulsando Ia tecla F4 ("salvar") la fecha, será salvo.         Ajustes de los botones S         Para los botones especiales S1-S8 los niveles de acceso se pueden configurar         • No hay código         • Terminar con el código de usuario         • Código del Instalador         Por F2 ("on") resp F3 ("off") el código se activa resp. desactiva                                                                                                    |
| 116 | Mantenimiento         Dia       : 09       estado         Mes       : 07       apagado         Año       : 04       Hora       : 07         Cancelar       encendido       guardad         boton S_1       .       .         1. Codigo usuario final       .       .         2. Codigo instalador       .       .         Cancelar       apagado       .                                                                                                    | <ul> <li>Mantenimiento</li> <li>Aquí usted puede definir una fecha para la próxima maintanance necesario. Cuando esta fecha se llega a un mensaje de error se genera.</li> <li>Pulsando F2 ("on"), esta función se activará.</li> <li>Pulsando la tecla F4 ("salvar") la fecha, será salvo.</li> <li>Ajustes de los botones S</li> <li>Para los botones especiales S1-S8 los niveles de acceso se pueden configurar <ul> <li>No hay código</li> <li>Terminar con el código de usuario</li> <li>Código del Instalador</li> </ul> </li> <li>Por F2 ("on") resp F3 ("off") el código se activa resp. desactiva</li> </ul>                                                                                                    |
| 116 | Mantenimiento         Dia       : 09       estado         Mes       : 07       apagado         Año       : 04       Hora       : 07         Cancelar       encendido       guardad         boton S_1       .       .         1. Codigo usuario final x       .       .         2. Codigo instalador       .       .         Cancelar       apagado       .         Zona LEDs       .       .         LED-No.       :       .         Zona       :       .                                        | <ul> <li>Mantenimiento</li> <li>Aquí usted puede definir una fecha para la próxima maintanance necesario. Cuando esta fecha se llega a un mensaje de error se genera.</li> <li>Pulsando F2 ("on"), esta función se activará.</li> <li>Pulsando la tecla F4 ("salvar") la fecha, será salvo.</li> <li>Ajustes de los botones S</li> <li>Para los botones especiales S1-S8 los niveles de acceso se pueden configurar <ul> <li>No hay código</li> <li>Terminar con el código de usuario</li> <li>Código del Instalador</li> </ul> </li> <li>Por F2 ("on") resp F3 ("off") el código se activa resp. desactiva</li> <li>Por F4 ("salvar" a) la configuración se guardará.</li> <li>Zona LEDS</li> <li>número de LED, la identificación de red y número de la zona tienen que poner pulg En una red de un dispositivo puede mostrar el estado de la zona de otro dispositivo.</li> </ul>                                                            |
| 116 | Mantenimiento         Dia       : 09       estado         Mes       : 07       apagado         Año       : 04       Hora       : 07         Cancelar       encendido       guardad         boton S_1       .       .         1. Codigo usuario final x       .       .         2. Codigo instalador       .       .         Cancelar       apagado       guardar         Zona LEDs       .       .         LED-No.       :       .         Red-ID       :       .         Cancelar       guardar | <ul> <li>Mantenimiento</li> <li>Aquí usted puede definir una fecha para la próxima maintanance necesario. Cuando esta fecha se llega a un mensaje de error se genera.</li> <li>Pulsando F2 ("on"), esta función se activará.</li> <li>Pulsando la tecla F4 ("salvar") la fecha, será salvo.</li> <li>Ajustes de los botones S</li> <li>Para los botones especiales S1-S8 los niveles de acceso se pueden configurar <ul> <li>No hay código</li> <li>Terminar con el código de usuario</li> <li>Código del Instalador</li> </ul> </li> <li>Por F2 ("on") resp F3 ("off") el código se activa resp. desactiva</li> <li>Por F4 ("salvar" a) la configuración se guardará.</li> <li>Zona LEDS</li> <li>número de LED, la identificación de red y número de la zona tienen que poner pulg En una red de un dispositivo puede mostrar el estado de la zona de otro dispositivo.</li> <li>Por F1 ("Cancelar") que saltará al menú anterior.</li> </ul> |

![](_page_54_Picture_0.jpeg)

| 400 |                                                                                                    |                                         |                                                                                                    |
|-----|----------------------------------------------------------------------------------------------------|-----------------------------------------|----------------------------------------------------------------------------------------------------|
| 120 | Programa temp. 01                                                                                                    | Sunday                                  | Configurar temporizador                                                                                                    |
|     | tiempo 1: 0 <u>6</u> :00<br>tiempo 2: 18:00<br>tiempo 3: 00:00<br>tiempo 4: 00:00                                                                                                    | dia<br>Noche<br>Noche<br>Nodhe          | El ejemplo de la izquierda muestra 01 temporizador<br>de programa. El día de la semana seleccionada se<br>indica en el 2. la línea del módulo de LC.                                                                                                    |
|     | Cancelar Dia Noche o                                                                                                    | guardar                                 | Por favor, seleccione primero si desea cambiar al<br>modo de día (F2) o el modo nocturno (F3) y escriba<br>en horas y minutos. Por favor confirmar hora y los<br>minutos en "Aceptar".<br>El cursor se ejecuta automáticamente en la siguiente<br>línea cuando se ha confirmado el minuto de OK.                                                                                                    |
|     |                                                                                                    |                                         | Dia y Noche se relaciona con la sensibilidad / modos como se describe en el menú 111.                                                                                                    |
|     |                                                                                                    |                                         | Cuando haya terminado pulse el botón "Guardar" (F4)<br>para guardar la nueva configuración.                                                                                                    |
| 121 | Evento modulo salida 01/089/01<br>0001/2048 salida 001 Ina<br>>0001:Alarma 0001/000-001                                                                                                    | ctive<br>03/000                         | Configuracion de causa y efecto 1                                                                                                    |
|     | 0002:Activacion Relé 0001-<br>0003:Alarma 0032/000-00<br>0004:Libre<br>0005:Libre<br>Cancelar insertar eliminar                                                                                    | 0001<br>64/000<br>Enter                 | El ejemplo de la izquierda muestra una lista (una<br>visión) de todas las causas y los eventos<br>configurados efecto. Ellos tienen un número en el<br>lado izquierdo del módulo de LC y detrás hay escrito<br>qué tipo de causa y efecto de eventos que son.                                                                                                    |
|     |                                                                                                    |                                         | La primera línea del módulo LCD muestra el<br>dispositivo que se configura en el momento porque<br>esto ha sido seleccionado antes. Los últimos dos<br>dígitos (en este caso: 01) indica que la salida 1 de<br>este módulo es seleccionado.<br>La segunda línea del módulo de LC se relaciona con<br>el marcador ">" y muestra la configuración que se<br>guarda en la posición del marcador. En el ejemplo<br>anterior, es la primera causa y efecto en todo caso, y<br>es un evento de alarma de salida OC 01 (en la placa<br>base). |
|     |                                                                                                    |                                         | Si desea configurar un nuevo evento que tiene que<br>poner el marcador en un "libre" y el tipo de evento<br>"Enter" (F4 ") ◊ Ir al menú de 130                                                                                                    |
|     |                                                                                                    |                                         | El FCP "Solución F1-6 y F1-18" soporta hasta 2.048 eventos.                                                                                                    |
|     | Evento botones S1<br>0001/2048 ->Output 001 Ina<br>0001:Alarma 0000/000-000<br>0002:Activacion Relé 0001-00<br>0003:Alarma 0000/000-000<br>>0004:libre<br>0005:libre<br>Cancelar insertar eliminar | ctive<br>0/000<br>001<br>0/000<br>Enter | El usuario también puede "borrar" (F3) y los eventos<br>"insertar" (F2) nuevos eventos de entre los existentes.<br>Por lo tanto el marcador ">" tiene que ser puesto en<br>la posición correcta. La secuencia en realidad no<br>importa, pero si el usuario le gusta tener por ejemplo,<br>todos los eventos de causa y efecto de la salida del<br>circuito de los módulos uno debajo del otro se puede<br>arreglar mediante la inserción en el lugar correcto.<br>Left :Ejemplo de evento de causa y efecto para botón                |
|     |                                                                                                    |                                         | macro S1                                                                                                    |

![](_page_55_Picture_0.jpeg)

| 100 |                                                                                                    | T                                                                                                    |
|-----|----------------------------------------------------------------------------------------------------|----------------------------------------------------------------------------------------------------|
| 130 | Evento 0004/2048<br>Modulo salida 01/089/01 Inactive<br>Codigo : Alarm<br>FCP : 001<br>desde zona : 0001 Detect. : 000<br>a zona : 0064 Detect. : 000<br>OR<br>Cancelar modificar OK guardar                                                                                                    | <ul> <li>Configuracion de causa y efecto 2</li> <li>El ejemplo de la izquierda se presenta en la línea 1<br/>que va a configurar el evento 4 de 2048 los eventos<br/>posibles. La segunda línea muestra el dispositivo<br/>seleccionado. En este caso, un módulo de salida en<br/>el circuito 1, la dirección de salida de 89 1.</li> <li>El tipo de evento que se puede provocar un efecto<br/>siempre es programado para "Alarma" (línea 3 del<br/>módulo LC). Si desea cambiarlo por favor, pulse F2<br/>("modificar") → Ir al menú de 131</li> <li>De lo contrario confirmar el código pulsando F3<br/>("OK").</li> <li>El número de la FCP es siempre 1, además de que<br/>hay una red con varios FCP entre sí.</li> <li>A continuación, escriba la zona (s) y el detector (s)<br/>que tienen que estar en la alarma para activar el<br/>módulo de salida. Si desea seleccionar toda la zona<br/>(s) (y no los detectores individuales) deje el detector =<br/>000. Por favor, confirme cada entrada con "OK".</li> <li>Preste atención al hecho de que la zona (s) y el<br/>detector (s) se puede configurar lógico "Y", "O",<br/>respectivamente. "Y NO". Eso significa que (en el<br/>caso de Y) que todas las zonas o los detectores<br/>deben estar en alarma al mismo tiempo para activar<br/>la salida.</li> <li>Usted puede cambiar entre "Y", "O" respectivamente.<br/>"Y NO" de F3. Entonces, por favor presione F4<br/>("save") para guardar la nueva causa y efecto de<br/>eventos.</li> </ul> |
| 131 | Codigos para salidas         Pagina 1         Codigo         1. Alarma       5. Apagar         2. Pre alarma       6. Rearmar central         3. alarma principal       7. Averia alim.         4. Averia       8. Averia red         Cancelar       mas         Pagina 2         Codigo         1.Alarma autom. Det. 5. Delay activado         2.Alarma MCP         6. Disp.trans.         active         3.KDB alarma         7. Disp         trans.desactivado.         4.KDB desbloqueado         8. 2.Alarma         Cancelar         mas         Enter | Codigo de eventos<br>Por favor, seleccionar el código deseado por<br>introducción del número correspondiente o mediante<br>el uso de las teclas de flecha. Por favor, confirme con<br>la tecla F4 ("Enter").<br>Para los códigos de "Alarma", "prealarma", "Alarma<br>principal", "Error", "Switch Off" y "Techn. Alarma",<br>además, el número de zona y el detector se puede<br>poner pulg<br>Por el código "red de fallo" calentador ie.the del KDB<br>se puede cambiar de si es suministrado por la FCP.<br>Por el código 1 y 2 las salidas se pueden activar para<br>verificar la fuente alarn.<br>Otros códigos de los mensajes de estado están<br>disponibles.<br>Para el código "2. Alarma" un número de zona se<br>pueden escribir pulgadas por este código puede ser<br>un sistema de detección cruzada se dio cuenta de<br>activar una alarma si la salida principal es, además,<br>un retraso de reacción / tiempo de investigación.                                                                                                    |
|     | 1.Techn. Alarma.                                                                                                    |                                                                                                    |

![](_page_56_Picture_0.jpeg)

| Cancelar                                                                                                    | mas           | Enter                                            |                                                                                                    |
|----------------------------------------------------------------------------------------------------|---------------|--------------------------------------------------|----------------------------------------------------------------------------------------------------|
| Codigos para entradas<br>Codigo<br>1. Alarma 5. Encender/Apagar<br>2. Pre alarma 6. Cambiar sensit.<br>3. Alarma principal 7. Activacion<br>4. Averia 8. Informacion<br>Cancelar Enter |               | er/Apagar<br>r sensit.<br>cion<br>acion<br>Enter | Para los códigos de "Alarma", "prealarma", "Alarma<br>principal", "Error" y "Apagar", además, el número o<br>zona y el detector se puede poner pulg<br>Para usarlo, una dirección no existente (detector<br>virtual) tiene que ser programado para que el núme<br>de zona / detector. (configuración de alarma s<br>Zonas -> Menú 109). Esto también puede ser un<br>detector en una tarjeta de bucle no existentes. A<br>continuación, la activación de una entrada simula |
| <u>Codigos para tecla</u>                                                                                                    | as especiales | <u>3</u>                                         | programables de que el detector y todas las funciones<br>programables de que el detector (es decir, el texto<br>los clientes) o esa zona (es decir, la configuración<br>alarma) se puede utilizar.<br>Código de "información", que sólo un mensaje de<br>activación se genera, pero no de alarma y no<br>mensaje de error.                                                                                                    |
| Codigos<br>1. Encender/Apagan<br>2. Cambiar sensit:<br>3. Activacion                                                                                                    | r<br>ividad   |                                                  | Por el código "activación" directamente salidas rele<br>salidas de potencia o módulos de bucle puede ser<br>activado.                                                                                                    |
| o 1                                                                                                    |               | <b>D</b>                                         |                                                                                                    |

![](_page_57_Picture_0.jpeg)

# 4. Instrucciones de montaje

1.Primero quite la tapa de la FCP. Va a encontrar la clave en la parte trasera de la carcasa del panel.

2. El FCP "F1 solución" tiene una carcasa de montaje en pared. El B1 y B2 viviendas proporcionan una plantilla de perforación para facilitar el montaje. Utilice esta plantilla para taladrar los agujeros.

3. Por favor, utilice tacos de 8 mm para la fijación de los tornillos. No ponga las pilas en el panel todavía. Comience con los tornillos superior, cuelgue la placa posterior de la vivienda en los tornillos y luego se puede atornillar los agujeros inferiores.

4. El panel de control se puede abrir aflojando los tornillos de plástico sólo en el lado derecho del panel de control, dando libre acceso a las terminales para la conexión de los cables.

5. No conécte la central a la red de CA todavía. Utilice los diagramas de cableado para circuitos de conexión, zonas convencionales y las sirenas / estrobos.

6. Si va a conectar el blindaje de los cables de lazo (la FCP "Solución F1" NO es necesario que en todo caso, pero puede ser ventajoso para hacerlo), entonces usted tiene que conectar el cable en ambos lados de la tarjeta de circuito.

7. Por favor, conecte los componentes periféricos como los paneles LCD repetidor, paneles de

control remoto, etc

8. Ahora usted tiene que conectar el cable de alimentación de CA. Asegúrese de que el fusible de alimentación de CA en la fuente de alimentación está enchufado

9.Conectar la red de tensión alterna.

![](_page_58_Picture_0.jpeg)

10.Si el zumbador interno suena, por favour apagar mediante este boton

11. Poner las pilas en la parte inferior de la carcasa de la central y fijarlos con el fijador de cables.

Conecte las baterías a la red eléctrica mediante el uso de los cables suministrados (ver el

diagrama de cableado).

12. Por favor, siga las instrucciones de puesta en marcha.

# 5. Commissioning certificate FCP "Solution F1"

| Serial number            |           | Date of delivery  |
|--------------------------|-----------|-------------------|
| F1-6 : □                 | F1-18 : □ |                   |
| Panel type (please mark) |           | Commission/ Sight |

Installed by : date, technician

#### General

The commissioning according the national rules requires the complete and accurate installation of all components of fire control system, as it is specified in the engineering documents.

## Checking the documentation

| Document                   | available<br>yes/no | Repository |
|----------------------------|---------------------|------------|
| Engineering order          |                     |            |
| Final planning documents   |                     |            |
| Updated planning documents |                     |            |
| Fire brigade documents     |                     |            |

## Checking the system components

You have to compare the quantity of planned components with the quantity of actually installed components.

| Component                          | Planned quantity | Installed quantity |
|------------------------------------|------------------|--------------------|
| Fire control panel                 |                  |                    |
| Modules for addressable detectors  |                  |                    |
| Modules for conventional detectors |                  |                    |

![](_page_59_Picture_0.jpeg)

| Automatic detectors            |  |
|--------------------------------|--|
| Manual call points             |  |
| Input-/output modules          |  |
| Sounder modules                |  |
| Remote panel                   |  |
| Fire brigade panel             |  |
| Fire brigade remote panel      |  |
| Transmission device            |  |
| Fire brigade key deposit box   |  |
| Key deposit box release device |  |
| Additional power supply        |  |
| Sounder                        |  |
| Flashlight                     |  |
| Telephone server               |  |
| SCU800                         |  |

#### Checking the wiring system

Before checking the wiring system you should disconnect all cables from the fire control panel by removing the pluggable terminals.

#### Measure end of line resistors of conventional zones (without voltage)

| 6k8 (±10%) end of line resistor measurable on each conventional zone? |                                        |  |
|-----------------------------------------------------------------------|----------------------------------------|--|
| O Fault                                                               | check wiring and end of line resistor. |  |
| O ok                                                                  | plug terminals in fire control panel   |  |

## Measure cable resistance of loop wiring (without voltage)

If isolators are installed on the loop you only can measure the resistance of the minus wire.

You have to measure the cable resistance of each loop. The minimum operating voltage for each loop device will be calculated from the cable resistance and the loop current, which has to be measured later.

The resistance of the shielding also has to be written down in the following table. Additionally this measurement guarantees that the shielding isn't interrupted in any loop device. As long as the shielding hasn't been connected to earth in the FCP there must not be any other connection to earth potential (e.g. in a detector base).You can check this by measuring the resistance between the shielding and earth potential.

| Loop card | Loop            | ML-Wire<br>[Ω} | Shielding<br>[Ω] | Wiring without<br>earth fault |
|-----------|-----------------|----------------|------------------|-------------------------------|
| 1         | 1 (ML-1-/ML-2-) |                |                  | yes 🗌 no 🗌                    |
| 1         | 2 (ML-5-/ML-6-) |                |                  | yes 🗌 no 🗌                    |
| 2         | 3 (ML-1-/ML-2-) |                |                  | yes 🗌 no 🗌                    |
| 2         | 4 (ML-5-/ML-6-) |                |                  | yes no                        |
| 3         | 5 (ML-1-/ML-2-) |                |                  | yes 🔽 no 🗍                    |
| 3         | 6 (ML-5-/ML-6-) |                |                  | yes 🗌 no 🗍                    |
| 4         | 7 (ML-1-/ML-2-) |                |                  | yes 📄 no 📄                    |

![](_page_60_Picture_0.jpeg)

| 4 | 8 (ML-5-/ML-6-)  | yes 🗖 no 🗍 |
|---|------------------|------------|
| 5 | 9 (ML-1-/ML-2-)  | yes 🗌 no 🗌 |
| 5 | 10 (ML-5-/ML-6-) | yes 🗌 no 🗌 |
| 6 | 11 (ML-1-/ML-2-) | yes 🗌 no 🗌 |
| 6 | 12 (ML-5-/ML-6-) | yes no no  |
| 7 | 13 (ML-1-/ML-2-) | yes 🗌 no 🗍 |
| 7 | 14 (ML-5-/ML-6-) | yes 🗖 no 🗖 |
| 8 | 15 (ML-1-/ML-2-) | yes 🗌 no 🗍 |
| 8 | 16 (ML-5-/ML-6-) | yes 🗌 no 🗍 |
| 9 | 17 (ML-1-/ML-2-) | yes 🗖 no 🗖 |
| 9 | 18 (ML-5-/ML-6-) | yes 🗌 no 🗍 |

If the cable resistance is correct please plug the terminals in the FCP.

![](_page_61_Picture_0.jpeg)

# Measurement of the end of line resistors of the monitored power outputs (without voltage)

| Power<br>output | Key deposit box | Sounder/flashlight      | Transmission device     |                 |
|-----------------|-----------------|-------------------------|-------------------------|-----------------|
| 1               | depends on type | 1KΩ/1W<br>tolerance 10% | -                       | O fault<br>O ok |
| 2               | -               | 1KΩ/1W<br>tolerance 10% | 1KΩ/1W<br>tolerance 10% | O fault<br>O ok |
| 3               | -               | 1KΩ/1W<br>tolerance 10% | 1KΩ/1W<br>tolerance 10% | O fault<br>O ok |

The end of line resistor has to be mounted in the last device of the power output cable. The adaptation of open circuit and short circuit thresholds for the connected devices has to be done directly at the FCP. Please go to "Installer" -> "more" (F3) -> "more" (F3) -> "Power outputs".

# Measurement of the end of line resistors of the monitored inputs (without voltage)

| Input line            | End of line resistor        |                 |
|-----------------------|-----------------------------|-----------------|
| Key deposit box alarm | 2,2KΩ/0,5W<br>tolerance 10% | O fault<br>O ok |
| Extinguish interface  | 3,3KΩ/0,5W<br>tolerance 10% | O fault<br>O ok |

## Checking the end of line resistor on the RS485 bus

End of line resistor activated at first and last device (jumper matched)? O o.k. O fault

int.

#### Commissioning of the power supply

- plug 230VAC mains cable or check already plugged cable!

- switch on power supply for fire control panel!

The internal buzzer will be on: please switch off by pressing

![](_page_62_Picture_0.jpeg)

## Scanning of internal an external components

#### **Detector modules**

After scanning process and uploading of the programming out of the flash memory all recognised components will be displayed in a list.

#### Example:

| Internal Modules                                                                                                    |                       |  |  |  |  |
|----------------------------------------------------------------------------------------------------|-----------------------|--|--|--|--|
| 1. Loop card HOCHIKI ESP :<br>2. Loop card Apollo XP :<br>3. Conventional detector card :<br>4. Input-/output module : | 01<br>00<br>01<br>00↓ |  |  |  |  |
| Cancel Details                                                                                                    |                       |  |  |  |  |

| Number of mounted detector modules correctly recognised? | Ook Ofault |
|----------------------------------------------------------|------------|
|                                                          |            |

By pressing the "Details" key **F3** the addresses of the modules can be checked.

#### Example:

| Int  | ernal Modules              | 1/09    |  |
|------|----------------------------|---------|--|
| >01  | Loop card HOCHIKI ESP      |         |  |
| 02   | Conventional detector card |         |  |
| 03   | -                          |         |  |
| 04   | -                          |         |  |
| 05   | -                          |         |  |
| 06   | -                          |         |  |
| Cano | cel                        | Details |  |
|      |                            |         |  |

Addresses of the mounted detector modules correctly set?

O o.k. O fault

#### **Serial devices**

Afterwards the serial interfaces will be scanned for connected components. The result with the number of recognized devices will be noticed in the module list.

#### Example:

| Internal Modules                                                                                        |             |                       |
|----------------------------------------------------------------------------------------------------|-------------|-----------------------|
| <ol> <li>Network interface card</li> <li>Modem</li> <li>FBC/LCD panel</li> <li>Modbus device</li> </ol> | :<br>:<br>: | 00↑<br>00<br>04<br>01 |
| Cancel                                                                                                  | De          | etails                |
|                                                                                                    |             |                       |

Number of installed serial devices correctly recognized?

O o.k. O fault

![](_page_63_Picture_0.jpeg)

By pressing the "Details" key F3 the addresses of the modules can be checked.

#### Example:

| Internal Modules    | 01/63   |
|---------------------|---------|
| >01 FRP with FBC    | A B     |
| 02 Remote LCD Panel | A       |
| 03 Remote LCD Panel | A       |
| 04 FRP              | A B     |
| 05 -                |         |
| 06 -                |         |
| Cancel              | Details |

By letters "A" und "B" will be displayed, on which channel of the redundant RS485 bus each device has been connected.

| Addresses of the RS485 devices correctly set? | O o.k. O fault |
|-----------------------------------------------|----------------|
| Wiring of the RS485 devices correct?          | O o.k. O fault |

#### Addressable detectors/modules

During the initialisation permanently a counter will be displayed which is counting the total number of all detectors and modules. After scanning the loop devices, a list of these devices will be displayed. This list will be visible each time the number of recognised detectors/modules has changed after scanning the loops. Therefore after first time initialisation process all new recognised detectors/modules will be listed.

#### Example:

| Detec    | tor con: | figurati | on | 000  | 01/0265 |  |
|----------|----------|----------|----|------|---------|--|
| Seg.     | Add      | Error    | 1  | Zone | Detect  |  |
| >01 c    | 1 001    | new      |    | 0000 | 000     |  |
| 01 c     | 1 002    | new      | 1  | 0000 | 000     |  |
| 01 c     | 1 003    | new      |    | 0000 | 000     |  |
| 01 c     | 1 004    | new      |    | 0000 | 000     |  |
| 01 c     | 1 005    | new      |    | 0000 | 000     |  |
| continue |          | all ok   |    |      | ok      |  |

In line 1 the number of all recognised detectors and modules will be displayed. In the table for each device will be displayed:

- Segment, where the device is connected to
- Symbol for loop "o" or spur wiring "-"
- number of loop/spur
- configured device address
- error code ("new" in this example)
- programmed zone and detector number

By pressing the "ok" key each single detector can be stored in the FCP programming, by pressing "all ok" all connected devices will be stored in the FCP flash memory simultaneously.

![](_page_64_Picture_0.jpeg)

## Checking of earth fault

A constant voltage must not be measurable between potential earth and fire control panel potential there

| Voltage between PE / - accumulator | O o.k. O fault ->V |
|------------------------------------|--------------------|
| Voltage between PE / + accumulator | O o.k. O fault ->V |

In case of an earth fault this has to be localised by disconnecting single cables in the fire control panel. Then the earth fault has to be removed. The supervision of an earth fault can be deactivated by system parameter 13.

#### Measurement of loop voltage and current

Dependent of the used multimeter the voltage and the current will vary differently. This is caused by the modulated protocol between the FCP and the loop devices. For the measurement of the current the loop has to be separated on one side in the FCP and on the other side the current has to be measured on the ML+ or ML- wire. At the same time the loop devices have to be in the quiescent state. Decisive for a faultless operation is the fact, that all loop devices are supplied by a sufficient voltage (17V). The voltage drop on the cable has to be calculated form the quiescent current and the cable resistance measured under point **4.2**.

| Loop card | Loop             | Voltage<br>33V ± 3V | Quiescent<br>current<br>[mA] | Voltage drop[V]<br>(quiescent current x<br>cable resistance) |
|-----------|------------------|---------------------|------------------------------|--------------------------------------------------------------|
| 1         | 1 (ML-1-/ML-2-)  |                     |                              |                                                              |
| 1         | 2 (ML-5-/ML-6-)  |                     |                              |                                                              |
| 2         | 3 (ML-1-/ML-2-)  |                     |                              |                                                              |
| 2         | 4 (ML-5-/ML-6-)  |                     |                              |                                                              |
| 3         | 5 (ML-1-/ML-2-)  |                     |                              |                                                              |
| 3         | 6 (ML-5-/ML-6-)  |                     |                              |                                                              |
| 4         | 7 (ML-1-/ML-2-)  |                     |                              |                                                              |
| 4         | 8 (ML-5-/ML-6-)  |                     |                              |                                                              |
| 5         | 9 (ML-1-/ML-2-)  |                     |                              |                                                              |
| 5         | 10 (ML-5-/ML-6-) |                     |                              |                                                              |
| 6         | 11 (ML-1-/ML-2-) |                     |                              |                                                              |
| 6         | 12 (ML-5-/ML-6-) |                     |                              |                                                              |
| 7         | 13 (ML-1-/ML-2-) |                     |                              |                                                              |
| 7         | 14 (ML-5-/ML-6-) |                     |                              |                                                              |
| 8         | 15 (ML-1-/ML-2-) |                     |                              |                                                              |
| 8         | 16 (ML-5-/ML-6-) |                     |                              |                                                              |
| 9         | 17 (ML-1-/ML-2-) |                     |                              |                                                              |
| 9         | 18 (ML-5-/ML-6-) |                     |                              |                                                              |

![](_page_65_Picture_0.jpeg)

## **Configure power outputs**

| Load | resist | ance  |      |       |    | ]     | [o] | lerand | ce  |
|------|--------|-------|------|-------|----|-------|-----|--------|-----|
| No.: | ( old) | Norm  | 00   | C-Tol | l. | Th.OC | 2   | Th.SC  | r,  |
| 1 :  | (0983) | 0983  | $^+$ | 120   | =  | 1103  | ,   | 0727   | Ohm |
| 2 :  | (0977) | 0977  | $^+$ | 120   | =  | 1097  | ,   | 0724   | Ohm |
| 3 :  | (0964) | 0964  | +    | 120   | =  | 1084  | ,   | 0717   | Ohm |
|      |        |       |      |       |    |       |     |        |     |
|      |        |       |      |       |    |       |     |        |     |
| Canc | el     | Calib |      |       |    |       |     | save   |     |

The thresholds depend on the load resistance of the connected device inclusive the line resistance. This total resistance can be ascertained automatically for each power output individually by pressing "calib." **F3**. The software then calculates the thresholds for open circuit and short circuit. The resistance can also be measured with a multimeter and typed in directly using the keyboard.

## Configuration of the fire control system

The configuration of the fire control system is very comprehensive and is mainly dependent of the largeness of installation. The details have to be specified in the planning documents. The following checklist describes the individual steps of the programming of the fire control panel:.

| Programming                                                                                                    | Menu topic         |                                                                                             |
|----------------------------------------------------------------------------------------------------|--------------------|---------------------------------------------------------------------------------------------|
| Zones                                                                                                    | Alarmorganisation  | O ok.                                                                                       |
| Detector configuration<br>- sensitivity<br>- mode of multi sensors<br>- time program<br>- pre alarm<br>- alarm delay                                    | Alarmorganisation  | O ok O not used<br>O ok O not used<br>O ok O not used<br>O ok O not used<br>O ok O not used |
| Detector texts                                                                                                    | by PC software     | O ok O not used                                                                             |
| Programming                                                                                                    | Menu topic         |                                                                                             |
| Zone parameters<br>- cross detection<br>- internal alarm zone<br>- fault zone<br>- manual call point (only for<br>conventional detectors or<br>modules) | Alarmorganisation  | O ok O not used<br>O ok O not used<br>O ok O not used<br>O ok O not used                    |
| Cross zoning                                                                                                    | Alarmorganisation  | O ok O not used                                                                             |
| Timer programs<br>- for delay<br>- for detector sensitivity                                                                                             | Alarmorganisation  | O ok O not used<br>O ok O not used                                                          |
| Delay                                                                                                    | Alarmorganisation  | O ok O not used                                                                             |
| Power outputs<br>- key deposit box<br>- sounders/flashlights<br>- transmission device                                                                   | Autom. controlling | O ok O not used<br>O ok O not used<br>O ok O not used                                       |
| Controlling of relays, outputs or<br>output modules                                                                                                    | Autom. controlling | O ok O not used                                                                             |
| Loop sounders                                                                                                    | Autom. controlling | O ok O not used                                                                             |
| Controlling by special keys                                                                                                    | Configuration      | O ok O not used                                                                             |
| System parameters                                                                                                    | Configuration      | O ok O not used                                                                             |
| Holidays                                                                                                    | Configuration      | O ok O not used                                                                             |

![](_page_66_Picture_0.jpeg)

| Interfaces                        | Configuration -> more | O ok | O not used |
|-----------------------------------|-----------------------|------|------------|
| Thresholds for conventional zones | Configuration -> more | O ok | O not used |

# **Functional tests**

| Test                                                                                                    | Measured value | Test result                                                                          |
|----------------------------------------------------------------------------------------------------|----------------|--------------------------------------------------------------------------------------|
| Normal operation<br>- green LED "Operation" lights<br>- green LED "Night" lights                                                                                                    |                | O ok. O fault                                                                        |
| Fire condition<br>- Test of all automatic detectors<br>- Test of all manual call points<br>The fire condition can be generated in the installer<br>level by functions "test alarm" or "simulation".<br>Check display at FCP, remote panels and printer |                | O ok. O fault<br>O ok. O fault                                                       |
| Fault condition<br>- loop<br>- power outputs<br>- monitored inputs<br>- RS485 bus<br>- battery<br>- mains fault (mains fault delay)<br>Check display at FCP, remote panels and printer                                                                 | Min            | O ok. O fault<br>O ok. O fault<br>O o.k. O fault<br>O o.k. O fault<br>O o.k. O fault |
| Disabled condition<br>- detector<br>- zone<br>- power output<br>Check display at FCP, remote panels and printer                                                                                                    |                | O o.k. O fault<br>O o.k. O fault<br>O o.k. O fault                                   |
| Alarm devices<br>- transmission device activation<br>- flash lights<br>- sounders                                                                                                    |                | O ok. O fault<br>O ok. O fault<br>O ok. O fault                                      |
| Fire outputs<br>- relays<br>- outputs<br>- output modules                                                                                                    |                | O ok. O fault<br>O ok. O fault<br>O ok. O fault                                      |
| Current of FCP at mains fault<br>Required bridge over time<br>Required battery capacity                                                                                                    | mA<br>h<br>Ah  | O ok. O fault<br>O ok. O fault                                                       |

![](_page_67_Picture_0.jpeg)

# 6. Technical specifications:

# SLAT PSU F40300-00 (24V 4A) for Solution F1-6 (Art. B01050-00)

| Main AC voltage :                                   | 230V AC, +-15% , 50 – 60 Hz                    |
|-----------------------------------------------------|------------------------------------------------|
| Operating voltage :                                 | 27,2V +-2%                                     |
| Operating voltage range:                            | 21,0V-28,2V                                    |
| Minimum output current:                             | 0 A                                            |
| Maximum permanent output current (Imax a) at 7 Ah:  | 4,0 A – C/20*=3,65A (C=Battery capacity in Ah) |
| Maximum permanent output current (Imax a) at 24 Ah: | 4,0 A – C/20*=2,8A (C=Battery capacity in Ah)  |
| Maximum peak current (Imax b):                      | 4,0 A                                          |
| Battery charging current:                           | Max. 2,7 A                                     |
| Battery charging voltage:                           | 27,3 V (at 20°C)                               |
| Maximum battery capacity:                           | 7 Ah – 24 Ah                                   |
| Minimum discharge voltage:                          | 21,0 V                                         |
| Ripple :                                            | 0,8 V pp                                       |
| Operating temperature:                              | -5 to +40° C                                   |
| Humidity:                                           | Max. 95 % rel. Air humidity                    |

# SLAT PSU F40305-00 (24V 6A) for Solution F1-18 (Art. B01060-00)

| Main AC voltage :                                  | 230V AC, +-15% , 50 – 60 Hz                  |
|----------------------------------------------------|----------------------------------------------|
| Operating voltage :                                | 27,2V +-2%                                   |
| Operating voltage range:                           | 21,0V-28,2V                                  |
| Minimum output current:                            | 0 A                                          |
| Maximum permanent output current (Imax a) at 7Ah:  | 6,0 A-C/20*=5,65A (C=Battery capacity in Ah) |
| Maximum permanent output current (Imax a) at 38Ah: | 6,0 A-C/20*=4,1A (C=Battery capacity in Ah)  |
| Maximum peak current (Imax b):                     | 6,0 A                                        |
| Battery charging current:                          | Max. 4,5 A                                   |
| Battery charging voltage:                          | 27,3 V (at 20°C)                             |
| Maximum battery capacity:                          | 7 Ah – 38 Ah                                 |
| Minimum discharge voltage :                        | 21,0 V                                       |
| Ripple:                                            | 0,8 V pp                                     |
| Operating temperature:                             | -5 to +40° C                                 |
| Humidity :                                         | Max. 95 % rel. Air humidity                  |

![](_page_68_Picture_0.jpeg)

# Common technical data

| Maximum number of zones per loop                   | 127                                                                                                    |
|----------------------------------------------------|----------------------------------------------------------------------------------------------------|
| Maximum number of addressable devices per loop     | <ul> <li>Hochiki: 127 detectors/modules + 127<br/>base sounders</li> <li>Apollo: 126 addressable devices</li> </ul>    |
| Maximum number of zones per FCP                    | <ul><li>1024 programmable</li><li>192 LED indicator</li></ul>                                                          |
| Maximum number of addressable devices per BMZ      | <ul> <li>Hochiki: 2286 detectors/modules + 2286<br/>base sounders</li> <li>Apollo: 2268 addressable devices</li> </ul> |
| Alarm activation equipment per FCP                 | 1                                                                                                    |
| Quiescent current of FCP without loop cards:       | 90 mA                                                                                                    |
| Quiescent current of loop card B01260-00 :         | 33 mA (without detectors)                                                                                              |
| Quiescent current of loop card B01270-00 :         | 38 mA (without detectors)                                                                                              |
| Quiescent current of conventional card B01300-00 : | 30 mA (without detectors)                                                                                              |
| Quiescent current of conventional card B01310-00 : | 35 mA (without detectors)                                                                                              |
| Quiescent current of relay card:                   | 4 mA                                                                                                    |
| Operating temperature:                             | -5 to +40° C                                                                                                    |
| Humidity :                                         | Max. 95 % rel. Air humidity                                                                                            |
| Housing :                                          | Steel sheet, RAL 7035                                                                                                  |
| Safety class:                                      | IP 40                                                                                                    |
| Dimensions housing A1, A2 :                        | 540 x 492 x 162 mm (W x H x D)                                                                                         |
| Weight FCP Solution F1-6 in housing A1, A2 :       | 14 kg                                                                                                    |
| Dimensions housing B1, B2 :                        | 540 x 540 x 245 mm (W x H x D)                                                                                         |
| Weight FCP Solution F1-18 in housing B1, B2 :      | 18,5 kg                                                                                                    |

![](_page_69_Picture_0.jpeg)

# Minimum/ maximum voltages/currents

| Output loop card analogue  |               |
|----------------------------|---------------|
| - voltage                  | 27 - 35 Volt  |
| - current                  | 0 - 250 mA    |
|                            |               |
| Output conventional card   |               |
| - voltage                  | 18 - 20 Volt  |
| - current                  | 0 - 90 mA     |
| OC output                  |               |
| - voltage                  | 0 - 30 Volt   |
| - current                  | 0 - 50 mA     |
| Power output               | -             |
| - voltage                  | 0 5 - 29 Volt |
| - current                  | 0 - 500 mA    |
| Delay                      |               |
| Relay                      | 0.00.14       |
| - voltage                  | 0 - 30 Volt   |
| - current                  | 0 - 1 A       |
| Input                      |               |
| - voltage                  | 0 - 30 Volt   |
| - current                  | 0 - 0,5 mA    |
| Input extinguishing system |               |
| - voltage                  | 0 - 30 Volt   |
| - current                  | 0 - 50 mA     |
| Input KDB sabotage         |               |
|                            | 0 - 30 \/     |
| - ourrent                  | 0 = 50  m     |
| - current                  | 0 - 30 IIIA   |

## **Fuse values**

| Power Supply Unit<br>- mains<br>- battery<br>- external 24V | 3,15 A time lag<br>6,3 A super fast<br>500 mA time lag |
|-------------------------------------------------------------|--------------------------------------------------------|
| Main board<br>- power output<br>- FBC Output                | 500 mA time lag<br>500 mA time lag                     |

# **Cable parameter**

| - All installation cables | Fire system cable<br>JY-(ST)Y-2x2x0,8 |
|---------------------------|---------------------------------------|
|---------------------------|---------------------------------------|

![](_page_70_Picture_0.jpeg)

# 7. CE marking :

![](_page_70_Figure_2.jpeg)